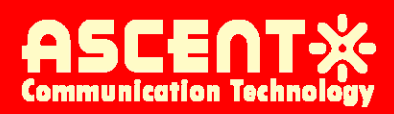

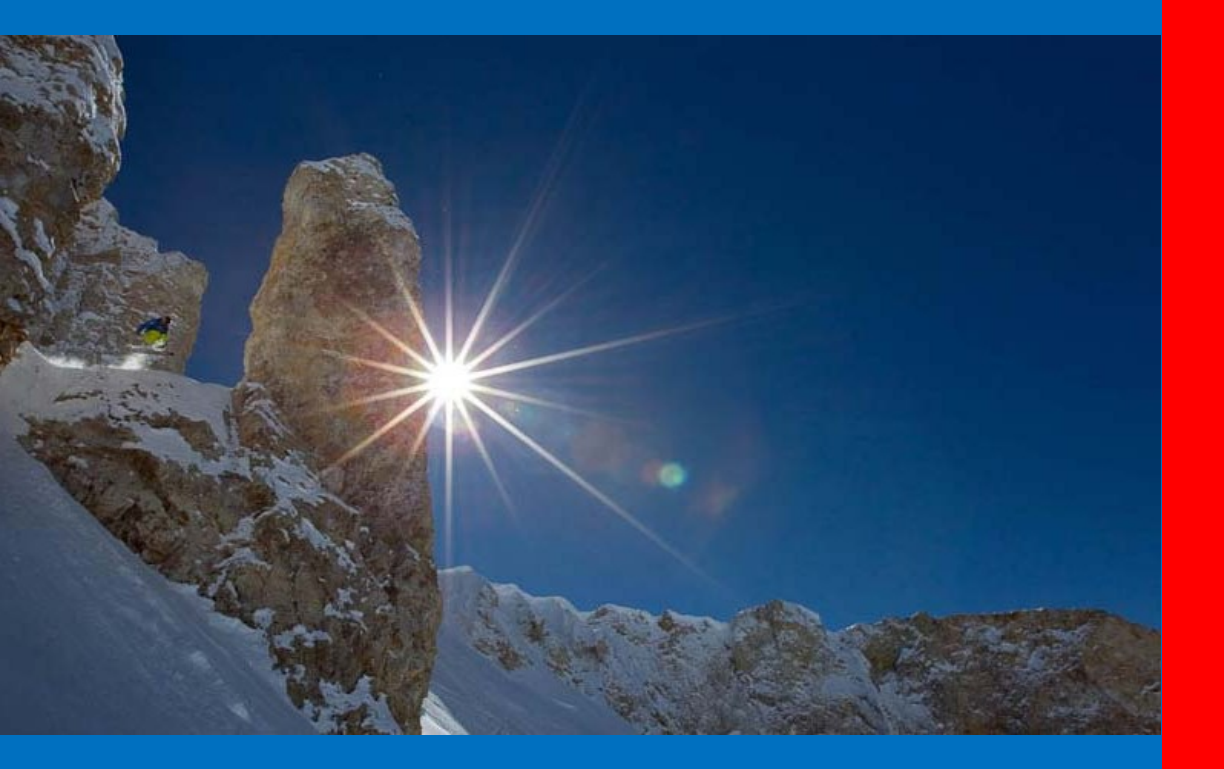

C3000 D3 DOSCIS 3.0 CMTS

**User Guide** 

**Revision** C

### ACT 1RU C3000 DOSCIS 3.0 CMTS User Guide

ACT Document Number: C3000 CMTS UG Revision C

Copyright © 2022 Ascent Communication Technology Limited.

Ascent Communication Technology owns the copyright of all contents contained herein, and no organization or individual shall reproduce or reprint all or part of this guide.

Ascent reserves the right to make changes, without notice, in the product, including circuits, standard cells, and/or software, described or contained herein in order to improve design and/or performance.

Information in this document is subject to change without notice. And content of the documentation is furnished for informational use only. Ascent assumes no responsibility or liability for any errors or inaccuracies that may appear in the documentation. Any part of this document shouldn't be reproduced or transmitted in any form or by any means, electronic or mechanical, for any purpose, without the express written permission of Ascent Communication Technology Co., Ltd.

For more information, contact ACT: <u>Sales@ascentcomtec.com</u>

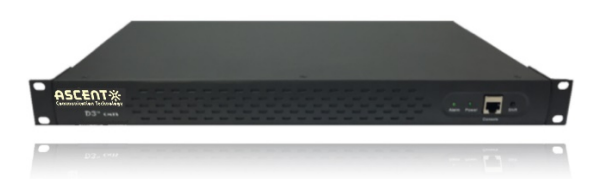

#### **Revision History**

| Revision | Date       | Reason for Change |  |  |  |
|----------|------------|-------------------|--|--|--|
| А        | 08/01/2013 | Initial Release   |  |  |  |
| В        | 05/02/2014 | Section Updates   |  |  |  |
| С        | 10/30/2020 | Section Updates   |  |  |  |

# **Packaging Instructions**

Thank you for buying and using the D3-C cable modem termination system (CMTS) equipment series developed and manufactured by Ascent Communication Technology Co., Ltd. In order to ensure your equipment works steadily for a long life cycle, please read this user guide before using.

Warning: In the process of equipment operation, it is strictly forbidden to plug the coaxial cable of the CMTS equipment. Otherwise, the user itself shall be liable for the caused equipment damages.

■ Complete Packaging List of this Device

When you open the packaging carton of the CMTS equipment, please confirm your CMTS equipment is complete and intact. If there is any appearance defect or parts shortage, please contact your distributor as soon as possible.

| No. | Name               | <b>Content Description</b> | Photo           | Quantity |
|-----|--------------------|----------------------------|-----------------|----------|
| 1   | Device             | C3000 CMTS                 | 455503 <u>%</u> | 1        |
| 2   | Power cable        |                            |                 | 1        |
| 3   | Twisted pair cable |                            | Č               | 1        |
| 4   | Serial port cable  | RJ45-RS232                 | C .             | 1        |

# About This Guide

This guide describes how to install, configure, operate, and troubleshoot the Ascent D3-C series CMTS in a DOCSIS®-based cable environment.

#### Audience

This manual is intended for cable service providers and system integrators. Users of this guide must be familiar with the following:

Basic packet forwarding/switching protocols, including Ethernet bridging and TCP/IP. Hybrid fiber/coax (HFC) cable networks for cable deployment.

#### Conventions

This guide uses multiple fonts and symbols to distinguish the interface display text and user selection and input text:

| Highlights  | Description                                                                                                    | Use Case          |
|-------------|----------------------------------------------------------------------------------------------------|-------------------|
| Boldface    | Commands and key words are typed in boldface word by word.                                                                                                    | D3>exit           |
| Italic      | The parameters to be replaced by the actual values as indicated in the command                                                                                      | Ping [IP address] |
| Brackets    | Parameters in CLI command: the parameters included in square brackets [] are the optional parameters, and the ones contained in braces {} are essential parameters. | Ping [IP address] |
| IP Address  | IP address: the IP address is entered in the format of dotted decimal notation.                                                                                     | 192.168.0.254     |
| Mac Address | MAC address is Hexadecimal value, separated by ":" or ".".                                                                                                    | 00:a0:73:1e:3f:89 |
| Tab         | Automatic command completion                                                                                                    |                   |

| Conv | ention  | Usage                                                                                                    |
|------|---------|----------------------------------------------------------------------------------------------------|
|      | Note    | A <b>Note</b> provides additional information that might be helpful or overlooked.                                      |
|      | Caution | A <b>Caution</b> alerts you to a situation that requires extra attention, to avoid injury to yourself or the equipment. |
| A    | Warning | A Warning alerts you to the presence of dangerous voltage.                                                              |

#### **Related Documentation**

For further information about DOCSIS®, please refer to www.cablelabs.com. This site provides technical specifications to public, including:

Radio Frequency Interface (RFI) Specification

This specification defines how data is transmitted over cable.

• Operations Support System Interface (OSSI) Specification

This specification defines how DOCSIS® components can be managed by cable operators.

Baseline Privacy Interface (BPI) Specification

This specification defines data transmission encryption.

• Computer to Modem Communications Interface (CMCI) Specification.

This specification defines PC/cable modem communications

# Contents

| About This Guide                                           | <i>iii</i> |
|------------------------------------------------------------|------------|
| Audience                                                   | <i>iii</i> |
| Conventions                                                | <i>iii</i> |
| Related Documentation                                      | <i>iv</i>  |
| Chapter 1 About C3000                                      |            |
| 1.1 Summary                                                |            |
| 1.2 About D3-C Series                                      |            |
| 1.3 Features                                               |            |
| 1.4 Device Appearance                                      |            |
| 1.4.1. Front Panel                                         |            |
| 1.4.2. Rear Panel                                          |            |
| 1.4.3. LED Displays                                        |            |
| 1.4.3.1. Power LED                                         |            |
| 1.4.3.2. Alarm LED                                         |            |
| 1.4.3.3. SFP LED                                           |            |
| 1.5 Application Scenario                                   |            |
| 1.5.1. In Headend                                          |            |
| 1.5.2. In Sub-headend                                      |            |
| 1.5.3. In Hotel                                            |            |
| 1.6 Configuration & management                             |            |
| 1.6.1. Embedded Web                                        |            |
| 1.6.2. Login via Telnet and manage with CLI                |            |
| 1.6.3. Managed by SNMP Network Management Software         |            |
| Chapter 2 Getting Started                                  |            |
| 2.1 Initial Knowledge of the product                       |            |
| 2.1.1 Main Features                                        |            |
| 2.1.2 Ports                                                |            |
| 2.1.3 Management Modes                                     |            |
| 2.1.4 Power Supply                                         |            |
| 2.2 Testing the CMTS Device                                |            |
| 2.2.1 Preparation of IP Network                            |            |
| 2.2.2 Preparation of Server                                |            |
| 2.2.3 Preparation for Power Supply Safety                  |            |
| 2.2.4 Preparation of Cable, Connector and Connecting Cable |            |
| 2.3 Installation of fixing device                          |            |
| Chapter 3 Getting Start                                    |            |

| 3.1 Preparing the Installation                                               |  |
|------------------------------------------------------------------------------|--|
| 3.1.1. Preparing HFC Network                                                 |  |
| 3.1.1.1.Main Parameters                                                      |  |
| 3.1.1.2.Planning the Frequency                                               |  |
| 3.1.2. Preparing IP Network                                                  |  |
| 3.1.3. Preparing the Server                                                  |  |
| 3.1.4. Get Ready for Connecting Cable                                        |  |
| 3.2 Mounting the CMTS                                                        |  |
| 3.3 Access to Network                                                        |  |
| 3.3.1.Connecting to the HFC Network                                          |  |
| 3.3.1.1 In Headend of Small-scale HFC                                        |  |
| 3.3.1.2 In Headend of Large-scale HFC                                        |  |
| 3.3.1.3 In CATV Sub-Headend room                                             |  |
| 3.3.1.4 In Pure Coaxial Cable Network (For example, hotels, hospitals, etc.) |  |
| 3.3.2.Connecting to the IP Network                                           |  |
| Chapter 4 Managing CMTS with CLI                                             |  |
| 4.1 Summary                                                                  |  |
| 4.1.1 About the CLI Operation Grades                                         |  |
| 4.1.2 How to Use CLI                                                         |  |
| 4.1.2.1 Conventions                                                          |  |
| 4.1.2.2 Quickly View the System Version                                      |  |
| 4.2 Managing CMTS with CLI                                                   |  |
| 4.2.1 Entering the Privileged EXEC Mode                                      |  |
| 4.2.2 Exiting to Lower Level Mode                                            |  |
| 4.2.3 Modifying Privileged EXEC Mode Password                                |  |
| 4.2.4 Setting CMTS Host Name                                                 |  |
| 4.2.5 Command Alias                                                          |  |
| 4.2.6 Configuring CMTS Uplink-bridge                                         |  |
| 4.2.6.1 Interface Uplink-bridge                                              |  |
| 4.2.6.2 Gige                                                                 |  |
| 4.2.6.3 IP Address                                                           |  |
| 4.2.6.4 Access-rule                                                          |  |
| 4.2.6.5 VLAN                                                                 |  |
| 4.2.6.6 VLAN-Bundle                                                          |  |
| 4.2.6.7 IP-mgt-VLAN                                                          |  |
| 4.2.6.8 Show Interface Uplink-bridge                                         |  |
| 4.2.7 Configuring CMTS MAC Domain                                            |  |
| 4.2.7.1 Interface DOCSIS-MAC                                                 |  |
| 4.2.7.2 Cable Alias                                                          |  |
| 4.2.7.3 Cable Baseline Privacy                                               |  |
| 4.2.7.4 Cable Downstream Parameter                                           |  |
|                                                                              |  |

\_\_\_\_

| 4.2.7.5 Cable Upstream Parameter                           |  |
|------------------------------------------------------------|--|
| 4.2.7.6 Cable IP-provisioning-mode                         |  |
| 4.2.7.7 Data-backoff                                       |  |
| 4.2.7.8 Ranging-backoff                                    |  |
| 4.2.7.9 Mapled                                             |  |
| 4.2.7.10 Mini-slot-size                                    |  |
| 4.2.7.11 Uplink-bridge                                     |  |
| 4.2.7.12 IP Bundle                                         |  |
| 4.2.7.13 Cable modem maximum-number                        |  |
| 4.2.7.14 Cable modem next-scan-frequency                   |  |
| 4.2.7.15 Cable cm-status max-event-holdoff                 |  |
| 4.2.7.16 Mdd Interval                                      |  |
| 4.2.7.17 Application                                       |  |
| 4.2.8 Load Balancing                                       |  |
| 4.2.8.1 Cable Load-balance Difference                      |  |
| 4.2.8.2 Cable Load-balance Overload                        |  |
| 4.2.8.3 Cable Load-balance Method                          |  |
| 4.2.8.9 Cable Load-balance Hold-time                       |  |
| 4.2.8.5 Cable-balance Modem-move-number                    |  |
| 4.2.8.6 Cable Load-balance Period                          |  |
| 4.2.8.7 Cable Load-balance Ranging-override                |  |
| 4.2.8.8 Cable Load-balance Init-tech                       |  |
| 4.2.8.9 Cable Load-balance Exclude Modem                   |  |
| 4.2.8.10 Cable Load-balance Group                          |  |
| 4.2.8.11 Downstream                                        |  |
| 4.2.8.12 Upstream                                          |  |
| 4.2.8.13 Cable-modem                                       |  |
| 4.2.8.14 Application                                       |  |
| 4.2.9 Configuring Upstream Dynamic Frequency Hopping Rules |  |
| 4.2.9.1 Spectrum Rule                                      |  |
| 4.2.9.2 Ac0on                                              |  |
| 4.2.9.3 Correctable-fec Threshold                          |  |
| 4.2.9.4 Uncorrectable-fec Threshold                        |  |
| 4.2.9.5 Channel-width                                      |  |
| 4.2.9.6 Frequency                                          |  |
| 4.2.9.7 Profile                                            |  |
| 4.2.10 Configuring IP bundle                               |  |
| 4.2.10.1 Interface ip-bundle                               |  |
| 4.2.10.2 IP address                                        |  |
| 4.2.10.3 Cable–dhcp giaddr                                 |  |
| 4.2.10.4 Cable dhcp-sraddr                                 |  |

| 4.2.10.5 Cable helper-address                                              |  |
|----------------------------------------------------------------------------|--|
| 4.2.10.6 DHCP insert option82                                              |  |
| 4.2.10.7 Show interface ip-bundle                                          |  |
| 4.2.11 Configuring CPE Class                                               |  |
| 4.2.11.1 CPE-class                                                         |  |
| 4.2.11.2 DHCP Option60                                                     |  |
| 4.2.12 Configuring VLAN                                                    |  |
| 4.2.12.1 Interface vlan                                                    |  |
| 4.2.12.2 Keep tag                                                          |  |
| 4.2.12.3 IP Address                                                        |  |
| 4.2.13 Configuring VLAN bundles                                            |  |
| 4.2.13.1 Interface VLAN-bundle                                             |  |
| 4.2.13.2 VLAN                                                              |  |
| 4.2.14 Configuring Routing                                                 |  |
| 4.2.15 Verifying Source Address                                            |  |
| 4.2.16 Configuring Access Control List (ACL)                               |  |
| 4.2.16.1 ACL Rule                                                          |  |
| 4.2.16.2 Permit and permit-host                                            |  |
| 4.2.16.3 Deny and deny-host                                                |  |
| 4.2.16.4 VLAN                                                              |  |
| 4.2.16.5 Priority                                                          |  |
| 4.2.17 System Firewall                                                     |  |
| 4.2.17.1 Firewall                                                          |  |
| 4.2.18 Configuring Embedded DHCP Server Scope                              |  |
| 4.2.18.1 Embedded-dhcp-scope                                               |  |
| 4.2.18.2 Start-IP                                                          |  |
| 4.2.18.3 End-IP                                                            |  |
| 4.2.18.4 Netmask                                                           |  |
| 4.2.18.5 Gatway                                                            |  |
| 4.2.18.6 Boot-server                                                       |  |
| 4.2.18.7 DNS                                                               |  |
| 4.2.18.8 Lease-time                                                        |  |
| 4.2.18.9 Show embedded-dhcp-scope                                          |  |
| 4.2.19 Configuring SNMP                                                    |  |
| 4.2.20 Configuring Cable Modem                                             |  |
| 4.2.20.1 Cable modem permit-mode                                           |  |
| 4.2.20.2 Cable modem subnet-isolation                                      |  |
| 4.2.20.3 Cable modem remote-query                                          |  |
| 4.2.20.4 Cable modem reset                                                 |  |
| 4.2.20.5 Cable modem <ip_address>/<mac_address></mac_address></ip_address> |  |
| · - · · - · · · · · · · · · · · · · · ·                                    |  |

| 4.2.21 NTP Time Service                        |                                   |               |
|------------------------------------------------|-----------------------------------|---------------|
| 4.2.22 Logging service                         |                                   |               |
| 4.2.23 Configuring CMTS shared secret          |                                   |               |
| 4.2.23.1 Cable shared-secret                   |                                   |               |
| 4.2.23.2 Cable TFTP enforce                    |                                   |               |
| 4.2.24 Setting Cable Flap List Parameters      |                                   |               |
| 4.2.25 Configuring L2VPN                       |                                   |               |
| 4.2.26 Upgrading System Firmware               |                                   |               |
| 4.2.27 Resetting Factory Default Configuration | on                                |               |
| 4.2.28 Managing the System Users               |                                   |               |
| 4.2.28.1 Adduser                               |                                   |               |
| 4.2.28.2 Deluser                               |                                   |               |
| 4.2.28.2 User password                         |                                   |               |
| 4.2.28.4 Show user                             |                                   |               |
| 4.2.29 Copying Configurations                  |                                   |               |
| 4.3 Managing the CMTS                          |                                   |               |
| 4.3.1 Checking CMTS Running Status, Paran      | neters, Connected CPE Information |               |
| 4.3.1.1 Show Alias                             |                                   |               |
| 4.3.1.2 Show ACL                               |                                   |               |
| 4.3.1.3 ShowARP                                |                                   |               |
| 4.3.1.4 Show cable flap-list config            |                                   |               |
| 4.3.1.5 Show cable l2-vpn-service dot1q        |                                   |               |
| 4.3.1.6 Show cable shared-secret               |                                   |               |
| 4.3.1.7 Show cable TFTP enforce                |                                   |               |
| 4.3.1.8 Show cable modem                       |                                   |               |
| 4.3.1.9 Show clock                             |                                   |               |
| 4.3.1.10 Show CPE-Class                        |                                   |               |
| 4.3.1.11 Show cpuinfo                          |                                   |               |
| 4.3.1.12 Show embedded-dhcp-scope              |                                   |               |
| 4.3.1.13 Show firewall                         |                                   |               |
| 4.3.1.14 Show hop-period                       |                                   |               |
| 4.3.1.15 Show interface                        |                                   |               |
| 4.3.1.16 Show logging                          |                                   |               |
| 4.3.1.17 Show multicast                        |                                   |               |
| 4.3.1.18 Show ntp-server                       |                                   |               |
| 4.3.1.19 Show route                            |                                   |               |
| 4.3.1.20 Show running-config                   |                                   |               |
| 4.3.1.21 Show SNMP                             |                                   |               |
| 4.3.1.22 Show spectrum                         |                                   |               |
| 4.3.1.23 Show system-power                     |                                   |               |
| 4.3.1.24 Show timeout                          |                                   |               |
| Solutions Provider for ETTx. REoG and HEC      | www.ascentcomtec.com              | Page 9 of 122 |

| 4.3.1.25 Show temperature           |                                     |
|-------------------------------------|-------------------------------------|
| 4.3.1.26 Show user                  | 82                                  |
| 4.3.1.27 Show version               | 82                                  |
| 4.3.1.28 Show warning               |                                     |
| 4.3.2 Analyzing Debug and Capture   |                                     |
| 4.3.2.1 Debug                       |                                     |
| 4.3.2.2 Capture                     |                                     |
| 5.1 Summary                         |                                     |
| 5.1.1 Supported Web Browsers        |                                     |
| 5.1.2 Preparation                   |                                     |
| 5.1.3 Log in to Web Interface       | 85                                  |
| 5.1.4 The Navigation Side Bar       |                                     |
| 5.1.4.1 Navigation menu instruction |                                     |
| 5.1.4.2 CMC menu instruction        |                                     |
| 5.1.4.3 Buttons                     |                                     |
| 5.2 View the Status of the Device   |                                     |
| 5.2.1 General Information           |                                     |
| 5.2.2 System Clock                  |                                     |
| 5.2.3 Versions                      |                                     |
| 5.2.4 Power                         |                                     |
| 5.2.5 Temperatures                  |                                     |
| 5.3 Configuring Up-link             |                                     |
| 5.3.1 WAN port                      |                                     |
| 5.3.2 IP Parameters                 |                                     |
| 5.3.2.1 Bridge Primary IP           |                                     |
| 5.3.2.2 VLAN                        |                                     |
| 5.3.2.3 ACL Rules                   |                                     |
| 5.4 CMC Management                  |                                     |
| 5.4.1 CMC Status                    |                                     |
| 5.4.2 Network Configuring           |                                     |
| 5.4.3 MAC Parameters                |                                     |
| 5.4.4 RF Parameters                 |                                     |
| 5.4.4.1 Upstream Channels           |                                     |
| 5.4.4.2 Downstream Channels         |                                     |
| 5.4.5 Load Balance                  |                                     |
| 5.4.6 US S/N History                |                                     |
| 5.5. Basic Network Management       |                                     |
| 5.5.1 Static Route                  | 99                                  |
| 5.5.2 Embedded DHCP Scope           |                                     |
| 5.5.3 CPE Class Setting             | 100                                 |
| 5.5.4 ARP Table                     | 101<br><mark>0 o<u>f 122</u></mark> |

| 5.6 Advanced Network Management   |  |
|-----------------------------------|--|
| 5.6.1 IP-Bundle                   |  |
| 5.6.2 VLAN                        |  |
| 5.6.3 VLAN Bundle                 |  |
| 5.6.4 Multicast                   |  |
| 5.7 Network Security Management   |  |
| 5.7.1 Security Configuration      |  |
| 5.7.2 Firewall                    |  |
| 5.7.3 ACL Rules                   |  |
| 5.8 Frequency Spectrum Management |  |
| 5.8.1 Spectrum Rules              |  |
| 5.8.2 Hopping Log                 |  |
| 5.9 Terminal Management           |  |
| 5.9.1 CM List                     |  |
| 5.9.2 CPE List                    |  |
| 5.9.3 CM Permission               |  |
| 5.9.4 CM Bandwidth Limit          |  |
| 5.9.5 CM Flap                     |  |
| 5.10 CMTS System                  |  |
| 5.10.1 Remote Query               |  |
| 5.10.2 Servers                    |  |
| 5.10.3 User Management            |  |
| 5.10.4 Secret Key                 |  |
| 5.10.5 Config. Management         |  |
| 5.10.6 Firmware Upgrade           |  |
| 5.10.7 System Log                 |  |

Page 11 of 122

# Chapter 1 About C3000

## 1.1 Summary

The C3000 is an indoor 1U chassis device in the D3-C series CMTS. It is specially designed for applications deployed in the front-end equipment room and has high coverage efficiency.

It provides high bandwidth internet access with high QOS control capability. It is designed to provide video services that require low latency and high throughput, such as IPTV and VOD, under heavy internet access requirements.

The C3000 has 1GE/10GE SFP/SFP+ optical ports and RJ45 electrical port. It has a built-in DHCP/ TFTP/TOD server, no additional accessory equipment, easy installation, simple configuration, and high cost performance.

## 1.2 About D3-C Series

The D3-C series are the third generation of Ascent DOCSIS 3.0 CMTS platform. There are various product forms build for indoor, outdoor (D-node), mini front-end and modular type to meet various deployment scenarios.

Compared with its predecessor, the D3-C series are equipped with the latest MAC/PHY chips and an upgrade, more powerful Broadcom multi-core network processor. D3-C series have doubled the data rate, while maintaining all features from its predecessor. It can support 1000 cable modems online simultaneously. Bundled with 32 QAM channels for downstream (sharing one RF port), the data rate can reach up to 2Gbps. The downstream can be easily configured. It also supports multicast capabilities.

Bundled with 8 QPSK/QAM channels for upstream (sharing one RF port), the data rate can reach up to 320Mbps. It also provides the upstream spectrum analysis function.

D3-C can run in L3 or L2 mode. It has perfect QoS mechanism, built-in DHCP/TFTP/ToD servers, supports DHCP relay, and supports IPv6. It can be adapted to varieties of operation environment for different requirements.

There are three ways to manage the D3-C series: 1) Login through Telnet on the local machine with command line (CLI) for configuration management; 2) Embedded Web mode which can be remotely connected; 3) Network management software based on SNMP protocol which supports network management software from third parties.

D3-C series are compatible with DOCSIS 3.0/2.0 standard cable modems, as well as cable modem built-in the set-top box, EMTA and other terminal equipment.

## 1.3 Features

- Compliant with DOCSIS3.0/Euro-DOCSIS3.0/C-DOCSIS standards.
- DS ×32, it can be easily configured to 64/256/1024QAM modulation mode with a maximum data rate of 2Gbps@1024QAM.
- US ×8, it can be easily configured to QPSK/3~8 order QAM modulation mode, with the maximum a data rate of 320Mbps@256QAM.The number of channel bundles can be easily changed to facilitate the operator's planning and utilization of frequency resources.
- Maximum 1000 cable modems simultaneous online.
- Supports layer 3 routing, static route, policy route, VLAN, L2VPN, ACL etc.
- Built-in DHCP/TFTP/TOD server, supports for DHCP relay, and multiple subnet subnets under CPE. Option 82/60 is supported.
- Both US and DS channels can achieve load balancing based on CM quantity (static) or traffic (dynamic) to ensure effective utilization of bandwidth resources.
- Supports IPv6, multicast, remote-query, Flap (DOCSIS signal quality jitters diagnosis), etc.
- The US/DS service classifiers are used to implement the service flow-based QoS mechanism to ensure the bandwidth and delay requirements of various services.
- Security: Support BPI+, CM authentication, anti-DOS attack, user isolation, IP source address check, and more.
- Upstream channel spectrum analysis.
- Three ways to manage: CLI, embedded web, SNMP.
- Support remote management and software upgrades.
- Suitable for deployment in remote sub-head-end, hotels, hospitals, etc.

## **1.4 Device Appearance**

## 1.4.1. Front Panel

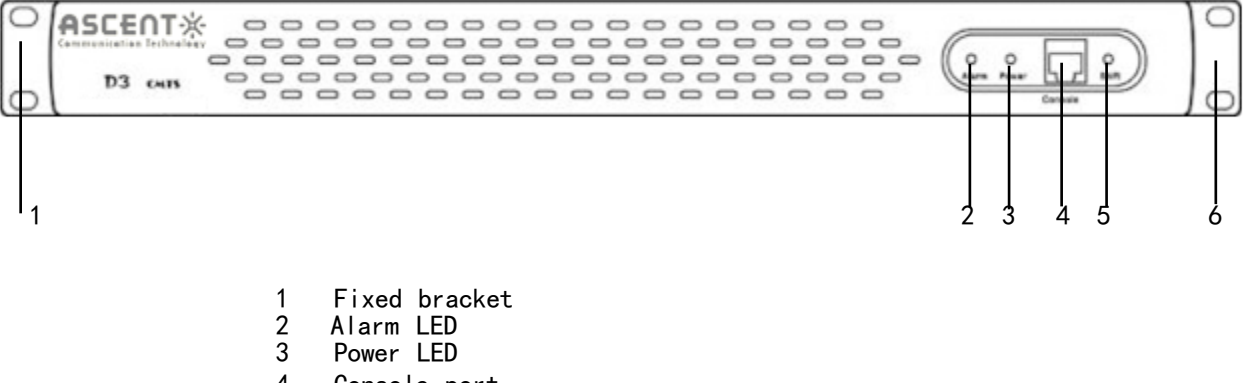

- 4 Console port
- 5 Shift button (Serial port debugging switch)

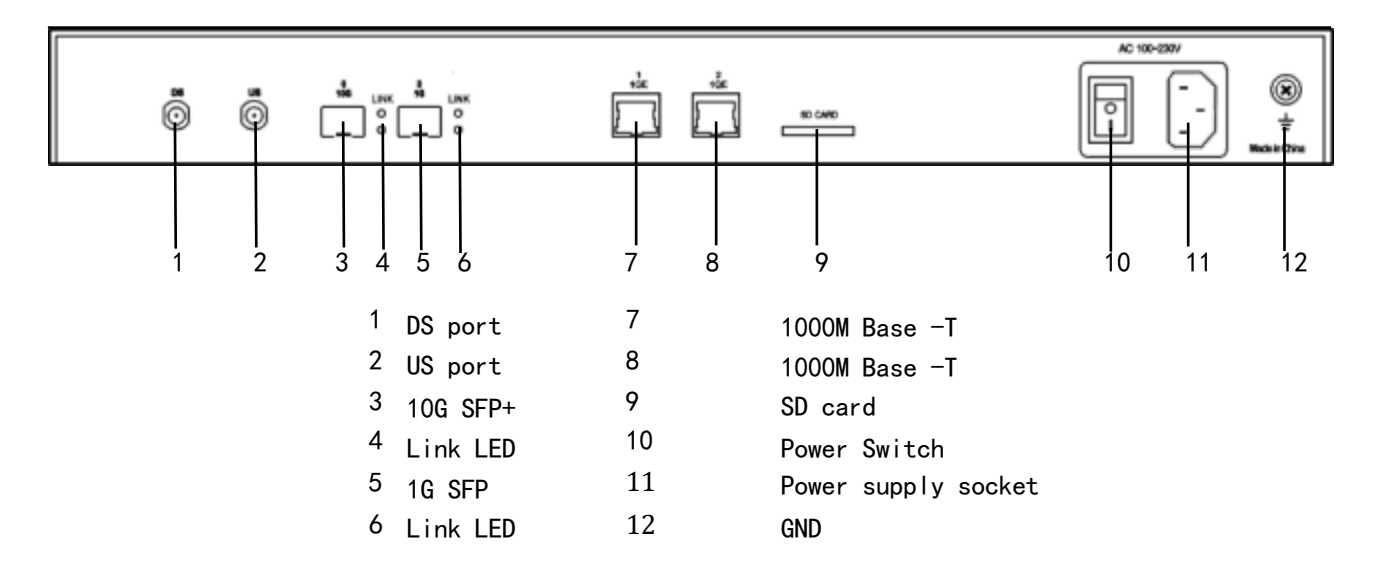

### 1.4.3. LED Displays

#### 1.4.3.1. Power LED

**ON:** Power supply is in normal working condition. **OFF:** Power supply is turn off.

#### 1.4.3.2. Alarm LED

**Blinking Slowly:** means the CMTS is in internalization. **Blinking Fast:** means alarm.

**OFF:** Off means normal. **ON:** On for 3 seconds while powering up.

#### 1.4.3.3. SFP LED

**ON:** Optical module is in normal working status. **The Red Light:** Means the CMTS has detected SFP module. **The Green Light:** Means SPF module is ready.

## **1.5 Application Scenario**

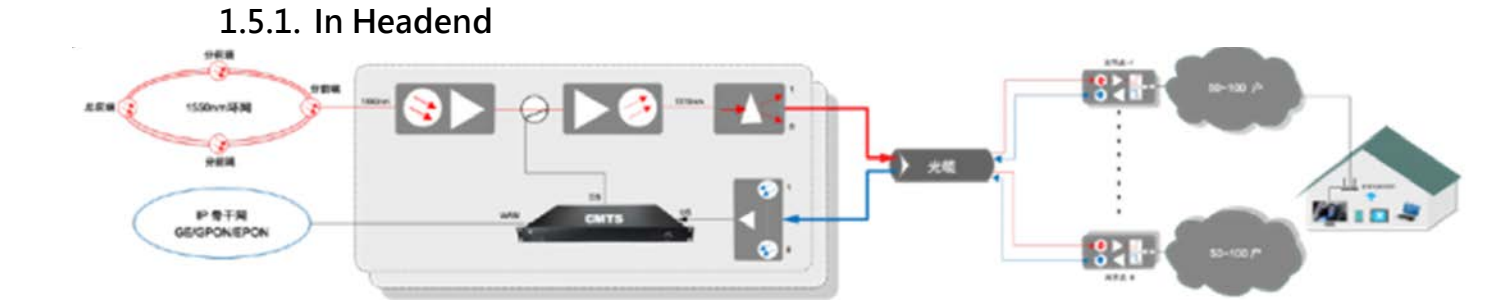

(1) Each optic transmitter (1310nm) will be connected to one CMTS , frequency resources can be reused.

(2) One CMTS can support up to 1000 terminals simultaneously, which roughly matches the number of TV users covered by one optical transmitter.

(3) Covers large number of end user with very low cost.

(4) Typical applications are in head-end of enterprises, hotels, hospitals, office buildings and resorts.

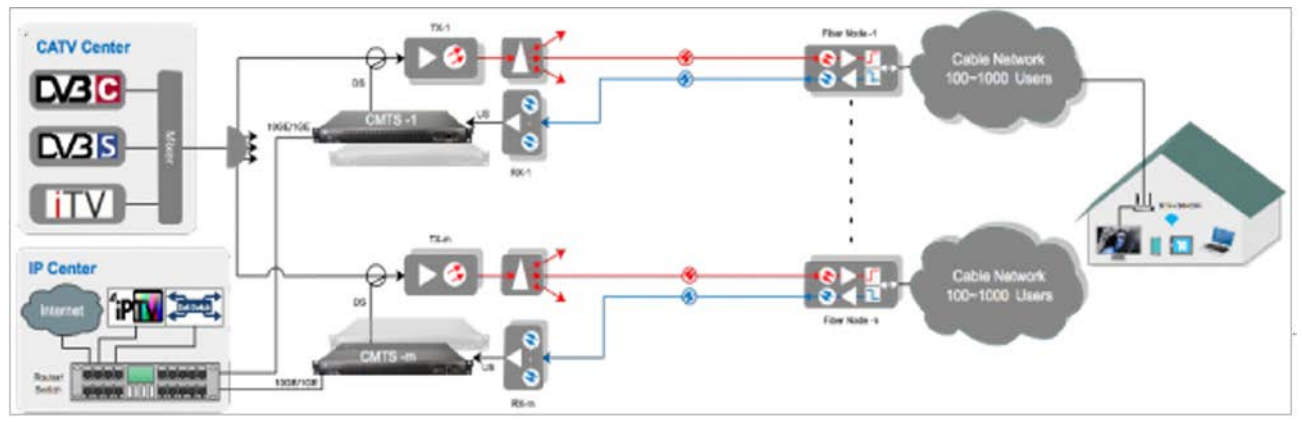

#### 1.5.2. In Sub-headend

(1) Installed in the subheadend, each 1310nm optical transmitter corresponds to one CMTS, and the frequency resources can be reused.

(2) One CMTS supports up to 1000 terminals simultaneously, which roughly matches the number of TV users covered by one optical transmitter.

(3) Covers larger number of end user with very low cost and low risk. The original investment can be protected and utilized.

(4) It is recommended that the cable network between the fiber node and end user stay passive, try to use as few amplifiers as possible to simplify the network structure, hence it can be easily maintained.

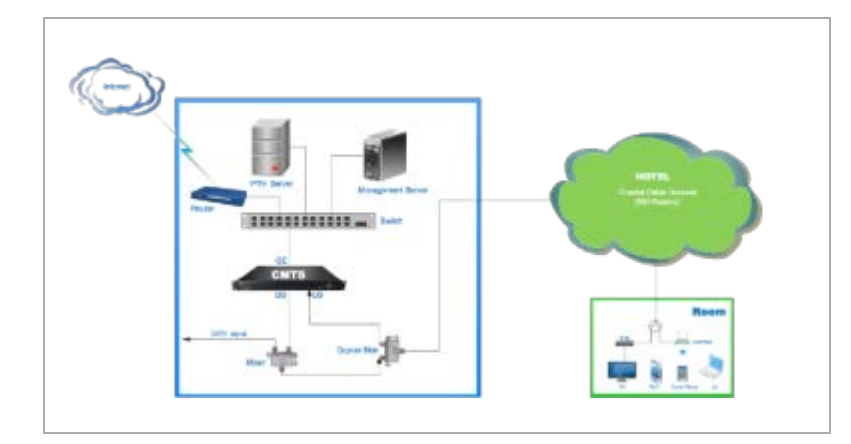

## 1.5.3. In Hotel

(1) Utilize the hotel's original CATV system, no need for re-wiring and saving cost.

(2) High-speed transmission of internet access, VOD and other services can be realized while transmitting TV signals. (3) One CMTS can meet the needs of hotel applications with up to 500~1000 rooms.

(3) One CMTS can meet the needs of hotel applications with up to 500~1000 rooms.

## 1.6 Configuration & management

Solutions Provider for FTTx, RFoG and HFC

### 1.6.1. Embedded Web -----384,36,368 Google System Status-Run state security Management. Parameter set. Fire wall. Power Environment ACL·rules. sPectrum Management. Uplink Port Management-IP parameter Uplink port spectrum rules. Frequency hopping Log. Terminal· Management. CM·list. CPE·list. CM·authority. CM·speed·limit. CMC Management CMC 1 CMC 20 **Basic Network Management** Cable Modem Flap. Static route Built-in DHCP scope CPE Class set CMTs·system·Management. Remote·Query. Device·management. 179-421-021 000 ARP list user management key management Configuration management **Advance Network Management** update. Log·management. IP-Bundle set VLAN set VLAN-Bundle set Multicast management

## 1.6.2. Login via Telnet and manage with CLI

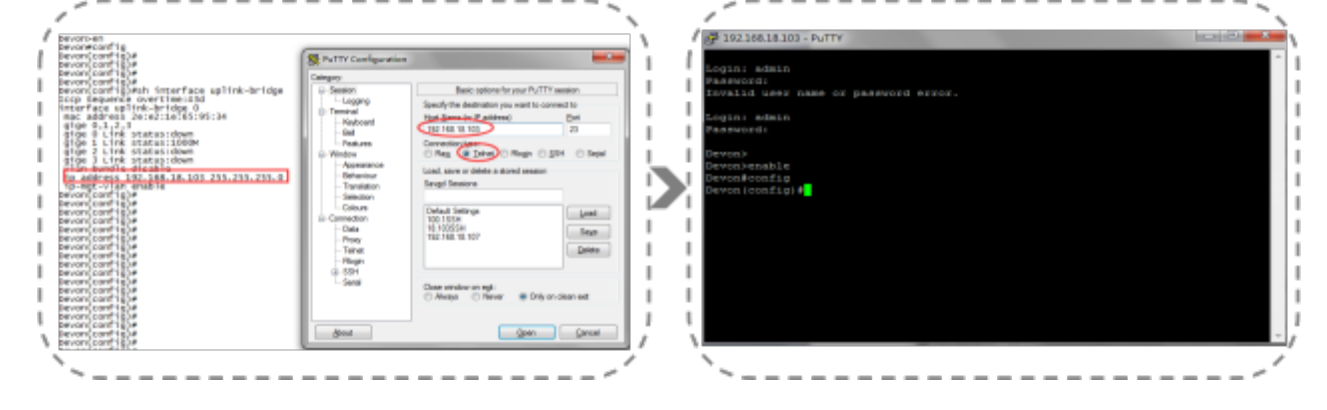

| 377.16.0.1-DEVO | N-CMIT - SNMP NMIT   |                                 |                                                                                         |                                                                                          |           |            | -                                                                                                    |                  |                           | -                  |                                        |                | 1            | and the second second   | and the second second |   |
|-----------------|----------------------|---------------------------------|-----------------------------------------------------------------------------------------|------------------------------------------------------------------------------------------|-----------|------------|----------------------------------------------------------------------------------------------------|------------------|---------------------------|--------------------|----------------------------------------|----------------|--------------|-------------------------|-----------------------|---|
| File View Wind  | law Help             |                                 |                                                                                         |                                                                                          |           |            |                                                                                                    |                  |                           |                    |                                        |                |              |                         |                       |   |
| CMITS View      | * 8 X                | 172.16.0.1-DEV                  | ON-CMT X                                                                                |                                                                                          |           |            |                                                                                                    |                  |                           |                    |                                        |                |              |                         |                       |   |
| E-P; All Area   |                      | CM Manage                       | 0.000 10 1000-                                                                          |                                                                                          |           |            |                                                                                                    |                  |                           |                    |                                        |                |              |                         |                       | - |
| 白 气 输北区         |                      | Con Di Dina                     | 1 Cat Cat Mada                                                                          | Tet                                                                                      | of Cale 1 | orden and  | 204 Heda                                                                                                    | tar Cratual 2    | ansi Uarina               | - 600a             | 010.06.11.15                           | 14-07          | -            |                         |                       |   |
|                 | In the providence of | Get CH Status                   | Get Of Verbose                                                                          | 10                                                                                       | a un      | sub Unimes | 2291 00000                                                                                                    | to: scatuola     | ses) verbo                | se(a) 2            | 019 09 11 13                           | 114007         |              |                         |                       |   |
|                 | Connect CMTSIC       | C Address                       | IP Address                                                                              | Status                                                                                   | 45        | US RoPwr   | US SMI                                                                                                    | US TxPerr        | US Row                    | 05                 | DS RoPeir                              | DS SNR         | DS-FL.       | CFEIP Address           | Update line           |   |
|                 | Connect All CMIS(M)  | 24:01:4057:0                    | 0 172.16.1.99                                                                           | DOR                                                                                      | 1         | 0.0        | 0.0                                                                                                    |                  |                           | 11                 |                                        |                |              | 172.16.11.11            | 2018-06-11 15:10:07   |   |
|                 | Add Chilling         | 187:E7:88:44:4                  | A 172.16.1.216                                                                          | Oralite                                                                                  | 1         | 0.0        | 0.0                                                                                                    |                  |                           | 1                  |                                        |                |              | 172.16.11.137           | 2018-06-11 15:10:06   |   |
|                 | And Children         | 87 E2 88:44:4                   | E 172.16.1.211                                                                          | Online                                                                                   | 1         | -0.2       | 0.0                                                                                                    |                  |                           | 1                  |                                        |                |              | 172.16.11.154           | 2018-06-11 15:10:07   |   |
|                 | ete cwold            | 87:E2:88:44:5                   | 2 172.16.1.236                                                                          | OriBite                                                                                  | 1         | 0.0        | 0.0                                                                                                    |                  |                           | 1                  |                                        |                |              | 172.16.11.49            | 2018-05-11 15:10:08   |   |
|                 | Delete CMIS(D)       | 187:E2:88:44:5                  | 6 172.16.1.187                                                                          | Onine                                                                                    | 1         | 0.0        | 0.0                                                                                                    |                  |                           | 1                  |                                        |                |              | 172.16.11.204           | 2018-05-11 15:10:07   |   |
|                 | Add Arenth           | 187:E2:88:44:5                  | A 172.16.2.19                                                                           | Onne                                                                                     | 1         | 0.0        | 0.0                                                                                                    |                  |                           | 1                  |                                        |                |              | 172.16.11.37            | 2018-06-11 15:10:07   |   |
|                 | Rentwork Second R    | 1871E2108:44:5                  | E 172.16.1.222                                                                          | Unine                                                                                    | 1         | 9.2        | 0.0                                                                                                    |                  |                           | 5                  |                                        |                |              | 172.16.11.68            | 2018-05-11 15:10:07   |   |
|                 | Second Arrange       | 187:E2:B8:44:5                  | 6 172.16.1.215                                                                          | Genteria                                                                                 | 1         | 0.0        | 0.0                                                                                                    |                  |                           | 1                  |                                        |                |              | 172.16.11.73            | 2018-06-11 15:10:06   |   |
|                 | Delete Areapili      | 187 E2 88:44:6                  | A 172.16.1.224                                                                          | Online                                                                                   | 2         | 0.0        | 0.0                                                                                                    |                  |                           | 1                  |                                        |                |              | 172.16.11.33            | 2018-06-11 15:10:07   |   |
|                 |                      | 58:87:E2:B8:44:7                | 2 172.16.2.26                                                                           | Oritine .                                                                                | 1         | 0.0        | 0.0                                                                                                    |                  |                           | 1                  |                                        |                |              | 172.16.11.17_           | 2018-05-11 15:10:08   |   |
|                 |                      | 58:87:E2:88:44:7                | 6 172.16.2.43                                                                           | Online                                                                                   | 1         | 0.2        | 0.0                                                                                                    |                  |                           | 1                  |                                        |                |              | 172.16.11.138           | 2018 06 11 15:10:07   |   |
|                 |                      | 58/87/E2/88:44:7                | A 172.16.2.49                                                                           | Onite                                                                                    | 1         | 0.0        | 0.0                                                                                                    |                  |                           | 1                  |                                        |                |              | 172.16.11.191           | 2018-06-11 15:10:07   |   |
|                 |                      | 50:87:02:00:44:0                | 2 172.16.2.42                                                                           | Orige                                                                                    | . 3       | -0.3       | 0.0                                                                                                    |                  |                           | 1.                 |                                        |                |              | 172.16.11.52            | 2018-06-11 15:10:07   |   |
|                 |                      | 58:87:£2:88:44:8                | 6 172.16.2.23                                                                           | Orakee                                                                                   | 2         | 0.0        | 0.0                                                                                                    |                  |                           | 30                 |                                        |                |              | 172.16.11.10            | 2018-06-11 15:10:07   |   |
|                 |                      | 58:87:E2:88:44:8                | A 172.16.1.185                                                                          | Dribie                                                                                   | 1         | 0.0        | 0.0                                                                                                    |                  |                           | - 3                |                                        |                |              | 172.16.11.71,           | 2018-05-11 15:10:08   |   |
|                 |                      | 58:87:E2:B8:44:0                | 2 172.16.1.223                                                                          | Gritten                                                                                  | 4         | 0.0        | 0.0                                                                                                    |                  |                           | 1                  |                                        |                |              | 172.16.11.165           | 2018-06-11 15:10:06   |   |
|                 |                      | 58:87;E2:88:44:9                | A 172,16.1.166                                                                          | Unite                                                                                    | 1         | 0.0        | 0.0                                                                                                    |                  |                           | - 24               |                                        |                |              | 172.16.11.36            | 2018-06-11 15:10:07   |   |
|                 |                      | 58:87:E2:88:44:A                | 2 172.16.2.59                                                                           | (Inime                                                                                   | 1         | 0.0        | 9.0                                                                                                    |                  |                           | 1                  |                                        |                |              | 172.36.11.70            | 2018-06-11 15:10:08   |   |
|                 |                      | 58:87:E2:88:44:A                | 6 172.16.2.35                                                                           | Orthog                                                                                   | 2         | 0.2        | 0.0                                                                                                    |                  |                           | 12                 |                                        |                |              | 172.16.11.160           | 2018-06-11 15:10:08   |   |
|                 |                      | 58:87:E2:B8:44:A                | A 172.16.1.184                                                                          | Graine                                                                                   | 1         | -0.2       | 0.0                                                                                                    |                  |                           | 1                  |                                        |                |              | 172.16.11.20            | 2018-06-11 15:10:07   |   |
|                 |                      | 58:87:E2:88:44:A                | E 172.16.1.231                                                                          | Orithm                                                                                   | 1         | 0.0        | 0.0                                                                                                    |                  |                           | 1                  |                                        |                |              | 172.16.11.14            | 2018-06-11 15:10:08   |   |
|                 |                      | \$8:87:E2:88:44:8               | 2 172.16.1.210                                                                          | Online                                                                                   | 3         | 0.0        | 0.0                                                                                                    |                  |                           | - 2                |                                        |                |              | 172,16.11.14            | 2018-05-11 15:10:07   |   |
|                 |                      | 58:87:E2:88:44:8                | 6 172.16.1.182                                                                          | Drifte                                                                                   | 1         | 0.0        | 0.0                                                                                                    |                  |                           | 1.1                |                                        |                |              | 172,16.11.205           | 2018-06-11 15:10:07   |   |
|                 |                      | 58:67:£2:88:44:8                | A 172,16.2.28                                                                           | Unite                                                                                    | 1         | 0.0        | 0.0                                                                                                    |                  |                           | 1                  |                                        |                |              | 172.36.11.11            | 2018-06-11 15:10:08   |   |
|                 |                      | \$8:87:82:88:44:0               | 2 172.16.1.217                                                                          | Onine                                                                                    | 2         | 0.0        | 0.0                                                                                                    |                  |                           | 1                  |                                        |                |              | 172.16.11.176           | 2018-06-11 15:10:07   |   |
|                 |                      | 58:87:82:88:44:0                | 6 172.16.2.14                                                                           | Online                                                                                   | 1         | 0.0        | 0.0                                                                                                    |                  |                           | 1                  |                                        |                |              | 172.16.11.75            | 2018-06-11 15:10:07   |   |
|                 |                      | 91                              |                                                                                         |                                                                                          |           |            | -                                                                                                    | _                |                           | _                  | _                                      | _              |              |                         |                       |   |
|                 |                      | Output                          |                                                                                         |                                                                                          |           |            |                                                                                                    |                  |                           |                    |                                        |                |              |                         |                       |   |
|                 |                      | Priority 1                      | lateTime                                                                                | Pacific                                                                                  |           |            | Conter                                                                                                    | d                |                           |                    |                                        |                |              |                         |                       | - |
|                 |                      | . Warning                       | 018.06.1115.01.17                                                                       | 172.10                                                                                   | 01.00     | TIC' HOW   | Manua                                                                                                    | ant Chived       | bose failed               | Quer.              | - SIMP return                          | of Second In   | 041. Aut     |                         |                       |   |
|                 |                      | Notice<br>Rotice<br>Deformation | 818-06-01 15:13:18<br>2018-06-01 15:13:56<br>2018-06-01 15:14:00<br>2018-06-01 15:14:00 | 17236.0.1-0EVON-CMF<br>17236.0.1-0EVON-CMF<br>17236.0.1-0EVON-CMF<br>17236.0.1-0EVON-CMF |           |            | Modify user information CM(00:24:01:40:79:00) ( limit ( jampbe) ( 003-88607358)<br>Modify user information CM(00:07:72:80:44:44) ( the region ( will clear ( 0:07:30332222) ( 2008-86<br>Get 305 CM status ( D.N. verbase, New and 0), Up date 5, Sevel<br>Perio CM verbase ( 2008-2014) ( MM verbase) ( and the region ( 2014) sevenation |                  |                           |                    |                                        |                |              | (8-66-11) ( 2013-66-30) |                       |   |
|                 |                      | Notice                          | 818-46-11 15:14:49<br>818-46-11 15:14:49                                                | 172.3                                                                                    | 601-DE    | VON-CMT    | Modity<br>Change                                                                                                    | user information | ation CMSB<br>2/88/44/4E1 | 87.62.9<br>private | E:44.4E) (, Roll)<br>Italius is 'Forbi | , choneq<br>af | ringi i, 023 | -0.101.1025 (. 2010-0   | 5-05) (, 2010-06-08)  |   |

## 1.6.3. Managed by SNMP Network Management Software

| *1 All Ares<br>日本1 接北区<br>● 17236.0.5-DEVON-CMT | Get CM Status Set CM        | Verbose Total CH: 365 Only                                                                                                    | ue: 294 Epister: Statua(3                                                                                                    | 15) Verbow(1) 201      | 18-06-11 (5:14:07                                                                                                    |                                     |                          |                          | • 4 5  |
|-------------------------------------------------|-----------------------------|----------------------------------------------------------------------------------------------------|----------------------------------------------------------------------------------------------------|------------------------|----------------------------------------------------------------------------------------------------|-------------------------------------|--------------------------|--------------------------|--------|
|                                                 | A. DS INFWE DS SHIEL DS FL. | OFT IF Address Update Time                                                                                                    | Config Ma                                                                                                    | tel Unterforme         | Fermit Address                                                                                                    | Introhone                           | Begin Dete               | Explice Gater            | Renard |
|                                                 | 3                           | 172.16.11.11 2019-06-11 1<br>172.16.11.137 2018-06-11 1<br>172.16.11.137 2018-06-11 1<br>172.16.11.154 2018-06-11 1<br>172.16.11.49 2018-06-11 1                                                                                                    | 5:18:07<br>5:10:05<br>5:10:07<br>5:10:08                                                                                                    | Liei<br>drangson<br>bi | Alow langtel<br>Alow welden<br>faited chongeng<br>Alow                                                                                                    | 023-68597<br>026 31332<br>023-11011 | 2018-06-11<br>2018-06-05 | 2018-06-30<br>2010-06-06 |        |
|                                                 | 9                           | 172.16.11.37         210.966-11           172.16.11.48         2018.06.11           172.16.11.48         2018.06.11           172.16.11.72         2019.06.11           172.16.11.73         2019.06.11           172.16.11.74         2019.06.11           172.16.11.138         2019.06.11           172.16.11.138         2019.06.11           172.16.11.138         2019.06.11           172.16.11.138         2019.06.11           172.16.11.138         2019.06.11           172.16.11.138         2019.06.11           172.16.11.28         2019.06.11           172.16.11.28         2019.06.11           172.16.11.28         2019.06.11           172.16.11.28         2019.06.11           172.16.11.28         2019.06.11           172.16.11.28         2019.06.11           172.16.11.28         2019.06.11           172.16.11.28         2019.06.11           172.16.11.28         2019.06.11           172.16.11.28         2019.06.11           172.16.11.28         2019.06.11           172.16.11.28         2019.06.11           172.16.11.28         2019.06.11           172.16.11.28         2019.06.11           172.16.11.28 <td>AddMi<br/>Editors<br/>Detectors<br/>Pringits<br/>Rentor(0)<br/>Capy MAC(0)<br/>Capy MAC(0)<br/>Capy MAC(0)<br/>Saled All(0)<br/>Saled All(0)<br/>Sale</td> <td></td> <td>Albon<br/>Albon<br/>Albon</td> <td></td> <td></td> <td></td> <td></td> | AddMi<br>Editors<br>Detectors<br>Pringits<br>Rentor(0)<br>Capy MAC(0)<br>Capy MAC(0)<br>Capy MAC(0)<br>Saled All(0)<br>Saled All(0)<br>Sale |                        | Albon<br>Albon<br>Albon |                                     |                          |                          |        |
|                                                 |                             | 172.16.11.175 2018-06-11 1<br>172.16.11.175 2018-06-11 1<br>172.15.11.75 2018-06-11 1                                                                                                    | \$(10:07<br>\$(10:07<br>\$(10:07                                                                                                    |                        | Allow<br>Allow                                                                                                    |                                     |                          |                          |        |

# Chapter 2 Getting Started

## 2.1 Initial Knowledge of the product

## 2.1.1 Main Features

- Compliant with DOCSIS3.0; Compatible with DOCSIS3.1/3.0/2.0 CM.
- DS  $\times$ 32, data rate up to 2Gbps; US  $\times$  10, data rate up to 400Mbps.
- Supports maximum 1000 cable modems online simultaneously.
- Supports L2/L3 mode, VLAN, L2VPN, ACL, IPv6, multicast, remote-query, Flap.
- Built-in DHCP/TFTP server, supports DHCP relay,
- Support dynamic and static Load balancing mechanic for both DS and US.
- Automatically updates configuration file.

2.1.2 Ports

| Port            |                           | Quantity         |   |
|-----------------|---------------------------|------------------|---|
| DE              | DS                        |                  | 1 |
| KF              | US                        | F type, Imperial | 1 |
|                 | Optical                   | 10G: SFP+        | 1 |
| WAN<br>(Unlink) |                           | 1G: SFP          | 1 |
| (Opinik)        | Electronical 1000M Base-T |                  | 2 |
| Console         |                           | 1                |   |

## 2.1.3 Management Modes

| Management Mode   | Description                                                           |
|-------------------|-----------------------------------------------------------------------|
| CLI (Command Line | Console connected to the RS232 port of management PC                  |
| Interface)        | Telnet connected through ethernet port                                |
| Embedded Web      | Remote access the CMTS embedded web and directly operating in the UGI |
| NMS               | SNMP-based NMS, available from third parties                          |

## 2.1.4 Power Supply

AC 90~230V, 60/50Hz, Power consumption about 45W.

## 2.2 Testing the CMTS Device

Before connecting the device to the actual network, it is necessary to perform some simple tests on it.

#### Step 1 Preparation of related equipment and accessories

- PC \*2, one for management, the other for CPE
- Cable modem \*1
- 2 way splitter \*1
- Attenuator 20~30dB
- Twisted pair cable \*1
- Series port cable (RJ45-RS232) \*1
- Coaxial cable with imperial F-type plug

#### **Step 2 Connection Diagram**

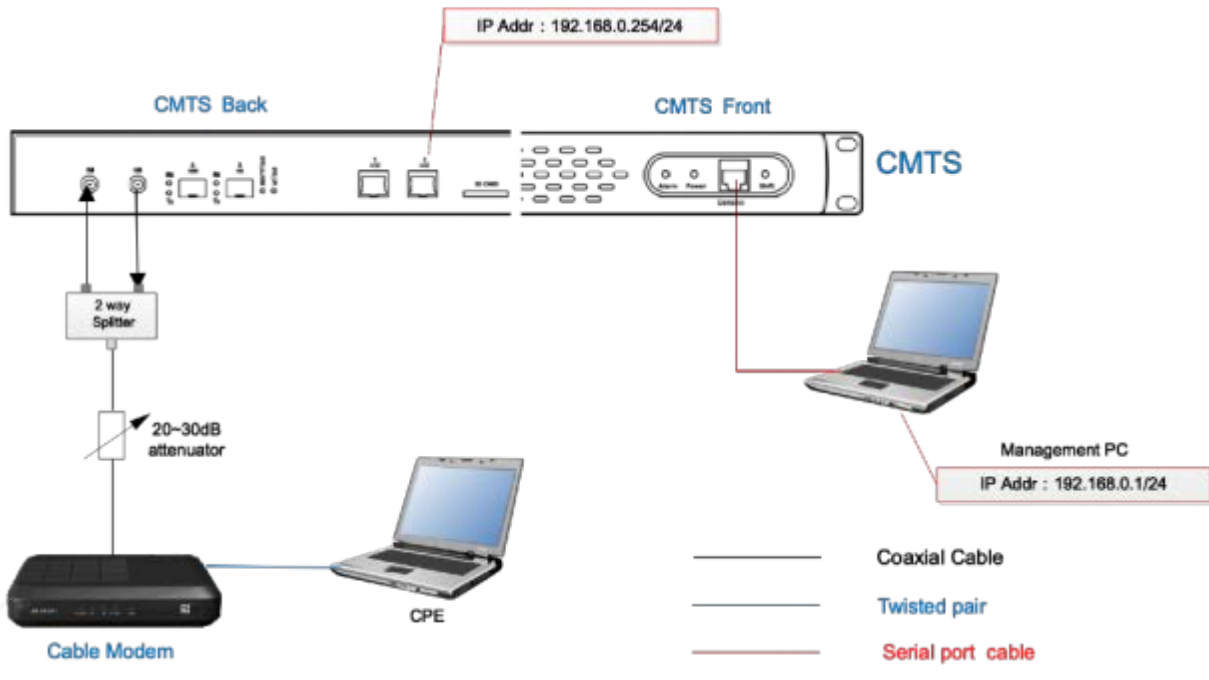

#### **Step 3 Configure the Management PC**

Turn on the power of all devices in the connection diagram. Configuration management PC serial port parameters.

Open the HyperTerminal of the management PC, with the configured parameters are below:

- Baud rate: 115200
- Data rate: 8bit
- Stop bits: 1
- Parity: none
- Flow control: none

Modify the IP address of management PC is 192.168.0.1/24.

| ategory:                            |                                                   |                    |
|-------------------------------------|---------------------------------------------------|--------------------|
| E Session                           | Options controlling                               | local serial lines |
| Logging<br>Terminal<br>Keyboard     | Select a serial line<br>Serial line to connect to | COM1               |
| Bell<br>Features                    | Configure the serial line                         | 115200             |
| - Appearance<br>- Behaviour         | Data bits                                         | 8                  |
| Translation<br>Selection            | Stop bits<br><u>P</u> arity                       | 1<br>None          |
| Connection Data Proxy Telnet Blogin | Bow control                                       | None 💌             |
| ⊕- SSH<br>Serial                    |                                                   |                    |
| About                               |                                                   | Open Cancel        |

Step 4 Boot the CMTS device

Open the HyperTerminal of the management PC and start the CMTS device. When the PC screen displays "D3>", it indicates that the device has completed the startup process. The startup process usually takes about 2 minutes.

```
INPO: Elapseu time for DOCSISADD mounte startup was 0 ms.
INPO DocSiSMain:CmtSMainthread - Enabling watchdog hardware check.
CmtSEngine Begin...
Burst Trigger command table initialized!
DEBUG DocSiSHW:BoardTroj an:EnableSid - flowEd:0x7ff, sid:0x3fff, prisid:0x0 vlantag:0x3ff.
DEBUG DocSiSHW:BoardTroj an:EnableSid - flowEd:0x7ff, sid:0x3fff, prisid:0x0 vlantag:0x3ff.
DEBUG DocSiSHW:BoardTroj an:EnableSid - flowEd:0x7ff, sid:0x3fff, prisid:0x0 vlantag:0x3ff.
DEBUG DocSiSHW:BoardTroj an:EnableSid - flowEd:0x7ff, sid:0x3fff, prisid:0x0 vlantag:0x3ff.
DEBUG DocSiSHW:BoardTroj an:EnableSid - flowEd:0x7ff, sid:0x3fff, prisid:0x0 vlantag:0x3ff.
DEBUG DocSiSHW:BoardTroj an:EnableSid - flowEd:0x7ff, sid:0x3fff, prisid:0x0 vlantag:0x3ff.
DEBUG DocSiSHW:BoardTroj an:EnableSid - flowEd:0x7ff, sid:0x3fff, prisid:0x0 vlantag:0x3ff.
DEBUG DocSiSHW:BoardTroj an:EnableSid - flowEd:0x7ff, sid:0x3fff, prisid:0x0 vlantag:0x3ff.
DEBUG DocSiSHW:BoardTroj an:EnableSid - flowEd:0x7ff, sid:0x3fff, prisid:0x0 vlantag:0x3ff.
DEBUG DocSiSHW:BoardTroj an:EnableSid - flowEd:0x7ff, sid:0x3fff, prisid:0x0 vlantag:0x3ff.
DEBUG DocSiSHW:BoardTroj an:EnableSid - flowEd:0x7ff, sid:0x3fff, prisid:0x0 vlantag:0x3ff.
DEBUG DocSiSHW:BoardTroj an:EnableSid - flowEd:0x7ff, sid:0x3fff, prisid:0x0 vlantag:0x3ff.
DEBUG DocSiSHW:BoardTroj an:EnableSid - flowEd:0x7ff, sid:0x3fff, prisid:0x0 vlantag:0x3ff.
DEBUG DocSiSHW:BoardTroj an:EnableSid - flowEd:0x7ff, sid:0x0fff, prisid:0x0 vlantag:0x3ff.
DEBUG DocSiSHW:BoardTroj an:EnableSid - flowEd:0x7ff, sid:0x0fff, prisid:0x0 vlantag:0x3ff.
DEBUG DocSiSHW:BoardTroj an:EnableSid - flowEd:0x7ff, sid:0x0fff, prisid:0x0 vlantag:0x3ff.
DEBUG DocSiSHW:BoardTroj an:EnableSid - flowEd:0x7ff, sid:0x0fff, prisid:0x0 vlantag:0x3ff.
DEBUG DocsiSHW:BoardTroj an:EnableSid - configuring flow ID 0x7ff on the BCM322.
DEBUG DocSiSHW:BoardTroj an:SetAttenuation - Setting attenuator to 245 (0/0).
DEBUG DocSiSHW:BoardTroj an:SetAttenuation - Setting attenuator to 245.
DEBUG DocSiSHW:BoardTroj an:SetAttenuation - Setting attenua
```

#### Step 5 Check the Connectivity of the CMTS Network Port

Use the "ping" command on the HyperTerminal to check the network port connectivity of the CMTS. The default IP address of the CMTS is 192.168.0.254. The normal status as shown:

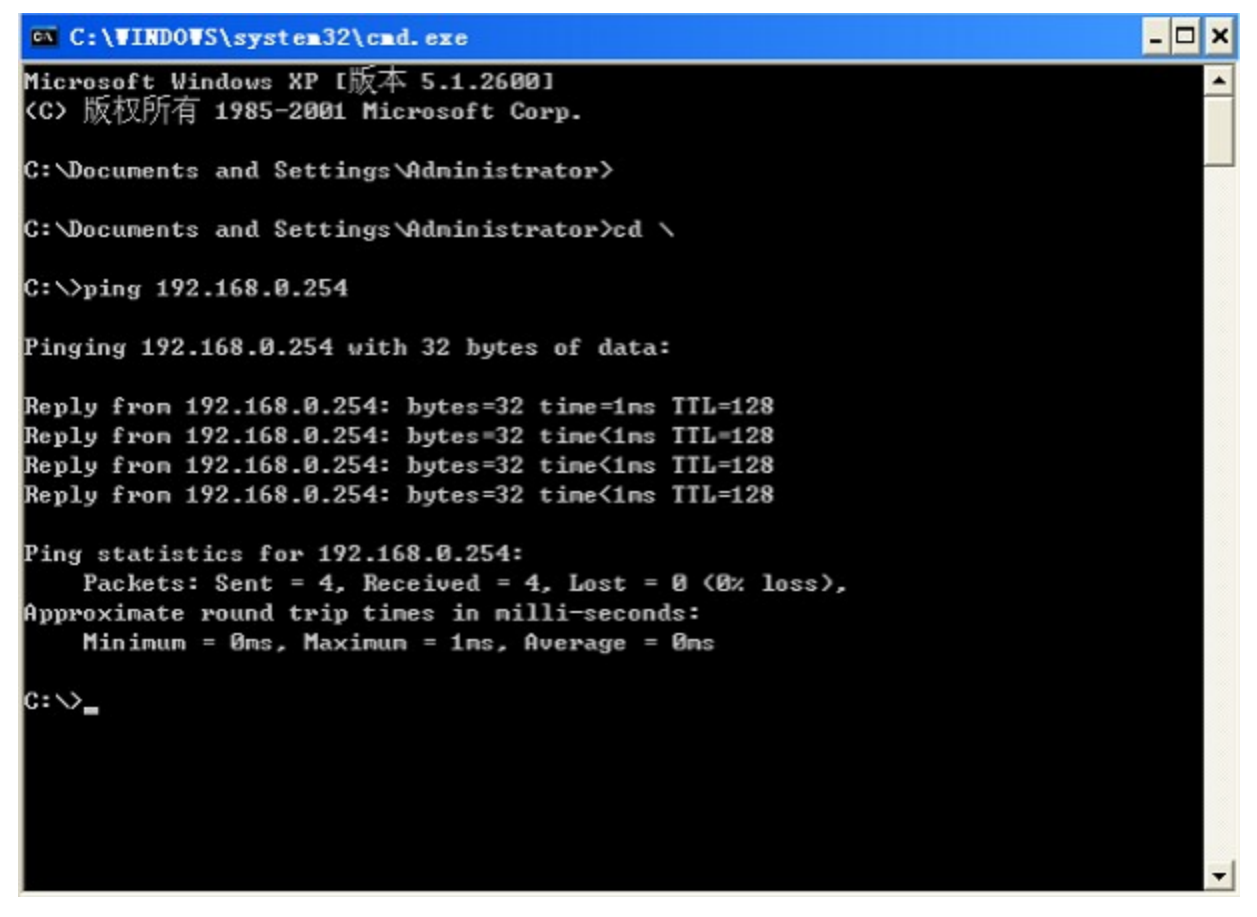

#### \*Step 6 Configuring the IP Address of the External DHCP Server

- Configure the IP address of server-PC at 192.168.0.253/24
- Configure the scope option of DHCP server
- Start up the TFTP server and edit the configuration file of CM

\*This step is optional, and the CMTS embedded server shall be used by default, which can be ignored. If it is necessary to use the external server, it shall be configured.)

#### Step 7 Login CMTS

Confirm Step 5 is OK, CMD telnet 192.168.0.254. (or using console)

- User name: admin
- Password: admin

| Telnet 192.168.0.254      |         |
|---------------------------|---------|
| Login: admin<br>Password: | -<br>11 |
| D3>_                      |         |

#### Step 8 Configure the Parameter of CM and CPE

The factory default configuration of CM and CPE can be normally accessed to the network.

- CM: 192.168.0.2~ 192.168.0.100
- CPE: 192.168.0.101~ 192.168.0.200

Use the "show" command to view the IP addresses assigned to the CM and CPE online, as shown below:

| Telnet 192.168.0.254                           |                          |          |                      |                | l                          | - 0 <b>X</b> |
|------------------------------------------------|--------------------------|----------|----------------------|----------------|----------------------------|--------------|
| Login: admin<br>Password:                      |                          |          |                      |                |                            | ▲<br>III     |
| D3>en<br>D3tekou cable moder                   |                          |          |                      |                |                            |              |
| MAC MAC Address<br>Intf                        | IP Address               | Ver      | MAC<br>Status        | US<br>Intf     | DS<br>Intf                 |              |
| 1/1 b8:16:19:f8:f8:e1<br>cable modem total : 1 | 192.168.0.2              | D3.0     | online               | 1,2,3,4        | 1,2,3,4,5,6,               | 7,8          |
| D3#show cable modem cpe<br>Moc CM              | CM                       | CPE      | CPE                  |                | CPE                        | CPE          |
| Intf MacAddress<br>1/1 b8:16:19:f8:f8:e1       | IpAddress<br>192.168.0.2 | Nun<br>1 | MacAddre<br>00:22:19 | ss<br>fa:0c:cc | LpAddress<br>192.168.0.101 | Type<br>host |
| D3#_                                           | 1                        |          |                      |                |                            |              |
|                                                |                          |          |                      |                |                            |              |
|                                                |                          |          |                      |                |                            |              |
| ( ) III                                        |                          |          |                      |                |                            | 1 d          |

#### \*Step 9 Configure the External Server

Using an external server, verify Steps 6 is OK, modify CM/CPE DHCP server address to the external IP server through the command.

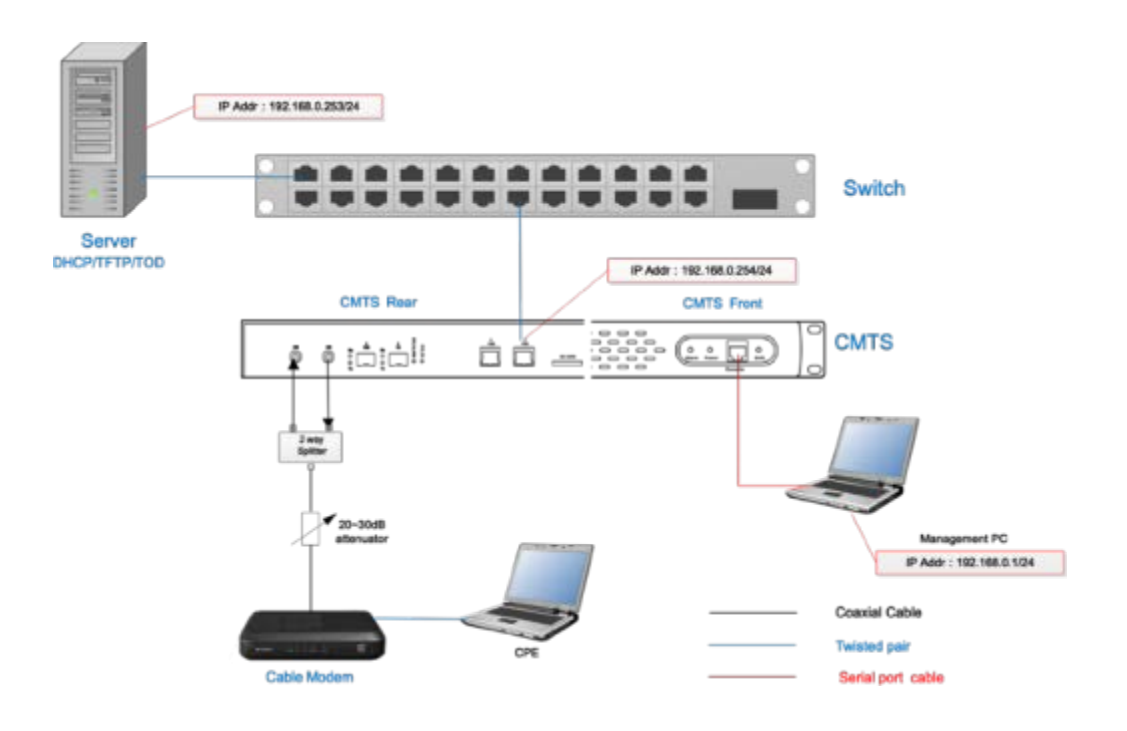

*Note: the DHCP server can be configured with multiple IPs, and the terminal type can be designated, with the CMTS embedded server the priority. If it is necessary to use the external server,* 

the IP address of embedded DHCP server must be deleted first(See the IP-Bundle CLI Interpretation section).

### 2.2.1 Preparation of IP Network

It is required to prepare a 1000M Ethernet port for WAN interface of CMTS, either port or electrical port (RJ-45). Assign an IP address to CMTS.

### 2.2.2 Preparation of Server

DHCP/TFTP/NMS Server, etc.

## 2.2.3 Preparation for Power Supply Safety

The room or rack used for the CMTS installation must be grounded in line with national standards.

The AC power supply is 90~240V, 50/60Hz, and the supply connecting lines and sockets must be capable of withstanding the power higher than 150W.

| Connecting line    | Description                                                             | Type of connector          |
|--------------------|-------------------------------------------------------------------------|----------------------------|
| Coaxial cable      | SYWV-75-5, RG-59 or RG-6                                                | Type F                     |
| Internet cable     | Twisted-pair cable                                                      | RJ-45                      |
| Fiber optic jumper | Used in the optical fiber connection                                    | SC/APC                     |
| Serial port line   | Connect CMTS panel, Console Interface, RJ-45 Joint, Random distribution | RJ-45 Interface/RS232 plug |

## 2.2.4 Preparation of Cable, Connector and Connecting Cable

## 2.3 Installation of fixing device

Install CMTS equipment onto the rack that is well earthed, and fix it by screws firmly.

The grounding pile behind the C3000 must be connected to the grounding plate of the rack by the copper conductor.

# Chapter 3 Getting Start

## 3.1 Preparing the Installation

## 3.1.1. Preparing HFC Network

### 3.1.1.1. Main Parameters

The HFC network must have the ability of bidirectional transmission. The return frequency range is 5~65MHz, or 5~42MHz, or 5~85MHz; and the forward frequency range is 88~860MHz (or 1000MHz), or 54~857MHz (or 1000MHz).

In the forward direction, before the signal gets into the optical transmitter, an interface shall be reserved for the entry of CMTS downstream signal. Through adjusting the downstream output level of CMTS, the digital television signal (QAM) at the mixed output port shall be consistent with the downstream signal level of CMTS. At the end (terminal) of the HFC transmission, the downstream signal level shall be within -15~+15dBmV (no higher than 30dBmV), carrier to noise ratio (C/N) shall be not less than 30.5dBc.

In the return path direction, the receiving level at the CMTS upstream port is 0dBmV by default. We recommend that the return path loss design should be between 30 and 40dB to ensure the signal and noise entering the CMTS upstream port is balanced.

The design, construction, debugging and maintenance of HFC bi-directional transmission network shall comply with the relevant industry technical standards, such as Technical Specifications of HFC Network Physical Upstream Transmission Path (GY/T 180 - 2001), Technical Specification of CATV Broadcasting System (GY/T 106-1999), etc.

### 3.1.1.2. Planning the Frequency

In the forward direction of HFC, the most basic requirement for CMTS to arrange the frequency is that the DS frequency must not overlap with the transmitted TV signal frequency. Since the C3000 downstream is bundled with 32 channels, 32 channels witch frequency consecutive should be planned. If you don't need to bundle so many channels, you can shutdown a part of those channels. Only the remaining channels are occupied by the CMTS, and those shutdown channels can be scheduled for other uses.

The frequency range of the HFC return patch is 5~65/85MHz. We strongly recommend that the entire upstream spectrum be tested and analyzed before the return signal is connected to the CMTS to observe the return noise and interference signal distribution. To set the US frequency of the CMTS, it should be avoided those bands where the noise interference signal amplitude is higher to ensure that the US transmission has a high CNR. Under normal circumstances, frequencies below 20MHz are more severely affected by short- wave signals, especially at night. Therefore, we recommend not to set the US frequency below 20MHz.

## 3.1.2. Preparing IP Network

It is required to prepare a 1GbE or 10GbE Ethernet port for uplink interface of CMTS, either SFP/SFP+ optical port or electrical port (1000M Base-T). Assign an IP address to the CMTS.

## 3.1.3. Preparing the Server

The CMTS has a built-in DHCP/TFTP server that can be used in small-scale network environments without additional equipment. Of course, it can also be configured to run in an external server mode in a large-scale network environment.

## 3.1.4. Get Ready for Connecting Cable

| Connecting Cable   | Description                          | Type of Connector |
|--------------------|--------------------------------------|-------------------|
| Coaxial cable      | SYWV-75-5, RG-59 or RG-6             | Type F            |
| Twisted-pair cable |                                      | RJ-45             |
| Fiber optic jumper | Used in the optical fiber connection | SC/APC            |
| Serial port cable  | Used for debugging and testing       | RS232-RJ45        |

## 3.2 Mounting the CMTS

Mounting CMTS device onto the rack that is well earthed, and fix it by screws firmly. The grounding pile behind the C3000 must be connected to the grounding plate of the rack by the copper conductor.

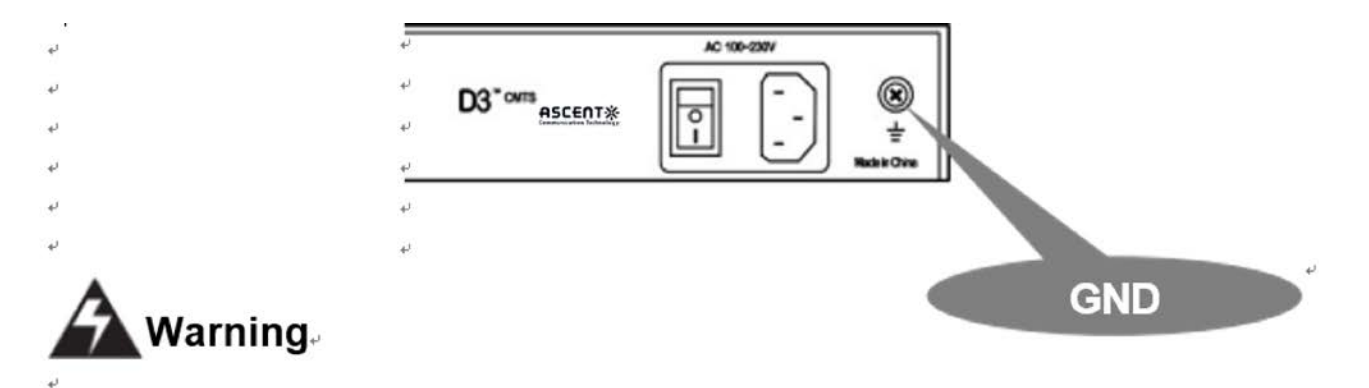

## 3.3 Access to Network

After the testing and finishing relevant configurations of CMTS parameters, the CMTS can be accessed to the actual network. There are two types of access ports:

The RF port: connecting to the HFC network.

IP network ports: connecting to the uplink-bridge (include SFP/SFP+/GE).

## 3.3.1. Connecting to the HFC Network

According to the different CMTS installation locations, there are several access methods as follows:

### 3.3.1.1 In Headend of Small-scale HFC

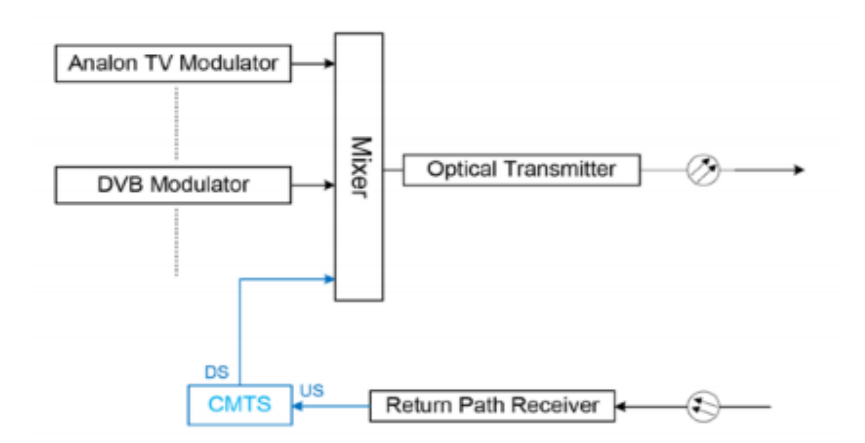

3.3.1.2 In Headend of Large-scale HFC

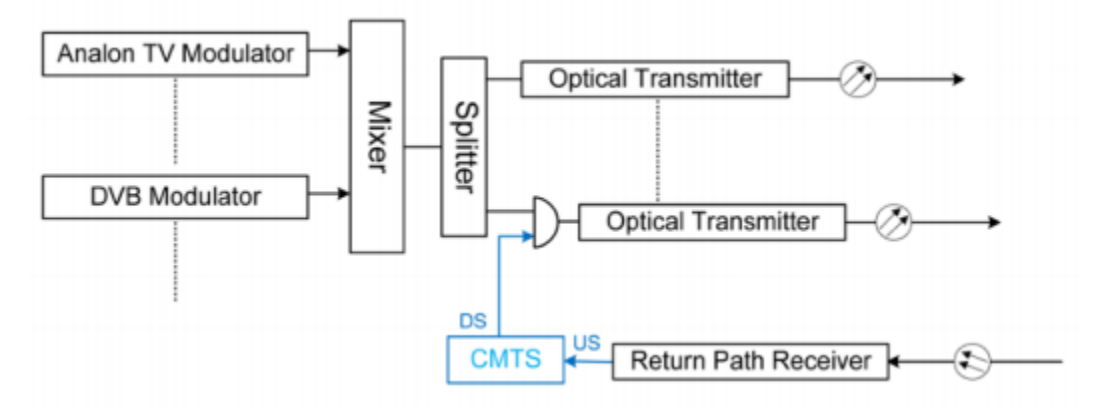

3.3.1.3 In CATV Sub-Headend room

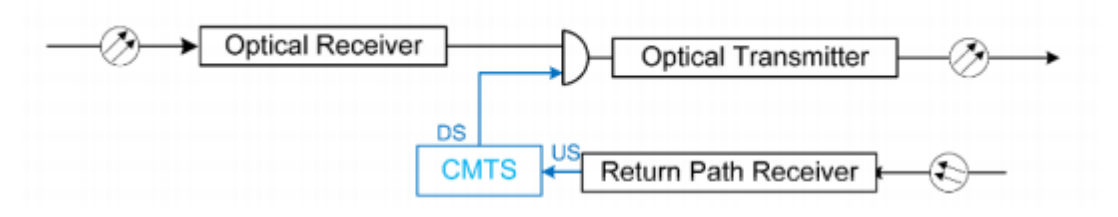

3.3.1.4 In Pure Coaxial Cable Network (For example, hotels, hospitals, etc.)

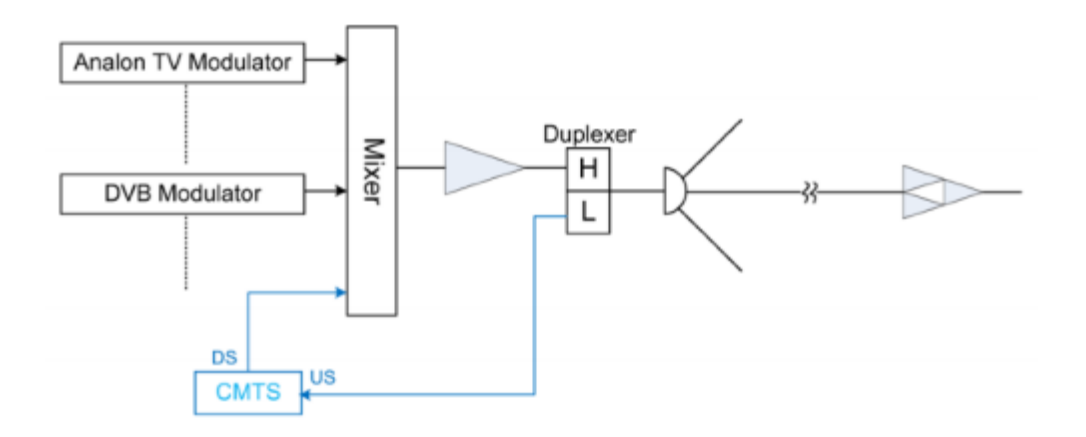

## 3.3.2. Connecting to the IP Network

There are four WAN ports of C3000, SPF /SFP+/2\*GBE port, Corresponding to SFP Gigabit, SFP+ 10G, 2 Gigabit GE and can be flexibly chosen according to the type of IP network port available in the room. The default port is GBE, and SFP optical transceiver module shall be purchased by the customer separately according to the actual needs.

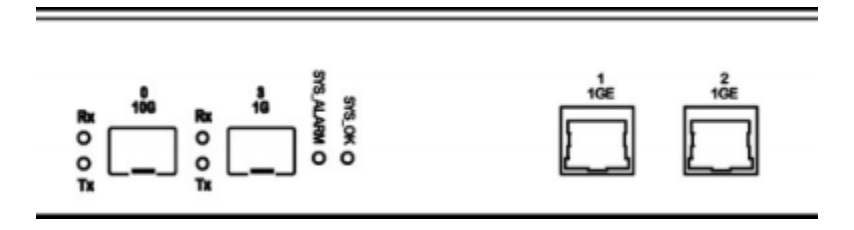

# Chapter 4 Managing CMTS with CLI

## 4.1 Summary

### 4.1.1 About the CLI Operation Grades

The D3 Series CMTS offers three levels of operation, including **view** mode, **Privileged** mode and **super admin** mode. All configurations can only be set at the super admin mode. The view mode can only be used for operation viewing. By the command "enable", it can be switched to Privileged mode, which needs to be confirmed by password. By the CLI, the setting of the CMTS network parameters, RF parameters and Ascent's unique functions can be completed, and the information about the system operation, CM and CPE can be checked.

### 4.1.2 How to Use CLI

| Convention   | Description                                                                                                    |  |  |
|--------------|----------------------------------------------------------------------------------------------------|--|--|
| Boldface     | Commands and key words are typed in boldface word by word.                                                                 |  |  |
| []           | A parameter enclosed in [square ] brackets is optional.                                                                    |  |  |
| {key1 key2 } | Alternative, mutually exclusive, key words are grouped in braces and separated by vertical bars.                           |  |  |
| <>           | In commands, indicate a paremeter to be replaced with an actual value.                                                     |  |  |
| String       | A nonquoted set of charaters. Do not use quotation marks around the string or the string will include the quotation marks. |  |  |
| MAC Address  | MAC address is Hexadecimal value, separated by ":" or ".", such as<br>xx.xx.xx.xx.xx<br>yy:yy:yy:yy:yy<br>aaaa.bbbb.cccc   |  |  |
| IP Address   | the IP address is typed in the format of dotted decimal notation, eg.192.168.0.1.                                          |  |  |
| Tab          | Automatically command key word completion and prompt next suboption.                                                       |  |  |

#### 4.1.2.1 Conventions

### 4.1.2.2 Quickly View the System Version

Connect the console port and configure its parameters, the default baud rate of console port is 115200, 8, N, 1. Activate the CMTS system.

Use the "show version" command to view the system firmware version, the system hardware version and the current running configuration parameters.

## 4.2 Managing CMTS with CLI

Ascent CMTS can be managed and configured via Command Line Interface (CLI). First, login CMTS via telnet, ssh, serial port.

## 4.2.1 Entering the Privileged EXEC Mode

Mode Privileged EXEC mode

Description Three operation level modes are supported by Ascent CMTS:

### View mode / Privileged EXEC mode / supper admin mode

When operator login the CMTS, it defaults in view mode, only supports system checking and debugging. By entering the Privileged EXEC mode or supper admin mode, users can set the CMTS system configurations. Passwords are required when access Privileged EXEC mode. The factory default password is "admin".

| Command   | enable                                                                                                    |  |  |
|-----------|----------------------------------------------------------------------------------------------------|--|--|
| Syntax    | enable                                                                                                    |  |  |
| Parameter |                                                                                                    |  |  |
| Example   | Enters the Privileged EXEC mode with password, under "D3>" prompt<br>D3> <b>enable</b><br>password: <b>admin</b><br>D3# |  |  |

## 4.2.2 Exiting to Lower Level Mode

#### Mode All modes

Description Use the exit/quit command to a lower level mode.

| Command   | exit/quit                                     |
|-----------|-----------------------------------------------|
| Syntax    | exit                                          |
| Parameter |                                               |
|           | Exit Privileged EXEC mode under "D3#" prompt. |
| Example   | D3#exit                                       |
|           | D3>                                           |

## 4.2.3 Modifying Privileged EXEC Mode Password

Mode Privileged EXEC mode

**Description** To modify the Privileged EXEC mode access password in Privileged EXEC mode, it is required to verify the current password first. The Privileged EXEC mode password is system shared secret among all the users.

| Command | Password |
|---------|----------|
| Syntax  | password |

| Parameter |                                                                                 |
|-----------|---------------------------------------------------------------------------------|
|           | Modify Privileged EXEC mode access password in Privileged EXEC mode by entering |
|           |                                                                                 |
| Evampla   | D3#password                                                                     |
| Example   | Current Password:*****                                                          |
|           | New Password:****                                                               |
|           | Confirm Password:****                                                           |

## 4.2.4 Setting CMTS Host Name

Mode Privileged EXEC mode

**Description** The CMTS host name is not only acted as the command line interface prompt, but also as the user host name when sending loggings to logging server.

| Command   | hostname                                                                                    |  |  |  |
|-----------|---------------------------------------------------------------------------------------------|--|--|--|
| Syntax    | hostname < <i>string</i> >                                                                  |  |  |  |
| Parameter | <string> New host name</string>                                                             |  |  |  |
| Example   | Modifies CMTS host name in Privileged EXEC mode.<br>D3# hostnameAscent-cmts<br>Ascent-cmts# |  |  |  |

## 4.2.5 Command Alias

Mode Privileged EXEC mode

Description Use user-defined short string to replace complete command string.

| Command   | alias                                                             |                                                                   |                                  |                 |                 |                  |                   |                 |                           |
|-----------|-------------------------------------------------------------------|-------------------------------------------------------------------|----------------------------------|-----------------|-----------------|------------------|-------------------|-----------------|---------------------------|
| Syntax    | [ <b>no</b> ] alias < <i>str</i>                                  | [no] alias <string1> <string2></string2></string1>                |                                  |                 |                 |                  |                   |                 |                           |
| Parameter | <string1></string1>                                               | <string1> Command alias, indicates user-defined string.</string1> |                                  |                 |                 |                  |                   |                 |                           |
|           | <string2></string2>                                               | 2> The actual executed complete command.                          |                                  |                 |                 |                  |                   |                 |                           |
|           | Define alias "scm" to replace complete command show cable modem . |                                                                   |                                  |                 |                 |                  |                   |                 |                           |
|           | D3#alias scm                                                      | show cable                                                        | e modem                          |                 |                 |                  |                   |                 |                           |
| Example 1 | D3# <b>scm</b><br>MMC MMC Address<br>Intf<br>1/1 78:96:84:f9:2a:1 | IP Address<br>: 0.0.0.0                                           | Ver MAC<br>Status<br>N/A init(d) | US<br>Intf<br>1 | 05<br>1ntf<br>4 | Prim<br>Sid<br>1 | Nutt<br>CPES<br>0 | BPI<br>Enb<br>N | cm/off<br>Time<br>1-1 0:1 |
| Example 2 | Delete user-defined alias scm<br>D3# <b>no alias</b> scm          |                                                                   |                                  |                 |                 |                  |                   |                 |                           |

## 4.2.6 Configuring CMTS Uplink-bridge

Mode Privileged EXEC mode

**Description** Ascent CMTS generally has several physical uplink ports:

SFP(GE3). SFP+(GE0),GE-1. GE-2. The default 4 ports are on the uplink-bridge.

• GE3: SFP

- GE0: SFP+
- GE1: 1000M Base-T
- GE2: 1000M Base-T

Under the uplink-bridge interface, the IP address, ACL rules bonding, VLAN and VLANbundles can be configured.

Execute the following commands to configure the bridge

| gige                                               | Binds GIGE port to bridge        |  |  |  |
|----------------------------------------------------|----------------------------------|--|--|--|
| ip address                                         | Sets bridge interface IP address |  |  |  |
| access-rule                                        | Applies ACL rules to bridge      |  |  |  |
| vlan                                               | Applies VLAN to bridge           |  |  |  |
| vlan-bundle Applies VLAN-bundles to bridge         |                                  |  |  |  |
| ip-mgt-vlan Sets nework management IP address VLAN |                                  |  |  |  |

### 4.2.6.1 Interface Uplink-bridge

| Command 1   | interface uplink-bridge                                                                                          |                                                   |  |  |  |  |
|-------------|----------------------------------------------------------------------------------------------------|---------------------------------------------------|--|--|--|--|
| Description | Create, enter and remove a uplink-bridge. Please note that the default bridge 0 can not be removed.              |                                                   |  |  |  |  |
| Syntax      | [ <b>no</b> ] inter                                                                                              | [ <b>no</b> ] interface uplink-bridge <num></num> |  |  |  |  |
| Parameter   | <num> Bridge number range is 0 to 3, and the default bridge is 0.</num>                                          |                                                   |  |  |  |  |
| Example1    | Enter or create a uplink-bridge 0.<br>D3(config)# <b>interface uplink-bridge 0</b><br>D3(config-if-uplink-br 0)# |                                                   |  |  |  |  |
| Example2    | Remove bridge 1.<br>D3(config-if-uplink-br 1)# no interface uplink-bridge 1<br>D3(config)#                       |                                                   |  |  |  |  |

## 4.2.6.2 Gige

| Command 2   | gige                                                                                                    |                     |  |  |  |
|-------------|----------------------------------------------------------------------------------------------------|---------------------|--|--|--|
| Description | Use the <b>gige</b> command to bind a GIGE port to a bridge.                                                                                                    |                     |  |  |  |
| Syntax      | gige <0-7> <0,1,2,                                                                                                    | gige <0-7> <0,1,2,> |  |  |  |
| Parameter   | <0-7> <0,1,2,> GIGE port number, the number range can be referred on panel labels. Multiple ports can be assigned to a same bridge, the ports can be indicated by a range "-", or by "," for individual ports. |                     |  |  |  |
| Example1    | Bind gige 0 to bridge 0.<br>D3(config-if-uplink-br 0)# <b>gige 0</b>                                                                                                    |                     |  |  |  |
| Example2    | Bind ports of gige 0,1,2 to bridge 0.<br>D3(config-if-uplink-br 0)# <b>gige 0-2</b>                                                                                                    |                     |  |  |  |

| 4.2.6.3 IP Address |                                                                                                    |                                                                                     |  |  |  |
|--------------------|----------------------------------------------------------------------------------------------------|-------------------------------------------------------------------------------------|--|--|--|
| Command 3          | ip address                                                                                                    |                                                                                     |  |  |  |
| Description        | Use the <b>ip address</b> command to manually set the bridge IP address, or automatically obtain IP address from DHCP server and specific VLAN (optional ) in this process. |                                                                                     |  |  |  |
| Syntax             | [ <b>no]</b> ip address                                                                                                    | < <ip_address><ip_mask> [secondary] dhcp [vlan <num>]}</num></ip_mask></ip_address> |  |  |  |
|                    | <ip_address></ip_address>                                                                                                    | Manually sets IP address.                                                           |  |  |  |
|                    | <ip_mask></ip_mask>                                                                                                    | Manually sets IP address mask.                                                      |  |  |  |
|                    | [secondary]                                                                                                    | [secondary]                                                                         |  |  |  |
| Parameter          | dhcp                                                                                                    | dhcp                                                                                |  |  |  |
|                    | [vlan <num>]</num>                                                                                                    | Automatically obtains specific VLAN, which is optional.                             |  |  |  |
|                    | <num></num>                                                                                                    | Indicates VLAN ID, its available range is 2 to 4095.                                |  |  |  |
| Example1           | Set IP address 192.168.0.254/24.<br>D3(config-if-uplink-br 0)# <b>ip address 192.168.0.254 255.255.255.0</b>                                                                |                                                                                     |  |  |  |
| Example2           | Set IP address 192.168.1.254/24 as secondary address.<br>D3(config-if-uplink-br 0)#ip address 192.168.1.254 255.255.255.0 secondary                                         |                                                                                     |  |  |  |
| Example3           | Set automatically obtaining IP address.<br>D3(config-if-uplink-br 0)# <b>ip address dhcp</b>                                                                                |                                                                                     |  |  |  |
| Example4           | Set automatically obtaining IP address and specify vlan 100.<br>D3(config-if-uplink-br 0)# <b>ip address dhcp vlan 100</b>                                                  |                                                                                     |  |  |  |
| Example5           | Remove IP address assignment 192.168.0.254/24.<br>D3(config-if-uplink-br 0)# <b>no ip address 192.168.0.254 255.255.255.0</b>                                               |                                                                                     |  |  |  |

## 4.2.6.4 Access-rule

| Command 4   | access-rule                                                                         |                                       |  |  |  |  |
|-------------|-------------------------------------------------------------------------------------|---------------------------------------|--|--|--|--|
| Description | Use the <b>access-rule</b> command to cancel or apply one ACL rule to bridge.       |                                       |  |  |  |  |
| Syntax      | [ <b>no</b> ] access-rule <num></num>                                               | [ <b>no</b> ] access-rule <num></num> |  |  |  |  |
| Parameter   | <num> Indicates ACL rule ID Indicates ACL rule ID</num>                             |                                       |  |  |  |  |
| Example1    | Apply rule ACL1 to bridge 0.<br>D3(config-if-uplink-br 0)# <b>access-rule 1</b>     |                                       |  |  |  |  |
| Example2    | Cancel rule ACL1 to bridge 0.<br>D3(config-if-uplink-br 0)# <b>no access-rule 1</b> |                                       |  |  |  |  |

### 4.2.6.5 VLAN

| Command 5   | vlan                                                                                                    |  |  |  |  |
|-------------|----------------------------------------------------------------------------------------------------|--|--|--|--|
| Description | Use the <b>vlan</b> command to cancel or apply one vlan or vlan range to bridge, the VLAN range is separated by "-". |  |  |  |  |
| Syntax      | [ <b>no</b> ] vlan <2-4095>                                                                                          |  |  |  |  |
| Parameter   | <2-4095> Indicates VLAN ID, VLAN range is separated by"-"                                                            |  |  |  |  |

| Example1 | Apply vlan ID 100 to bridge 0.                                                              |
|----------|---------------------------------------------------------------------------------------------|
|          | D3(config-if-uplink-br 0)# <b>vlan 100</b>                                                  |
| Example2 | Apply vlan range 200-300 to bridge 0.                                                       |
|          | D3(config-if-uplink-br 0)# vlan 200-300                                                     |
| Example3 | Cancel vlan range 200-300 to bridge 0.<br>D3(config-if-uplink-br 0)# <b>no vlan 200-300</b> |

### 4.2.6.6 VLAN-Bundle

| Command 6   | vlan-bundle                                                                                                    |                                                  |  |  |  |
|-------------|----------------------------------------------------------------------------------------------------|--------------------------------------------------|--|--|--|
| Description | Use the <b>VLAN-bundle</b> command to enable or disable VLAN-bundle, cancel or apply one VLAN-bundle to bridge. |                                                  |  |  |  |
| Syntax      | [ <b>no</b> ] vlan-bur                                                                                          | ndle {enable  <num>}</num>                       |  |  |  |
|             | enable                                                                                                    | Enables VLAN-bundle                              |  |  |  |
| Parameter   | <num></num>                                                                                                    | Indicates vlan-bundle ID, legal range is 0 to 10 |  |  |  |
| Example1    | Enable vlan-bundle.<br>D3(config-if-uplink-br 0)# <b>vlan-bundle enable</b>                                     |                                                  |  |  |  |
| Example2    | Disable vlan-bundle.<br>D3(config-if-uplink-br 0)# <b>no vlan-bundle enable</b>                                 |                                                  |  |  |  |
| Example3    | Apply vlan-bundle 1 to bridge 0.<br>D3(config-if-uplink-br 0)# <b>vlan-bundle 1</b>                             |                                                  |  |  |  |
| Example4    | Cancel applying vlan-bundle 1 to bridge 0.<br>D3(config-if-uplink-br 0)# <b>no vlan-bundle 1</b>                |                                                  |  |  |  |

## 4.2.6.7 IP-mgt-VLAN

| Command 7   | ip-mgt-vlan                                                                                                    |                                           |  |  |  |
|-------------|----------------------------------------------------------------------------------------------------|-------------------------------------------|--|--|--|
|             | Use the ip-mgt-vlan command to cancel or set management IPVLAN, this Vlan is                                       |                                           |  |  |  |
| Description | used to manage users' network and its IP should either be a bridge interface address                               |                                           |  |  |  |
|             | or an                                                                                                    |                                           |  |  |  |
|             | subnet interface                                                                                                   | address of IP-Bundle.                     |  |  |  |
| Syntax      | [no] ip-mgt-vlan <num> <ip_address></ip_address></num>                                                             |                                           |  |  |  |
| Parameter   | <num></num>                                                                                                    | Indicates VLAN ID, whose range is 2~4095. |  |  |  |
|             | <ip_address></ip_address>                                                                                          | Indicates management IP address           |  |  |  |
| Example1    | Set management IP 192.168.0.254 VLAN 200.<br>D3(config-if-uplink-br 0)# <b>ip-mgt-vlan 200 192.168.0.254</b>       |                                           |  |  |  |
| Example2    | Cancel management IP 192.168.0.254 VLAN 200.<br>D3(config-if-uplink-br 0)# <b>no ip-mgt-vlan 200 192.168.0.254</b> |                                           |  |  |  |

4.2.6.8 Show Interface Uplink-bridge

Command 8

show interface uplink-bridge

| Description | Use the show interface uplink-bridge command to list bridge configuration                                                                                                    |                                                                                                    |  |  |
|-------------|----------------------------------------------------------------------------------------------------|----------------------------------------------------------------------------------------------------|--|--|
| Description | and specified bridge statistics.                                                                                                    |                                                                                                    |  |  |
| Syntax      | show interface uplink-bridge [ <num>] [statistics]</num>                                                                                                    |                                                                                                    |  |  |
| Parameter   | [ <num>]</num>                                                                                                    | Optional, indicates bridge ID, All bridges will be listed by default.                                                                                                    |  |  |
|             | [statistics]                                                                                                    | Indicates list bridge interface statistics.                                                                                                    |  |  |
|             | List bridge 0 configuration.                                                                                                    |                                                                                                    |  |  |
| Example1    | D3> show interface uplink-bridge 0<br>interface uplink-bridge 0<br>gige 0<br>mac address a6:6c:62:32:1d:62<br>vlan-bundle enable<br>ip address 192.168.0.251 255.255.0<br>ip address 192.168.18.250 255.255.0 secondary<br>vlan 3450<br>vlan 3451<br>vlan 3452<br>vlan 3453<br>vlan-bundle 1<br>vlan-bundle 2<br>vlan-bundle 3<br>access-rule 1<br>access-rule 3 |                                                                                                    |  |  |
|             | List bridge 0 interface statistics.                                                                                                    |                                                                                                    |  |  |
| Example2    | D3> show inter<br>uplink-bridge<br>Gige<br>Mac address<br>Link status<br>TX packets<br>TX bytes<br>TX errors<br>TX dropped<br>RX packets<br>RX bytes<br>RX muticast<br>RX fifo error<br>RX fifo error<br>RX crc error:<br>RX dropped<br>Collisions                                                                                                    | Prrace uplink-bridge 0 statistics<br>e : 0<br>a6:6c:62:32:1d:62<br>: 1000M<br>: 325<br>: 176495<br>: 0<br>: 0<br>: 64505<br>: 65033745<br>: 4646<br>o<br>: 0<br>: 0<br>: 0<br>: 0<br>: 0<br>: 0<br>: 0<br>: 0 |  |  |

## 4.2.7 Configuring CMTS MAC Domain

Mode Privileged EXEC mode

**Description** Each MAC domain is fixed bonded with 8 upstream channels and 32 downstream channels, and the channels cannot be split.

Commands available in a MAC domain interface:

| cable alias            | Sets MAC domain alias                 |
|------------------------|---------------------------------------|
| cable baseline privacy | Enables or disables baseline privacy  |
| cable downstream       | Sets downstream channel parameter     |
| cable upstream         | Sets upstream channel parameter       |
| cable load-balance     | Sets channel load balancing parameter |
| access-rule            | Applies ACL rule to MAC domain        |
| data-backoff           | Sets upstream data-backoff            |
| maplead                | Sets upstream MAP lead interval       |
| mini-slot-size         | Sets upstream channel mini-slot size  |
| ranging-backoff                      | Sets upstream ranging-backoff        |
|--------------------------------------|--------------------------------------|
| uplink-bridge                        | Binds MAC domain to specified bridge |
| ip bundle                            | Applies IP-bundle to MAC domain      |
| cable ip-provisioning-mode           | Sets cable modem IP mode             |
| cable modem                          | Sets CM parameter                    |
| cable cm-status<br>max-event-holdoff | Sets CM status hold off time         |
| mdd interval                         | Sest MAC domain MDD interval         |

## 4.2.7.1 Interface DOCSIS-MAC

| Command 1   | interface docsis-mac                                                                                                    |                                                                                                    |  |
|-------------|----------------------------------------------------------------------------------------------------|----------------------------------------------------------------------------------------------------|--|
| Description | Use the interface docsis-mac command to enter or create a DOCSIS MAC domain.                                             |                                                                                                    |  |
| Syntax      | interface docsis-mac <x y=""></x>                                                                                        |                                                                                                    |  |
| Parameter   | <pre>x indi <x for="" of="" y=""> type a</x></pre>                                                                       | cates slot ID, y indicates RF module ID.<br>utdoor type and 1U chassis type, it's 1/1 by default. For high-density<br>and Remote-MAC model, refer to the labels on the rear panel. |  |
| Example     | Enter or create a DOCSIS MAC domain 1/1<br>D3(config)# <b>interface docsis-mac 1/1</b><br>D3 (config-if-docsis-mac 1/1)# |                                                                                                    |  |

#### 4.2.7.2 Cable Alias

| Command 2   | cable alias                                                                               |                                                                                                    |  |  |
|-------------|-------------------------------------------------------------------------------------------|----------------------------------------------------------------------------------------------------|--|--|
| Description | Use the <b>cal</b>                                                                        | Use the <b>cable alias</b> command to remove or set MAC domain alias.                               |  |  |
| Syntax      | [ <b>no</b> ] cable a                                                                     | [no] cable alias <string></string>                                                                  |  |  |
| Parameter   | <string></string>                                                                         | Indicates MAC domain alias.                                                                         |  |  |
| Example1    | Set DOCSIS<br>D3 (config-                                                                 | Set DOCSIS MAC domain 1/1 alias Ascent-cmc<br>D3 (config-if-docsis-mac 1/1)# cable alias Ascent-cmc |  |  |
| Example2    | Remove DOCSIS MAC domain 1/1 alias<br>D3(config-if-docsis-mac 1/1)# <b>no cable alias</b> |                                                                                                    |  |  |

## 4.2.7.3 Cable Baseline Privacy

| Command 3   | cable baseline privacy                                                                      |
|-------------|---------------------------------------------------------------------------------------------|
| Description | Use the <b>cable baseline privacy</b> command to enable or disable baseline privacy.        |
| Syntax      | [no] cable baseline privacy                                                                 |
| Parameter   |                                                                                             |
| Example1    | Enable baseline privacy.<br>D3 (config-if-docsis-mac 1/1)# cable baseline privacy           |
| Example2    | Disable baseline privacy.<br>D3(config-if-docsis-mac 1/1)# <b>no cable baseline privacy</b> |

#### 4.2.7.4 Cable Downstream Parameter

| Command 4   | cable downstream                                                                                                    |                                                                                 |                                                                                                    |                                                                          |                                                                      |
|-------------|----------------------------------------------------------------------------------------------------|---------------------------------------------------------------------------------|----------------------------------------------------------------------------------------------------|--------------------------------------------------------------------------|----------------------------------------------------------------------|
| Description | Use the <b>cable downstream</b> command to configure downstream parameters.                                                              |                                                                                 |                                                                                                    |                                                                          |                                                                      |
| Syntax      | cable downstream <1-32 1,2,3> {key } {value}                                                                                             |                                                                                 |                                                                                                    |                                                                          |                                                                      |
|             |                                                                                                    | {key}                                                                           | Explain                                                                                                    | { value}                                                                 | Explain                                                              |
|             |                                                                                                    |                                                                                 | DS standard                                                                                                    | Δ                                                                        | C-DOCSI                                                              |
|             |                                                                                                    | annex                                                                           |                                                                                                    | A                                                                        | Euro-DOCSIS                                                          |
|             |                                                                                                    |                                                                                 |                                                                                                    | В                                                                        | N.A- DOCSIS                                                          |
|             |                                                                                                    | frequency                                                                       | Central frequency                                                                                                    | <num></num>                                                              | 88~1002MHz                                                           |
|             |                                                                                                    |                                                                                 |                                                                                                    | docsis                                                                   | Enables data channel                                                 |
| Description | (kový value)                                                                                                    | status                                                                          | Channel status                                                                                                    | shutdown                                                                 | Disables channel                                                     |
| Parameter   | {key}{ value}                                                                                                    |                                                                                 | Modulation mode                                                                                                    | QAM64                                                                    |                                                                      |
|             |                                                                                                    | modulatio                                                                       |                                                                                                    | QAM256                                                                   |                                                                      |
|             |                                                                                                    | n                                                                               |                                                                                                    | QAM1024                                                                  |                                                                      |
|             |                                                                                                    | interleave<br>r                                                                 | Interleave depth                                                                                                    | 0~14                                                                     | 1128-1~11-128                                                        |
|             |                                                                                                    | power-<br>level                                                                 | DS Output level                                                                                                    | <num></num>                                                              | 20~60 dBmV                                                           |
| Example1    | Set all downstream Annex in Euro DOCSIS.<br>D3 (config-if-docsis-mac 1/1)# cable downstream 0 annex a                                    |                                                                                 |                                                                                                    |                                                                          |                                                                      |
| Example2    | Set all channel frequency starting from 387Mhz and increasing by 8Mhz. D3(config-if-docsis-mac 1/1)# cable downstream 0 frequency 387000 |                                                                                 |                                                                                                    |                                                                          |                                                                      |
| Example3    | Disable down<br>D3 (config-if-c                                                                                                    | stream 9-16.<br>docsis-mac 1/                                                   | 1)# cable downstream                                                                                                    | 9-16 status sh                                                           | utdown                                                               |
| Example4    | Set downstre<br>D3 (config-if-o<br>Note: The cor<br>immediately,<br>MAC domain                                                           | am channels c<br>docsis-mac 1/<br>nfigured MAC<br>you would als<br>downstream p | of 2,5,7 output level 40<br>1)# cable downstream<br>domain downstream p<br>o need the <b>applicatior</b><br>parameters. (Refer to | dBmV<br>2,5,7 power-le<br>parameters wor<br>command to<br>"Application C | vel 40<br>n't be effective<br>activate specified<br>ommand" for more |
|             | uetails)                                                                                                    |                                                                                 |                                                                                                    |                                                                          |                                                                      |

## 4.2.7.5 Cable Upstream Parameter

| Command 5   | cable upstream                                                    |
|-------------|-------------------------------------------------------------------|
| Description | Use the <b>cable upstream</b> command to set upstream parameters. |
| Syntax      | cable upstream <1-10 1,2,3> {key } {value}                        |

|               | <1-<br>10 1,2,3>                                                                                                    | Indicates upstream cha<br>specified channels are<br>channels cannot be s<br>channels.When the char<br>by its start frequency a | annel ID, whose range is indicated by "-",<br>se separated by",". A range and specified<br>shown at the same time. O indicates all<br>nnel ID is O, the channel frequency increases<br>according to channel bandwidth. |  |
|---------------|----------------------------------------------------------------------------------------------------|----------------------------------------------------------------------------------------------------|----------------------------------------------------------------------------------------------------|--|
|               |                                                                                                    | {key}                                                                                                    | { value}                                                                                                    |  |
|               |                                                                                                    | bandwidth                                                                                                    | Indicates channel bandwidth, allowable values are 200,400,800,1600,3200,6400KHz.                                                                                                    |  |
|               |                                                                                                    | frequency                                                                                                    | Channel frequency range is 5~ 65MHz.                                                                                                    |  |
| Parameter     |                                                                                                    | docsis-30-<br>enhanced - mode                                                                                                  | docsis 3.0 enhanced mode                                                                                                    |  |
|               |                                                                                                    | profile                                                                                                    | Indicates channel modaulation                                                                                                    |  |
|               | {key}{ value}                                                                                                    | power-level                                                                                                    | Channel input level range is -13 to 23 dB                                                                                                    |  |
|               |                                                                                                    | status                                                                                                    | Indicates channel status.                                                                                                    |  |
|               |                                                                                                    | spectrum-rule                                                                                                    | Indicate channel spectrum rule. Users can specify dynamic hopping rules.                                                                                                    |  |
|               |                                                                                                    | type                                                                                                    | Indicate channel types, such as ATDMA,<br>SCDMA.                                                                                                    |  |
| European la 1 | Set all upstrea                                                                                                    | am bandwidth 3.2Mhz                                                                                                    |                                                                                                    |  |
| Example1      | D3 (config-if-c                                                                                                    | locsis-mac 1/1)# cable ups                                                                                                    | tream 0 bandwidth 3200                                                                                                    |  |
| Evample2      | Set upstream                                                                                                    | et upstream start frequency 30Mhz, increase with channel bandwidth.                                                            |                                                                                                    |  |
| Liampiez      | D3(config-if-docsis-mac 1/1)# cable upstream 0 frequency 30000                                                                                                    |                                                                                                    |                                                                                                    |  |
|               | Disable upstream channel 3, 4.                                                                                                    |                                                                                                    |                                                                                                    |  |
| Example3      | D3(config-if-docsis-mac 1/1)# cable upstream 3,4 status disable<br>Note: The configured MAC domain upstream parameters won't be effective<br>immediately, You would also need the <b>application</b> command to activate specified<br>MAC domain |                                                                                                    |                                                                                                    |  |
|               | abwiisticam                                                                                                    | Sarameters. (Nerer to App                                                                                                    | incution command for more actains                                                                                                    |  |

# 4.2.7.6 Cable IP-provisioning-mode

| Command 6   | cable ip-provisioning-mode                                                                  |  |  |
|-------------|---------------------------------------------------------------------------------------------|--|--|
| Description | Use the cable ip-provisioning-mode command to set cable modem IP mode                       |  |  |
| Syntax      | cable ip-provisioning-mode {apm dpm ipv4 ipv6}                                              |  |  |
|             | ap Indicates alternative mode (IPV4 or IPV6)                                                |  |  |
| Parameter   | dp Indicates Double IP mode (support both IPV4 and IPV6 )<br>m                              |  |  |
|             | ipv Indicates IPV4 mode, which is the default IP mode.                                      |  |  |
|             | ipv Indicates IPV6 mode.<br>6                                                               |  |  |
| Example     | Set CM IP mode in DPM mode<br>D3 (config-if-docsis-mac 1/1)# cable ip-provisioning-mode dpm |  |  |

| Command 7   | data-backoff                                                                                               |                                                   |  |  |
|-------------|----------------------------------------------------------------------------------------------------|---------------------------------------------------|--|--|
| Description | Set upstre                                                                                                 | Set upstream data back-off.                       |  |  |
| Syntax      | data-back                                                                                                  | data-backoff <num1> <num2></num2></num1>          |  |  |
| Parameter   | <num1></num1>                                                                                              | Indicates data-backoff start, the range is 0 to15 |  |  |
|             | <num2></num2>                                                                                              | Indicates data-backoff end, the range is 0 to15   |  |  |
| Example     | Set upstream data-backoff start in 2, end in 10<br>D3 (config-if-docsis-mac 1/1)# <b>data-backoff 2 10</b> |                                                   |  |  |

# 4.2.7.8 Ranging-backoff

| Command 8   | ranging-backoff                                                                                             |                                                        |  |
|-------------|----------------------------------------------------------------------------------------------------|--------------------------------------------------------|--|
| Description | Use the ranging-backoff command to set upstream ranging back-off.                                           |                                                        |  |
| Syntax      | ranging-ba                                                                                                  | ranging-backoff < num1> < num2>                        |  |
| Parameter   | <num1></num1>                                                                                               | Indicates ranging-backoff start, the range is 0 to 15. |  |
|             | <num2></num2>                                                                                               | Indicates ranging-backoff end, the range is 0 to15.    |  |
| Example     | Set upstream ranging-backoff start in 3, end in 8.<br>D3 (config-if-docsis-mac 1/1)# <b>data-backoff 38</b> |                                                        |  |

# 4.2.7.9 Mapled

| Command 9   | maplead                                                                                                    |                                                           |  |
|-------------|----------------------------------------------------------------------------------------------------|-----------------------------------------------------------|--|
| Description | Use the <b>maplead</b> command to set upstream bandwidth assignment MAP lead time.<br>This parameter will influence upstream bandwidth assignment and dispatch, so be<br>aware of this modification! |                                                           |  |
| Syntax      | maplead <num></num>                                                                                                    |                                                           |  |
| Parameter   | <num></num>                                                                                                    | Indicates maplead time, its range is 0 to 30 millisecond. |  |
| Example     | Set upstream banwidth assignment maplead time 10 millisecons.<br>D3 (config-if-docsis-mac 1/1)# maplead 10                                                                                           |                                                           |  |

### 4.2.7.10 Mini-slot-size

| Command 10  | mini-slot-size                                                                                                    |  |
|-------------|----------------------------------------------------------------------------------------------------|--|
| Description | Use the <b>mini-slot-size</b> command to set upstream min-slot size. This parameter will influence upstream bandwidth assignment and dispatch, so be aware of this modification! |  |
| Syntax      | mini-slot-size <num></num>                                                                                                    |  |
| Parameter   | <num> Indicates min-slot size, its range is 0 to 512.</num>                                                                                                    |  |
| Example     | Set upstream min-slot size 32<br>D3 (config-if-docsis-mac 1/1)# mini-slot-size 32                                                                                                |  |

## 4.2.7.11 Uplink-bridge

| Command 11                               | uplink-bridge |
|------------------------------------------|---------------|
| Solutions Provider for ETTy DEeC and HEC |               |

| Description | Use the <b>uplink-bridge</b> command to set the current MAC domain uplink interface,<br>and bind a bridge. Device with single bridge will be bond to bridge 0 by default. |                                     |
|-------------|----------------------------------------------------------------------------------------------------|-------------------------------------|
| Syntax      | uplink-bridge <num></num>                                                                                                    |                                     |
| Parameter   | <num></num>                                                                                                    | Indicates bridge ID, not GIGE port. |
| Example     | Set bridge 0 as the uplink interface of MAC 1/1.<br>D3 (config-if-docsis-mac 1/1)# <b>uplink-bridge 0</b>                                                                 |                                     |

### 4.2.7.12 IP Bundle

| Command 12  | ip bundle                                                                              |                                                                                |  |  |
|-------------|----------------------------------------------------------------------------------------|--------------------------------------------------------------------------------|--|--|
| Description | Use the <b>ip bundle</b> (                                                             | Use the <b>ip bundle</b> command to cancel or apply IP bundle to a MAC domain. |  |  |
| Syntax      | [ <b>no</b> ] ip bundle <num> <x.y></x.y></num>                                        |                                                                                |  |  |
| Parameter   | <num> <x.y> Indicates IP-Bundle ID.</x.y></num>                                        |                                                                                |  |  |
| Example1    | Apply IP bundle 1 to MAC 1/1.<br>D3 (config-if-docsis-mac 1/1)# <b>ip bundle 1</b>     |                                                                                |  |  |
| Example2    | Cancel IP-Bundle 1 to MAC 1/1.<br>D3 (config-if-docsis-mac 1/1)# <b>no ip bundle 1</b> |                                                                                |  |  |

## 4.2.7.13 Cable modem maximum-number

| Command 13  | cable modem maximum-number                                                                                   |  |
|-------------|----------------------------------------------------------------------------------------------------|--|
| Description | Use the <b>cable modem maximum-number</b> command to set the maximum number of cable modems of a MAC domain. |  |
| Syntax      | cable modem maximum-number <num></num>                                                                       |  |
| Parameter   | num> Indicates maximum number of cable modems, legal value is from 1 to 500.                                 |  |
| Example     | Set MAC domain 1/1 CM maximum number 200<br>D3 (config-if-docsis-mac 1/1)# cable modem maximum-number 200    |  |

## 4.2.7.14 Cable modem next-scan-frequency

| Command 14  | cable modem next-scan-frequency                                                                                                    |                                                                                 |  |  |  |
|-------------|----------------------------------------------------------------------------------------------------|---------------------------------------------------------------------------------|--|--|--|
| Description | ription Specify CM next downstream scan frequency when the CM number exceeds the threshold of current MAC domain.                                                                                  |                                                                                 |  |  |  |
| Description |                                                                                                    |                                                                                 |  |  |  |
| Syntax      | cable modem next-scan-frequency <num></num>                                                                                                    |                                                                                 |  |  |  |
| Parameter   | <num></num>                                                                                                    | <num> Indicates downstream frequency, legal range is 88000 to 1002000 KHz</num> |  |  |  |
| Example     | Specify the next downstream scan frequency 387000Khz, when the CM number exceeds the threshold of the current MAC domain.<br>D3 (config-if-docsis-mac 1/1)# cable modem next-scan-frequency 387000 |                                                                                 |  |  |  |

### 4.2.7.15 Cable cm-status max-event-holdoff

| Command 15  | cable cm-status max-event-holdoff                                                                                                    |  |  |
|-------------|----------------------------------------------------------------------------------------------------|--|--|
| Description | Use the <b>cable cm-status max-event-holdoff</b> command to set MAC domain CM status holdoff time, each unit is in 20 milliseconds. The legal value is from 1 to 65535( Refer to "docsis3.0 standard 6.4.28.11 CM-STATUS Event Control" for more |  |  |

|           | details).                                                                                                    |  |
|-----------|----------------------------------------------------------------------------------------------------|--|
|           |                                                                                                    |  |
| Syntax    | cable cm-status max-event-holdoff <num></num>                                                                                                    |  |
| Parameter | <num> Legal range is 1 to 65535</num>                                                                                                    |  |
| Example   | Set MAC domain CM status holdoff time 1 second (1 second=20 milliseconds * 50 units)<br>D3 (config-if-docsis-mac 1/1)# cable cm-status max-event-holdoff 50 |  |

#### 4.2.7.16 Mdd Interval

| Command 16  | mdd interval                                                                                      |                                                                |
|-------------|---------------------------------------------------------------------------------------------------|----------------------------------------------------------------|
| Description | Use the mdd interval command to set MAC domain MDD interval.                                      |                                                                |
| Syntax      | mdd interval <num></num>                                                                          |                                                                |
| Parameter   | <num></num>                                                                                       | Legal values range is from 500 to 2000 ms. 1500 ms by default. |
| Example     | Set MAC domain MDD interval value is 1000 ms.<br>D3 (config-if-docsis-mac 1/1)# mdd interval 1000 |                                                                |

# 4.2.7.17 Application

| Command 17  | application                                                                                                    |  |  |
|-------------|----------------------------------------------------------------------------------------------------|--|--|
| Description | Use the <b>application</b> command to apply MAC domain upstream and downstream configurations.                                                                                                    |  |  |
| Syntax      | application docsis-mac <x y=""> { downstream-config  upstream-config }</x>                                                                                                    |  |  |
| Parameter   | <x y="">x indicates slot ID, y indicates RF module ID.<br/>For outdoor type and 1U chassis type, it's 1/1 by default.<br/>For high-density type and Remote-MAC model, refer to the<br/>labels on the rear panel.downstream-<br/>configApplies downstream configuration, takes effect immediatelyupstream-<br/>configApplies upstream configuration, takes effect immediately</x> |  |  |
| Example1    | Apply MAC 1/1 downstream configuration.<br>D3 (config)# application docsis-mac 1/1 downstream-config                                                                                                    |  |  |
| Example2    | Apply MAC 1/1 upstream configuration.<br>D3 (config)# application docsis-mac 1/1 upstream-config                                                                                                    |  |  |

### 4.2.8 Load Balancing

Mode Privileged EXEC mode

**Description** Each MAC domain holds a separated load balancing configuration. There are two methods to perform load balancing: static load balancing intended to keep Minimum bandwidth, and dynamic load balancing based on channel utilization. By default, the CMTS performs dynamic load balancing method.

During the initialization, CMTS equally distributes CM to register to activated upstream and downstream channels. Once the channel utilization reaches specified threshold, CMTS performs dynamic load balancing operations.

By checking assignment and thresholds utilization on channels periodically, and means of DCC and DBC, the CMTS moves CM channels refer to channel utilization, instead of balancing bandwidth in data transmitting.

As CMTS supporting load balancing group configuration, it allows specified upstream, downstream and CMs to be assigned to balancing groups, to realize load balancing based on CM types. Users need to enter a specific MAC domain to configure MAC domain load balancing in Privileged EXEC mode.

To perform load balancing configuration command by entering specific MAC address interface first:

#### Example

Enter MAC domain 1/1

D3(config)# interface docsis-mac 1/1

D3 (config-if-docsis-mac 1/1)#

#### 4.2.8.1 Cable Load-balance Difference

| Command 1   | cable load-balance difference                                                                                                    |  |
|-------------|----------------------------------------------------------------------------------------------------|--|
| Description | Use the <b>cable load-balance difference</b> command to set essential condition to trigger dynamic load balancingthe utilization difference threshold. |  |
| Syntax      | cable load-balance difference <num></num>                                                                                                    |  |
| Parameter   | <num> Indicates channel utilization difference thresholds by percentage: 1 to 100</num>                                                                |  |
| Example     | Set dynamic load balancing utilization difference threshold percentage 30%. D3 (config-if-docsis-mac 1/1)# cable load-balance difference 30            |  |

#### 4.2.8.2 Cable Load-balance Overload

| Command 2   | cable load-balance overload                                                                                                    |                                                                  |  |
|-------------|----------------------------------------------------------------------------------------------------|------------------------------------------------------------------|--|
| Description | Use the <b>cable load-balance overload</b> command to set essential condition to trigger dynamic load balancingchannel utilization threshold. |                                                                  |  |
| Syntax      | cable load-balance overload <num></num>                                                                                                    |                                                                  |  |
| Parameter   | <num></num>                                                                                                    | Indicates channel utilization threshold by percentage: 1 to 100. |  |
| Example     | Set dynamic load balancing utilization threshold percentage 70%.<br>D3 (config-if-docsis-mac 1/1)# cable load-balance overload 70             |                                                                  |  |

Solutions Provider for FTTx, RFoG and HFC

| 4.2.8.3 Cable Load-balance Method |                                                                                                    |  |
|-----------------------------------|----------------------------------------------------------------------------------------------------|--|
| Command 3                         | cable load-balance method                                                                                                    |  |
| Description                       | Use <b>cable load-balance method</b> to enable or disable load balancing, or set load balancing method in a MAC domain.                                                                           |  |
| Syntax                            | cable load-balance method { disable  dynamic  static}                                                                                                    |  |
| Parameter                         | disable Indicates disables load balancing feature<br>dynamic Indicates dynamic load balancing by channel utilization.<br>static Indicates static load balancing based on CM in Minimun bandwidth. |  |
| Example                           | Set load-balance method dynamic.<br>D3 (config-if-docsis-mac 1/1)# cable load-balance method dynamic                                                                                              |  |

#### 4.2.8.9 Cable Load-balance Hold-time

| Command 4   | cable load-balance hold-time                                                                                       |  |
|-------------|----------------------------------------------------------------------------------------------------|--|
| Description | Use the <b>cable load-balance hold-time</b> command to set a same CM's minimum hold time for twice load balancing. |  |
| Syntax      | cable load-balance hold-time <num></num>                                                                           |  |
| Parameter   | <num> Indicates hold time, the legal range is 60s to 3600s</num>                                                   |  |
| Example     | Set CM laod balancing hold time 120s.<br>D3 (config-if-docsis-mac 1/1)# cable load-balance hold-time 120           |  |

#### 4.2.8.5 Cable-balance Modem-move-number

| Command 5   | cable load-balance modem-move-number                                                                                                    |                                                   |
|-------------|----------------------------------------------------------------------------------------------------|---------------------------------------------------|
| Description | Use the cable load-balance modem-move-number command to set the maximum                                                                              |                                                   |
| Description | CM number to be moved in one load-balance hold-time                                                                                                  |                                                   |
| Syntax      | cable load-balance modem-move-number <num></num>                                                                                                    |                                                   |
| Parameter   | <num></num>                                                                                                    | Indicates CM number, the legal range is 1 to 128. |
| Example     | Set the maximum CM number to be moved in one load-balance hold-time<br>24 D3 (config-if-docsis-mac 1/1)# cable load-balance modem-move-<br>number 24 |                                                   |

### 4.2.8.6 Cable Load-balance Period

| Command 6   | cable load-balance period                                                                       |                                                                           |
|-------------|-------------------------------------------------------------------------------------------------|---------------------------------------------------------------------------|
| Description | Use the cable load-balance period command to set load balance checking period.                  |                                                                           |
| Syntax      | cable load-balance period <num></num>                                                           |                                                                           |
| Parameter   | <num></num>                                                                                     | Indicates load balancing checking period, the legal range is 60s to 3600s |
| Example     | Set load balancing period 120s.<br>D3 (config-if-docsis-mac 1/1)# cable load-balance period 120 |                                                                           |

## 4.2.8.7 Cable Load-balance Ranging-override

| Command 7   | cable load-balance ranging-override                                      |  |
|-------------|--------------------------------------------------------------------------|--|
| Description | Use the cable load-balance ranging-override command to enable or disable |  |
|             | ranging override.                                                        |  |

| Syntax    | cable load-balance ranging-override { enable   disable }                                                                                            |  |
|-----------|----------------------------------------------------------------------------------------------------|--|
| Parameter | Enables or disables ranging-override.{ enable disableWhen enabled,CMs will register among different channels basedon the ranging response priority. |  |
| Example   | Enable ranging-override.<br>D3 (config-if-docsis-mac 1/1)# cable load-balance ranging-override enable                                               |  |

#### 4.2.8.8 Cable Load-balance Init-tech

| Command 8   | cable load-balance init-tech                                                                                                    |                                                               |  |  |
|-------------|----------------------------------------------------------------------------------------------------|---------------------------------------------------------------|--|--|
| Description | Use the <b>cable load-balance init-tech</b> command to set DBC/DCC initialization technology mode.                                                                         |                                                               |  |  |
| Syntax      | cable load-balance init-tech { dcc-atdma   dcc-scdma   dbc-atdma   dbc-<br>scdma } { broadcast-ranging   direct   period-ranging   reinitialize-mac  <br>unicast-ranging } |                                                               |  |  |
|             | dcc-atdma                                                                                                    | dcc-atdma Indicates use DCC in ATDMA mode                     |  |  |
|             | dcc- scdma                                                                                                    | Indicates use DCC in SCDMA mode                               |  |  |
|             | dbc-atdma                                                                                                    | Indicates use DBC in ATDMA mode                               |  |  |
|             | dbc- scdma                                                                                                    | Indicates use DBC in SCDMA mode                               |  |  |
| Parameter   | broadcast-<br>ranging                                                                                                    | Indicates broadcast initialization technology (init-tech 1)   |  |  |
|             | direct                                                                                                    | Directly moves to new channel(init-tech 4) only in ATDMA mode |  |  |
|             | period-ranging                                                                                                    | Indicates periodically ranging (init-tech 2)                  |  |  |
|             | reinitialize-mac                                                                                                    | Indicates reinitialize MAC(init-tech 0)                       |  |  |
|             | unicast-ranging                                                                                                    | Indicates unicast ranging (init-tech 3)                       |  |  |
| Example     | Configure DCC directly move to new channel in ATDMA mode<br>D3 (config-if-docsis-mac 1/1)# cable load-balance init-tech dcc-atdma direct                                   |                                                               |  |  |

## 4.2.8.9 Cable Load-balance Exclude Modem

| Command 9   | cable load-balance exclude modem                                                                                                    |                                                           |
|-------------|----------------------------------------------------------------------------------------------------|-----------------------------------------------------------|
| Description | Use the <b>cable load-balance exclude modem</b> command to cancel or set exclude modems from load balance control.                                                                                          |                                                           |
| Syntax      | <pre>[no] cable load-balance exclude modem { mac-oui <oui_address>   range-<br/>macs <mac_address> <mac_address>   single-mac <mac_address> }</mac_address></mac_address></mac_address></oui_address></pre> |                                                           |
| Parameter   | mac-oui <oui_address>range-macs</oui_address>                                                                                                    | Excludes CMs with specific MAC address or MAC OUI address |

|          | <mac_address> <mac_address></mac_address></mac_address>                                                                                                    | Excludes CM MAC range, start MAC address and end MAC address. |
|----------|----------------------------------------------------------------------------------------------------|---------------------------------------------------------------|
|          | single-mac <mac_address></mac_address>                                                                                                    | Excludes single CM MAC address                                |
| Example1 | Set exclude CMs with MAC OUI address of 11:22:33.from load balancing.<br>D3 (config-if-docsis-mac 1/1)# cable load-balance exclude modem mac-oui 11:22:33           |                                                               |
| Example2 | Cancel exclude CMs with MAC OUI address of 11:22:33. from load balancing.<br>D3 (config-if-docsis-mac 1/1)# no cable load-balance exclude modem mac-oui<br>11:22:33 |                                                               |

## 4.2.8.10 Cable Load-balance Group

| Command 10  | cable load-balance group                                                                                          |                                                                                                    |  |
|-------------|----------------------------------------------------------------------------------------------------|----------------------------------------------------------------------------------------------------|--|
| Description | Use the "cable load-balance group" command to remove or create a load-balance group                               |                                                                                                    |  |
| Syntax      | [no] cable load                                                                                                   | -balance group <num></num>                                                                                                    |  |
| Parameter   | <num></num>                                                                                                    | Indicates load-balance group ID, legal range is 1 to 255                                                                                |  |
| 5           | Create load-ba<br>balance                                                                                         | lance group1, the prompt turns into form of x/y.z , z indicates load-                                                                   |  |
| Example1    | group ID.<br>D3 (config-if-docsis-mac 1/1)# <b>cable load-balance group 1</b><br>D3 (config-if-docsis-mac 1/1.1)# |                                                                                                    |  |
|             | Remove load-b<br>D3 (config-if-do<br><b>The following</b>                                                         | alance group1.<br>ocsis-mac 1/1)# no cable load-balance group 1<br>parameters can be set in load-balance group configuration interface: |  |
|             | downstream                                                                                                    | Removes or adds a downstream channel to load-balance group                                                                              |  |
| Example2    | upstream                                                                                                    | Removes or adds a upstream channel to load-balance group                                                                                |  |
|             | cable-<br>modem                                                                                                   | Removes or adds a CM to load-balance group                                                                                              |  |
|             | method                                                                                                    | Sets load balancing mode for a load-balance group                                                                                       |  |

#### 4.2.8.11 Downstream

| Command 11  | downstream                                                                                                    |                                                                                                    |
|-------------|----------------------------------------------------------------------------------------------------|----------------------------------------------------------------------------------------------------|
| Description | Use the <b>downstream</b> command to remove or add a downstream channel to load-<br>balance group              |                                                                                                    |
| Syntax      | [no] downstream <1-32> <1,2,3,>                                                                                |                                                                                                    |
| Parameter   | <1-<br>32> <1,2,3,>                                                                                            | Indicates downstream channel ID, to assign a channel range<br>by"-", specific channels separated by ",". A channel range and<br>specific channels cannot be assigned at the same time. |
| Example1    | Add downstream channels 1,2,3 to load-balance group<br>D3 (config-if-docsis-mac 1/1.1)# <b>downstream 1-3</b>  |                                                                                                    |
| Example2    | Remove downstream channel 2 from load-balance group<br>D3 (config-if-docsis-mac 1/1.1)# <b>no downstream 2</b> |                                                                                                    |

| 4.2.8.12 Upstream |                                                                                                    |                                                                                                    |
|-------------------|----------------------------------------------------------------------------------------------------|----------------------------------------------------------------------------------------------------|
| Command 12        | upstream                                                                                                   |                                                                                                    |
| Description       | Use the <b>upstream</b> command to remove or add upstream to load-balance group.                           |                                                                                                    |
| Syntax            | [no] upstream<1-10> <1,2,3,>                                                                               |                                                                                                    |
| Parameter         | <1-10> <br><1,2,3,> .                                                                                      | Indicate downstream channel ID, to assign a channel range<br>by"-", specific channels separated by ",". A channel range and<br>specific channels cannot be assigned at the same time |
| Example1          | Add upstream channel 1,2 to load-balance group<br>D3 (config-if-docsis-mac 1/1.1)# <b>upstream 1,2</b>     |                                                                                                    |
| Example2          | Remove upstream channel 2 from load-balance group<br>D3 (config-if-docsis-mac 1/1.1)# <b>no upstream 2</b> |                                                                                                    |

#### 4.2.8.13 Cable-modem

| Command 13  | cable-modem                                                                                                    |                                                                |
|-------------|----------------------------------------------------------------------------------------------------|----------------------------------------------------------------|
| Description | Use the cable-modem command to remove or add CM to load-balance group                                                                                                    |                                                                |
| Syntax      | [no] cable-modem{ mac-oui <oui_address> range-macs <mac_address><br/><mac_address>  single-mac <mac_address>}</mac_address></mac_address></mac_address></oui_address>                                                                                                    |                                                                |
|             | mac-oui <oui_address></oui_address>                                                                                                    | Excludes CMs with specified MAC address or MAC OUI address     |
| Parameter   | range-macs<br><mac_address><br/><mac_address></mac_address></mac_address>                                                                                                    | Excludes a CM MAC range, start MAC address and end MAC address |
|             | single-mac<br><mac_address></mac_address>                                                                                                    | Excludes an single CM MAC address                              |
| Example1    | Add single CM MAC address 11:22:33:44:55:66 to load-balance group<br>D3 (config-if-docsis-mac 1/1.1)# cable-modem single-mac 11:22:33:44:55:66                                                                                                    |                                                                |
| Example2    | Remove CM MAC address OUI 11:22:33 from load-balance group<br>D3 (config-if-docsis-mac 1/1.1)# <b>no cable-modem mac-oui 11:22:33</b><br>The configured MAC domain load-balance parameters takes effective immediately<br>by default. You can use the <b>application</b> command to activate specified MAC load-<br>balance parameters. (Refer to "Application Command "for more details) |                                                                |

# 4.2.8.14 Application

| Command 14  | application                                                                                                   |                                                                                                    |
|-------------|----------------------------------------------------------------------------------------------------|----------------------------------------------------------------------------------------------------|
| Description | Use the <b>application</b> command to apply given load-balance parameters in specified MAC domain             |                                                                                                    |
| Syntax      | application docsis-mac <x y=""> load-balance {config group <num> config<br/> exclude- modem config}</num></x> |                                                                                                    |
|             | <x y=""></x>                                                                                                  | x indicates slot ID, y indicates RF module ID.<br>For outdoor type and 1U chassis type the default value is<br>1/1. For high density type and Remote-MAC type, refer to<br>the<br>labels on the rear panel. |

| Parameter | config                                                                                                    | Applies all load-balance configurations including dynamic<br>load-balance parameters, load-balance groups, excluded<br>cable modems in load-balance group |
|-----------|----------------------------------------------------------------------------------------------------|----------------------------------------------------------------------------------------------------|
|           | group <num> config</num>                                                                                                    | Applies specified load-balance group<br>configurations. <num>indicates group ID.</num>                                                                    |
|           | exclude-modem<br>config                                                                                                    | Applies excluded cable modem configurations in load- balance group                                                                                        |
| Example1  | Apply all load-balance configurations to MAC domain 1/1<br>D3(config)#application docsis-mac 1/1 load-balance config                                             |                                                                                                    |
| Example2  | Apply specified load-balance group1 configurations to MAC domain<br>1/1 D3(config)# application docsis-mac 1/1 load-balance group 1<br>config                    |                                                                                                    |
| Example3  | Apply given excluded cable modem configurations in load-balance group to MAC domain 1/1 D3(config)# application docsis-mac 1/1 load-balance exclude-modem config |                                                                                                    |

### 4.2.9 Configuring Upstream Dynamic Frequency Hopping Rules

Mode Privileged EXEC mode

**Description** Upstream channel spectrum management is supported by CMTS default. With pre-defined spectrum rules, signal quality of US channels can be adjusted dynamically. SNR, FEC threshold on US channels will be detected periodically to trigger frequency hopping, then a optimal destination frequency will be produced by real-time calculation on FFT. The dynamic adjustment of US channel frequency follows 3 priority modes, including adjustment of frequency, bandwidth and modulation. When signal quality fails, only one action of re-modulation or back-off will be performed by priority sequence.

| action            | Sets frequency hopping action priority           |
|-------------------|--------------------------------------------------|
| channel-width     | Sets upstream channel bandwidth adjustment range |
| correctable-fec   | Sets correctable FEC threshold                   |
| frequency         | Sets frequency hopping range                     |
| profile           | Sets upstream SNR threshold and modulation mode  |
| uncorrectable-fec | Set uncorrectable FEC threshold                  |

The following commands can be performed in spectrum rule management interface:

#### 4.2.9.1 Spectrum Rule

| Command 1   | spectrum rule <num></num>                                                        |  |
|-------------|----------------------------------------------------------------------------------|--|
| Description | Use the <b>spectrum rule</b> command to delete, create or enter a spectrum rule. |  |
| Syntax      | [no] spectrum rule <num></num>                                                   |  |
| Parameter   | <num> Legal range is 1 to 40, Max.40 rules supported</num>                       |  |

| Example1 | Create spectrum rule 1<br>D3(config)# <b>spectrum rule 1</b>    |  |
|----------|-----------------------------------------------------------------|--|
|          | D3 (config-spec-rule 1)#                                        |  |
| Example2 | Delete spectrum rule 1<br>D3(config)# <b>no spectrum rule 1</b> |  |

#### 4.2.9.2 Ac0on

| Command 2   | action                                                                                                    |            |  |
|-------------|----------------------------------------------------------------------------------------------------|------------|--|
| Description | Use the <b>action</b> command to set frequency hopping mode priority. only one action of re- modulation or back-off will be performed by priority sequence and frequency hopping threshold. Three modes are available in any combinations.                                                                                                    |            |  |
| Syntax      | action { channel-width   frequency   m                                                                                                    | odulation} |  |
| Parameter   | {channel-width: priority in modulate<br>channel bandwidth<br>frequency: priority in modulate<br>channel frequency<br>modulation}{channel-width  frequency <br>modulation?                                                                                                    |            |  |
| Example     | Set mode priority as frequency, bandwidth and modulation, so that CMTS will<br>optimize the channel by: adjusting frequency to optimal frequency in the first<br>period; Decreasing channel bandwidth based on the current bandwidth and<br>frequency hopping bandwidth in the second period, in case the first period<br>adjustment failed to get satisfied signal<br>quality;Switching among modulation modes till all modes are run out, in case both<br>first and second period adjustment failed to get satisfied signal quality. In any<br>period, once the channel gets satisfied signal quality, and SNR is greater than the fall-<br>back threshold<br>(default value is + 3bd), CMTS will perform fall-back according to last action.<br>D3 (config-spec-rule 1)#action frequency channel-width modulation |            |  |

### 4.2.9.3 Correctable-fec Threshold

| Command 3   | correctable-fec threshold                                                                                                    |  |
|-------------|----------------------------------------------------------------------------------------------------|--|
| Description | Use the <b>correctable-fec threshold</b> command to set frequency hopping FEC<br>threshold channel data correction percentage. The CMTS will detect channel<br>signal quality<br>periodically. Once channel data correction percentage is greater than the threshold,<br>frequency hopping will be triggered. This value is optional, effective when it is<br>between 0 to 100. |  |
| Syntax      | correctable-fec threshold <num></num>                                                                                                    |  |
| Parameter   | <num> FEC Channel correction percentage range is 0 to 100.</num>                                                                                                    |  |
| Example     | Set channel correctable threshold percentage 10%.<br>D3 (config-spec-rule 1)#correctable-fec threshold 10                                                                                                    |  |

# 4.2.9.4 Uncorrectable-fec Threshold

| uncorrectable-fec threshold |
|-----------------------------|
|                             |

|             | Use the uncorrectable-fec threshold command to to set frequency hopping FEC                                        |                                                            |  |
|-------------|----------------------------------------------------------------------------------------------------|------------------------------------------------------------|--|
|             | threshold uncorrectable channel data percentage. The CMTS will detect channel                                      |                                                            |  |
| Description | signal quality periodically. Once channel data uncorrection percentage is greater                                  |                                                            |  |
|             | than the                                                                                                    |                                                            |  |
|             | threshold, frequency hopping will be triggered. This value is optional, effective when                             |                                                            |  |
|             | it is between 0 to 100.                                                                                            |                                                            |  |
| Syntax      | uncorrectable-fec threshold <num></num>                                                                            |                                                            |  |
| Parameter   | <num></num>                                                                                                    | FEC Channel uncorrectable data percentage rang is 0 to100. |  |
| Example     | Set channel uncorrectable data percentage threshold 5%.<br>D3 (config-spec-rule 1)# uncorrectable -fec threshold 5 |                                                            |  |

### 4.2.9.5 Channel-width

| Command 5   | channel-width                                                                                                    |                                                                  |  |
|-------------|----------------------------------------------------------------------------------------------------|------------------------------------------------------------------|--|
|             | Use the <b>channel-width</b> command to set the channel width range adjusted by                                   |                                                                  |  |
|             | frequency hopping. By default, the CMTS adjusts channel from high bandwidth to                                    |                                                                  |  |
|             | low bandwidth, and the opposite goes for back-off action. When a channel width                                    |                                                                  |  |
| Description | adjustment is triggered, the CMTS will calculate for bandwidth adjust feasibility                                 |                                                                  |  |
|             | based on the bandwidth,                                                                                           |                                                                  |  |
|             | frequency of both current and adjacent channels. The channel bandwidth range is                                   |                                                                  |  |
|             | from 1.6Mhz to 6.4Mhz.                                                                                            |                                                                  |  |
| Syntax      | channel-width <num1> <num2></num2></num1>                                                                         |                                                                  |  |
|             | <num1></num1>                                                                                                    | Indicates start channel width, it is usually the high bandwidth. |  |
| Parameter   | <num2></num2>                                                                                                    | Indicates end channel width, it is usually the low bandwidth.    |  |
| Example     | Set channel bandwidth adjustment range from 3.2Mhz and 1.6Mhz<br>D3 (config-spec-rule 1)# channel-width 3200 1600 |                                                                  |  |

## 4.2.9.6 Frequency

| Command 6   | frequency                                                                                                    |                                                                                                    |
|-------------|----------------------------------------------------------------------------------------------------|----------------------------------------------------------------------------------------------------|
| Description | Use the <b>frequency</b> command to set adjustable frequency band range. If it is set<br>as an single frequency, the CMTS will regards it as one frequency band. Multiple<br>frequency bands can be set for CMTS to select a optimal one based on FFT<br>calculation. |                                                                                                    |
| Syntax      | frequency {band <num1> <num2>  <num>}</num></num2></num1>                                                                                                    |                                                                                                    |
| Parameter   | Band <num1><br/><num2></num2></num1>                                                                                                    | Sets a frequency band range, num1 indicates the left frequency band edge, num2 indicates the right frequency band edge. |
|             | <num></num>                                                                                                    | Sets a specific frequency                                                                                               |
| Example1    | Set one frequency band range from 35 to 45Mhz.<br>D3 (config-spec-rule 1)# <b>frequency band 35000 45000</b>                                                                                                    |                                                                                                    |
| Example2    | Set one specific frequency 55Mhz.<br>D3 (config-spec-rule 1)# frequency 55000                                                                                                    |                                                                                                    |

4.2.9.7 Profile

| Command 7   | profile                                                                                                    |                                                                                                    |
|-------------|----------------------------------------------------------------------------------------------------|----------------------------------------------------------------------------------------------------|
| Description | Use the <b>profile</b> to set modulation mode and SNR threshold while switching channel<br>modulation. The low SNR threshold corresponds to low modulation mode. If channel<br>SNR is lower than the current threshold, the CMTS will adjust the channel to a<br>threshold-<br>corresponding modulation mode. If channel SNR is higher than the current back-<br>off threshold, the CMTS will perform back-off with the highest modulation<br>mode that the current SNR matches in profile configuration group. |                                                                                                    |
| Syntax      | profile <pid< td=""><td>&gt; snr-threshold <num1> [<num2>]</num2></num1></td></pid<>                                                                                                    | > snr-threshold <num1> [<num2>]</num2></num1>                                                                                                    |
| Parameter   | <pid></pid>                                                                                                    | Modulation mode number is 0 to 16.                                                                                                    |
|             | < num1>                                                                                                    | Indicates SNR threshold, which is a integral number multiple of 10.                                                                                                    |
|             | [ <num2>]</num2>                                                                                                    | Indicates back-off SNR threshold, which is a integral number multiple of 10. Optional, the default value is num1+3bd.                                                            |
| Example1    | Adjust modulation mode from ATDMA to QPSK when SNR is lower than 20db. D3(config-spec-rule 1)# <b>profile 10 snr-threshold 200</b>                                                                                                    |                                                                                                    |
| Example2    | Adjust modulation mode from ATDMA to 16QAM when SNR is lower than 26db. D3(config-spec-rule 1)# <b>profile 11 snr-threshold 260</b>                                                                                                    |                                                                                                    |
| Example3    | Adjust modulation mode from ATDMA to 64QAM when SNR is lower than 30db, perform back-off when SNR is higher than 35db. D3(config-spec-rule 1) <b>#profile 12 snr-threshold 300 350</b>                                                                                                    |                                                                                                    |
| Example4    | Show the current spectrum rule.<br>D3(config)#show spectrum rule 1<br>spectrum rule 1<br>frequency band 35000 45000<br>frequency 55000<br>profile 10 snr-threshold 200<br>profile 11 snr-threshold 260<br>profile 12 snr-threshold 300 350<br>channel-width 3200 1600<br>action frequency channel-width modulation<br>correctable-fec threshold 10<br>uncorrectable-fec threshold 5                                                                                                    |                                                                                                    |
|             | The configu<br>effect. One<br>to Configur                                                                                                    | red spectrum rules must be applied to the upstream channel to take<br>spectrum rule can be shared by multiple upstream channels.( Refer<br>ing CMTS MAC domain for more details) |
| Example5    | Apply spectrum rule1 to MAC1/1 upstream channel 1<br>D3(config)# <b>interface docsis-mac 1/1</b><br>D3(config-if-docsis-mac 1/1)#cable upstream 1 spectrum-rule 1                                                                                                    |                                                                                                    |

### 4.2.10 Configuring IP bundle

Mode Privileged EXEC mode

**Description** IP bundle is used to group IP subnet . A fixed IP bundle is required for each MAN domain. The IP bundle contains parameters of cable helper, IP address, DHCP relay giaddr and srcaddr. An IP bundle consists of primary bundle and its only or multiple subnet bundle(s). Both the primary bundle and its subnet bundle(s) will be included when user apply the IP bundle to a MAC domain.

## 4.2.10.1 Interface ip-bundle

| Command 1   | interface ip-bundle                                                                          |                                                                                            |  |
|-------------|----------------------------------------------------------------------------------------------|--------------------------------------------------------------------------------------------|--|
| Description | Use the <b>int</b>                                                                           | Use the <b>interface ip-bundle</b> command to remove or create a IP bundle.                |  |
| Syntax      | [ <b>no</b> ] interfa                                                                        | ice ip-bundle <num> <x.y></x.y></num>                                                      |  |
| Parameter   | <num></num>                                                                                  | Indicates primary bundle ID, range is 0~128                                                |  |
|             | <x.y></x.y>                                                                                  | Indicates subnet bundle ID.X indicates primary bundle ID,<br>Y indicates subnet bundle ID. |  |
| Example1    | Create a primary ip bundle 0.<br>D3(config)#interface ip-bundle 0<br>D3(config-ip-bundle 0)# |                                                                                            |  |
| Example2    | Remove ip bundle 0.<br>D3(config)# <b>no interface ip-bundle 0</b>                           |                                                                                            |  |

### 4.2.10.2 IP address

| ommand 2    | ip address                                                                                                    |                                        |  |
|-------------|----------------------------------------------------------------------------------------------------|----------------------------------------|--|
| Description | Use the <b>ip address</b> command to remove or set primary IP address and secondary address of a IP bundle.                             |                                        |  |
| Syntax      | [ <b>no</b> ] ip address <ip_address> <ip_masl< td=""><td>&lt;&gt; [secondary]</td></ip_masl<></ip_address>                             | <> [secondary]                         |  |
| Parameter   | <ip_address>bundle.</ip_address>                                                                                                    | Indicates IP address of IP             |  |
|             | <ip_mask></ip_mask>                                                                                                    | Indicates mask address of IP bundle.   |  |
|             | [secondary]                                                                                                    | Indicates secondary address, optional. |  |
| Example1    | Set primary ip address of ip bundle 172.16.0.1/24<br>D3(config-ip-bundle 0)# <b>ip address 172.16.0.1 255.255.255.0</b>                 |                                        |  |
| Example2    | Set secondary ip address of ip bundle as: 172.17.0.1/24<br>D3(config-ip-bundle 0)# <b>ip address 172.17.0.1 255.255.255.0 secondary</b> |                                        |  |

# 4.2.10.3 Cable –dhcp giaddr

| Command 3        | cable dhcp-giaddr                                                                                                    |                                                                                                    |                         |
|------------------|----------------------------------------------------------------------------------------------------|----------------------------------------------------------------------------------------------------|-------------------------|
| Description      | Use the <b>cable dhcp-giaddr</b> command to remove or set giaddr address of DHCP relay specified device class, which is essential if DHCP relay is enabled. |                                                                                                    |                         |
| Syntax           | [ <b>no</b> ] cable dhcp-giaddr { <ip_address><br/>{cable-modem host mta <string>} primary}</string></ip_address>                                           |                                                                                                    |                         |
| Parameter        | <ip_address></ip_address>                                                                                                    | Indicates specified giaddr address.                                                                                |                         |
|                  | cable-<br>modem host mta  <string>}</string>                                                                                                    | Indicates specified CPE class, repla<br>with the name of CPE class.                                                | aces <string></string>  |
|                  | [primary                                                                                                    | Indicates giaddr primary mode. The<br>addresses of all CPEs class are repla<br>primary IP<br>address of IP bundle. | e giaddr<br>aces by the |
| Solutions Provid | ler for FTTx, RFoG and HFC                                                                                                    | www.ascentcomtec.com                                                                                               | Page 51 of 1            |

| Example1 | Set cable modem giaddr address 172.16.0.1<br>D3(config-ip-bundle 0)# cable dhcp-giaddr 172.16.0.1 cable-modem |
|----------|----------------------------------------------------------------------------------------------------|
| Example2 | Set host giaddr address 172.17.0.1<br>D3(config-ip-bundle 0)# cable dhcp-giaddr 172.17.0.1 host               |

### 4.2.10.4 Cable dhcp-sraddr

| Command 4   | cable dhcp-sraddr                                                                                                    |                                                                                       |  |
|-------------|----------------------------------------------------------------------------------------------------|---------------------------------------------------------------------------------------|--|
| Description | Use the <b>cable dhcp-sraddr</b> command to remove or set source IP address of DHCP relay specified class, which can be bridge IP address or IP address of IP bundle.It is essential if DHCP relay is enabled. |                                                                                       |  |
| Syntax      | [no] cable dhcp-sraddr { <ip_address> cable-modem   host   mta   <string> }</string></ip_address>                                                                                                    |                                                                                       |  |
| Parameter   | <ip_address></ip_address>                                                                                                    | Indicates specified DHCP relay source IP address                                      |  |
|             | cable-<br>modem host mta  <string>}</string>                                                                                                    | Indicates specified CPE class, replaces <string> with the name of CPE class.</string> |  |
| Example     | Set cable modem DHCP relay source IP address 172.16.0.1<br>D3(config-ip-bundle 0)# cable dhcp-srcddr 172.16.0.1 cable-modem                                                                                    |                                                                                       |  |

## 4.2.10.5 Cable helper-address

| Command<br>5 | cable helper-address                                                                                                    |                                                                                      |  |
|--------------|----------------------------------------------------------------------------------------------------|--------------------------------------------------------------------------------------|--|
| Description  | Use the <b>cable helper-address</b> command to remove or set DHCP server address.<br>Multiple server addresses can be assigned classified by the CPE classes. The CPE classes<br>will be identified by the CMTS, then assigned to specified servers via DHCP relay. It is<br>essential if DHCP relay is enabled.<br><b>Note: When DHCP server address is specified as the IP address of CMTS bridge</b><br><b>interface, the embedded DHCP server will be enabled, the requested DHCP packets</b><br><b>of CPEs won't be sent to bridge uplink interface.</b> |                                                                                      |  |
| Syntax       | [no] cable helper-address { <ip_address> cable-modem host mta <string> }</string></ip_address>                                                                                                    |                                                                                      |  |
| Parameter    | <ip_address></ip_address>                                                                                                    | Indicates specified DHCP server address                                              |  |
|              | cable-<br>modem host mta  <string>}</string>                                                                                                    | Indicates specified CPE class, replaces <string> with the name of CPEclass.</string> |  |
| Example1     | Set cable modem DHCP server ip address 192.168.0.253<br>D3(config-ip-bundle 0)# cable helper-address 192.168.0.253 cable-modem                                                                                                    |                                                                                      |  |
| Example2     | Set cable modem DHCP Standby server ip address 192.168.0.252<br>D3(config-ip-bundle 0)#cable helper-address 192.168.0.253 cable-modem                                                                                                    |                                                                                      |  |

### 4.2.10.6 DHCP insert option82

| Command 6   | dhcp insert option82                                                               |
|-------------|------------------------------------------------------------------------------------|
| Description | Use the dhcp insert option82 command to cancel or enable option 82 in DHCP         |
|             | relay. After setting, the CMTS forwards DHCP relay packets with inserted option82, |
|             | whose value will be filled with cable modem MAC address.                           |

| Syntax    | [ <b>no</b> ] dhcp insert option82                                                      |
|-----------|-----------------------------------------------------------------------------------------|
| Parameter |                                                                                         |
| Example   | Insert option82 into DHCP relay.<br>D3(config-ip-bundle 0)# <b>dhcp insert option82</b> |

#### 4.2.10.7 Show interface ip-bundle

| Command 7   | show interface ip-bundle                                                                                                    |  |  |
|-------------|----------------------------------------------------------------------------------------------------|--|--|
| Description | Use the <b>show interface ip-bundle</b> command to list the current IP bundle configurations.                                                                                                    |  |  |
| Syntax      | show interface ip-bundle [ <num> <x.y>]</x.y></num>                                                                                                    |  |  |
| Parameter   | [ <num> <x.y>] Indicates IP bundle ID , which is optional.</x.y></num>                                                                                                    |  |  |
| Example1    | List all IP bundle information.<br>D3(config-ip-bundle 0)# show interface ip-bundle<br>interface ip-bundle 0<br>no cable dhcp-giaddr primary<br>dhcp insert option82<br>cable dhcp-giaddr 172.16.0.1 cable-modem<br>cable dhcp-sraddr 172.17.0.1 host<br>cable dhcp-sraddr 172.17.0.1 host<br>cable dhcp-sraddr 172.16.0.1 cable-modem<br>cable helper-address 192.168.0.252 cable-modem<br>cable helper-address 192.168.0.253 cable-modem<br>cable helper-address 192.168.0.253 host<br>ip address 172.17.0.1 255.255.255.0 secondary<br>The CMTS allows user to configure IP Bundle sub interfaces, the CPEs can obtain<br>multiple subnets. The DHCP relay of CPEs will identify IP of the CM to assign<br>different subnet DHCP relay of CPEs will identify IP of the CM to assign<br>different subnet DHCP relays accordingly.<br>Configure IP Bundle sub-interfaces to assign the multiple subnets to CM and<br>CPE. The following example shows how to assign 2 subnets to both CM and CPE<br>*CM CPE in subnet 192.168.251.22 255.255.255.192 will assign subnets of<br>10.59.224.126 255.255.255.192.<br>* CM CPE in subnet 10.121.208.62 255.255.255.192 will assign subnets of<br>10.59.224.62 255.255.255.192<br>interface ip-bundle 1<br>*insert option 82<br>dhcp insert option-82<br>*fill CM DHCP relay giaddr with 192.168.251.22*<br>cable dhcp-giaddr 10.59.224.126 host<br>*ful CPE DHCP relay giaddr with 10.59.224.126*<br>cable dhcp-giaddr 10.59.224.126 host<br>*CM DHCP server IP 192.168.6.15, CPE DHCP server IP 192.168.37.1* |  |  |

## 4.2.11 Configuring CPE Class

Mode Privileged EXEC mode

**Description** CPE class is defined as a group of categorized customer premises equipment. The CMTS identifies the same CPE's DHCP OPTION60 parameter string as a class group, one CPE class can be fuzzy matched by multiple option 60 strings. CPE class is used for DHCP relay and terminal equipment enquiry.

#### 4.2.11.1 CPE-class

| Command 1   | cpe-class                                                                                       |                                                                     |  |
|-------------|-------------------------------------------------------------------------------------------------|---------------------------------------------------------------------|--|
| Description | Use the <b>cpe-cl</b>                                                                           | Use the <b>cpe-class</b> command to delete or create a CPE class.   |  |
| Syntax      | [no] cpe-class <string></string>                                                                |                                                                     |  |
| Parameter   | <string></string>                                                                               | Indicates CPE class name, special charactersars won't be supported. |  |
| Example1    | Create a CPE class stb.<br>D3(config)# <b>cpe-class</b> <i>stb</i><br>D3(config-cpe-class stb)# |                                                                     |  |
| Example2    | Delete a CPE class stb<br>D3(config)# <b>no cpe-class</b> stb                                   |                                                                     |  |

#### 4.2.11.2 DHCP Option60

| Command 2   | dhcp option60                                                                    |                                      |  |
|-------------|----------------------------------------------------------------------------------|--------------------------------------|--|
| Description | Use the <b>dhcp option60</b> command to remove or add CPE class option60 string. |                                      |  |
| Syntax      | [ <b>no]</b> dhcp c                                                              | [no] dhcp option60 <string></string> |  |
| Parameter   | <string></string>                                                                | Indicates option 60 string.          |  |
| Evenue la 1 | Add option 60 string "jhstb" to CPE class stb                                    |                                      |  |
| Example1    | D3(config-cpe-class stb)# <b>dhcp option60</b> <i>jhstb</i>                      |                                      |  |
|             | Remove option 60 string "jhstb" from CPE class stb                               |                                      |  |
| Example2    | D3(config-cpe-class stb)# no dhcp option60 <i>jhstb</i>                          |                                      |  |
|             | Enquiry the current CPE class configuration                                      |                                      |  |
|             | D3(config)# show cpe-class                                                       |                                      |  |
| Example3    | cpe-class "stb"                                                                  |                                      |  |
|             | dhcp option60 "jhstb"                                                            |                                      |  |

### 4.2.12 Configuring VLAN

Mode Privileged EXEC mode

**Description** The CMTS system supports VLAN by default, including IP VLAN, interface VLAN. For 1U chassis type and outdoor type with single CMC module (with single uplink bridge), VLAN can be directly applied to uplink bridge 0.

The following commands can be performed in VLAN configuration interface:

| keep tag   | Sets tag mode.        |
|------------|-----------------------|
| ip address | Sets VLAN IP address. |

#### 4.2.12.1 Interface vlan

| Command 1   | interface vlan                                                                  |
|-------------|---------------------------------------------------------------------------------|
| Description | Use the interface vlan command to delete, create or enter an VLAN interface.    |
|             | Available VLAN ID range is 2~4095, the CMTS allows users to create or delete an |

|                                     | VLAN range.                                                          |                   |
|-------------------------------------|----------------------------------------------------------------------|-------------------|
| Syntax                              | [no] interface vlan <2-4095>                                         |                   |
| Parameter                           | <2-4095> Indicates VLAN ID, its range indicated by "-".              |                   |
|                                     | Create VLAN range from 2 to 100                                      |                   |
| Example1                            | D3(config)# <b>interface vlan 2-100</b><br>D3(config-if-vlan 2-100)# |                   |
|                                     | Delete VLAN range from 20 to 50                                      |                   |
| D3(config)# no interface vlan 20-50 |                                                                      | erface vlan 20-50 |

## 4.2.12.2 Keep tag

| Command 2   | keep tag                                                                                                    |
|-------------|----------------------------------------------------------------------------------------------------|
| Description | Use the <b>keep tag</b> command to set VLAN tag mode. By default, the CMTS will insert Vlan Tag into data transmitted to uplink, strip VLAN tag received from uplink to RF. The CMTS allows user to configure to keep the Vlan tag in data packets to RF. |
| Syntax      | [ <b>no]</b> keep tag                                                                                                    |
| Parameter   |                                                                                                    |
| Example     | Set CMTS keep tag while forwarding VLAN packets.<br>D3(config-if-vlan 2)# <b>keep tag</b>                                                                                                    |

#### 4.2.12.3 IP Address

| Command 3   | ip address                                                                                                    |                                             |  |
|-------------|----------------------------------------------------------------------------------------------------|---------------------------------------------|--|
| Description | Use the <b>ip address</b> command to remove or set IP address of VLAN interface. The CMTS will forward packets with tag to uplink interface based on the matched rules of source IP address network number.                                                                                                    |                                             |  |
| Syntax      | [ <b>no</b> ] ip address <                                                                                                    | ip_address> <ip_mask> [secondary]</ip_mask> |  |
|             | <ip_address></ip_address>                                                                                                    | Indicates IP address or network number.     |  |
| Parameter   | er <pre><ip_mask> Indicates Mask of IP address.</ip_mask></pre>                                                                                                    |                                             |  |
|             | [secondary]                                                                                                    | Indicates Secondary address, optional.      |  |
|             | Set 192.168.1.0/24 and 192.168.2.0/24 IP network VLAN tag 2                                                                                                    |                                             |  |
|             | D3(config-if-vlan 2)# ip address 192.168.1.0 255.255.255.0                                                                                                    |                                             |  |
|             | D3(config-if-vlan 2)# <b>ip address 192.168.2.0 255.255.0 secondary</b><br>The created VLANs will not take effect immediately in multiple bridges mode.<br>need to apply VLAN to a uplink bridge, a VLAN can be applied to multiple up<br>bridges. In single bridge mode, the CMTS will apply configured VLAN directly to br<br>( Refer to CMTS uplink bridge configuration for more details). |                                             |  |
| Example1    |                                                                                                    |                                             |  |
|             | Apply VLAN 2 to bridge 0                                                                                                    |                                             |  |
| Example2    | D3(config)# interface uplink-bridge 0                                                                                                    |                                             |  |
|             | D3(config-if-upli                                                                                                    | nk-br 0)# <b>vlan 2</b>                     |  |

### 4.2.13 Configuring VLAN bundles

#### Mode Privileged EXEC mode

**Description** The VLAN bundle interface is used to set VLAN into groups for various CPEs (CM, STB) in a DOCSIS MAC domain. One CM VLAN ID is required for each VLAN bundle, any CMs and its CPEs in this VLAN ID will be considered as one VLAN Bundle Group.

The CMTS will insert the specific VLAN tag to all CM CPEs in CM's VLAN bundle group when forwarding data packets.

VLAN bundle consists of primary bundle and secondary bundle. For CM has not acquired an IP, the VLAN tag of primary bundle group will be inserted into the packets to the CM.

For CM has acquired a IP, CMTS will analyze returned data packets to decide the bundle source, and insert the corresponding VLAN tag after matching CM CPEs. After CM has acquired a IP, CMTS will analyze returned data packets to decide the bundle source, and insert the corresponding VLAN tag.

| Command 1   | interface vlan-bundle                                                                   |                                                             |
|-------------|-----------------------------------------------------------------------------------------|-------------------------------------------------------------|
| Description | Use the <b>interface vlan-bundle</b> command to delete or create VLAN bundle interface. |                                                             |
| Syntax      | [ <b>no</b> ] interface vlan-bundle <num> [secondary]</num>                             |                                                             |
| Parameter   | <num></num>                                                                             | Indicates bundle ID, its range is 0~10.                     |
|             | [secondar<br>y]                                                                         | Indicates Secondary bundle . The default is primary bundle. |
|             | Create primary vlan bundle 1.                                                           |                                                             |
| Example     | D3(config)# <b>interface vlan-bundle 1</b><br>D3(config-if-vlan-bundle 1)#              |                                                             |

#### 4.2.13.1 Interface VLAN-bundle

#### 4.2.13.2 VLAN

| Command 2   | vlan                                                            |                                                                   |  |
|-------------|-----------------------------------------------------------------|-------------------------------------------------------------------|--|
| Description | Use the <b>vlan</b> command to remove or add an subnet VLAN.    |                                                                   |  |
| Syntax      | [no] vlan <num> { cable-modem host mta <string>}</string></num> |                                                                   |  |
| Parameter   | <num></num>                                                     | Indicates vlan tag , whose range is 2~4095.                       |  |
|             | { cable-<br>modem host mta  <string>}</string>                  | Indicates specified CPE type, including CM, HOST, MTA, CPE class. |  |

| Example1 | The following example shows how to configure a CM VLAN 100, HOST VLAN 200, MTA VLAN 00. In this example , the CMTS will forward all CM data packets with VLAN 100 tag by default, forward all CM host data packets with inserted VLAN 200 tag and forward all CM MTA data packets with inserted VLAN 300 tag. D3(config-if-vlan-bundle 1)# vlan 100 cable-modem |
|----------|----------------------------------------------------------------------------------------------------|
|          | D3(config-if-vlan-bundle 1)# vlan 200 host                                                                                                    |
|          | D3(config-if-vlan-bundle 1)# vlan 300 mta                                                                                                    |
|          | The following example shows how to configure VLAN secondary bundle, CM VLAN 1001, HOST VLAN 2001, CM subnet IP 192.168.0.100 255.255.255.0.                                                                                                    |
|          | In this example, all the CM hosts will forward data packets with vlan 2001 tag when<br>the CM obtains 192.168.0.100 255.255.255.0 subnet IP or when the server<br>responsing CM VLAN is 1001.<br>*Create VLAN secondary bundle 2                                                                                                    |
|          | *D3(config)#interface vlan-bundle 2 secondary                                                                                                    |
|          | D3(config-if-vlan-bundle 2)#                                                                                                    |
|          | * Configure CM vlan 1001*                                                                                                    |
|          | D3(config-if-vlan-bundle 2)# vlan 1001 cable-modem                                                                                                    |
|          | * Configure CM HOST vlan 2001*                                                                                                    |
| E        | D3(config-if-vlan-bundle 2)# vlan 2001 host                                                                                                    |
| Example2 | * Configure CM subnet IP 192.168.0.0 255.255.255.0*                                                                                                    |
|          | D3(config-if-vlan-bundle 2)#ip address 192.168.0.0 255.255.255.0                                                                                                    |
|          | The above example aims at showing a CM configured with two VLANs, specified by the server as VLAN 100 by default, the CM hosts will insert vlan 2001 tag when CM obtains 192.168.0.0/24 subnet IP or the server responsing VLAN is 1001.                                                                                                    |
|          | *Note: The VLAN-bundle and IP-bundle cannot be enabled at the same time, you                                                                                                    |
|          | can just enable one of them. Users need to apply VLAN bundle to bridge                                                                                                    |
|          | interface, and enable vlan bundle feature before it takes effect.                                                                                                    |
|          | For single bridge devices will directly apply VLAN bundle to bridge 0( Refer to configuring bridge ), the specified VLAN ID by Vlan Bundle must be in VLAN interface                                                                                                    |
|          | (Refer to configuring interface VLAN).                                                                                                    |

# 4.2.14 Configuring Routing

### Mode Privileged EXEC mode

**Description** The system follows static routing by default. The CMTS lookup routing table according to destination network to forward data packets.

| Command         | route                                                                                                    |                                          |
|-----------------|----------------------------------------------------------------------------------------------------|------------------------------------------|
| Descriptio<br>n | Use the <b>route</b> command to remove or add static routing.                                                                                                    |                                          |
| Syntax          | <pre>[no] route {host <ip_address> net <ip_address> <ip_mask>} gateway <ip_address> [uplink-bridge <num>]</num></ip_address></ip_mask></ip_address></ip_address></pre> |                                          |
|                 | host <ip_address></ip_address>                                                                                                    | Indicates IP addreee of destination host |

| Parameter | net <ip_address><br/><ip_mask></ip_mask></ip_address>    | Indicates IP address and mask of destination network                                    |  |
|-----------|----------------------------------------------------------|-----------------------------------------------------------------------------------------|--|
|           | gateway <ip_address></ip_address>                        | Indicates IP address of getway                                                          |  |
|           | [uplink-bridge <num>]</num>                              | Indicates routing table uplink bridge, which is optional, bridge 0 as default.          |  |
|           | Set default route gateway 192.168.0.1 of bridge 0        |                                                                                         |  |
| Example1  | D3(config)#route net 0.0.0.0 0.0.0.0 gateway 192.168.0.1 |                                                                                         |  |
| Example2  | Set gateway 192.168.0.2 fc<br>192.168.2.254 D3(config)#r | or bridge 0 sending to destination host<br>Toute host 192.168.2.254 gateway 192.168.0.2 |  |

### 4.2.15 Verifying Source Address

Mode Privileged EXEC mode

**Description** Source address verification is a process that matching upstream data packets source IP and source MAC with the address assigned by DHCP. Source address verification can prevent illegal transmission from any IP manually modified by end users (subscribers), it is enabled by default. Yet manually bond static IP for specific CPEs are allowed by editing CM configuration profile. (Refer to DOCSIS3.0 specification C.1.1.18.1.7 Source Address Verification (SAV) Authorization Encoding)

| Command     | cable source-verify                                                                          |  |
|-------------|----------------------------------------------------------------------------------------------|--|
| Description | Use the <b>cable source-verify</b> command to enable or disable source address verification. |  |
| Syntax      | [no] cable source-verify                                                                     |  |
| Parameter   |                                                                                              |  |
|             | Enable source address verification.                                                          |  |
| Example1    | D3(config)#cable source-verify                                                               |  |
|             | Disable source address verification.                                                         |  |
| Example2    | D3(config)#no cable source-verify                                                            |  |

## 4.2.16 Configuring Access Control List (ACL)

#### Mode Privileged EXEC mode

**Description** ACL is a mechanism based on port access control. It will deny or permit some data packets to access specified port, be inserted with VLAN and forwarded. ACL rules are globally shared, effective when applied to specified port(s).

| 4.2.16.1 | ACL Rule |
|----------|----------|
|----------|----------|

| Command 1   | acl rule                                                                                                    |                                          |  |
|-------------|----------------------------------------------------------------------------------------------------|------------------------------------------|--|
| Description | Use the <b>acl rule</b> command to remove or add one ACL rule. If the rule is already existed, this command will lead to rule edit mode. |                                          |  |
| Syntax      | [ <b>no</b> ] acl rule <num></num>                                                                                                    |                                          |  |
| Parameter   | <num></num>                                                                                                    | Indicates rule ID, whose range is 1~255. |  |

| Example | Create ACL rule 1      |
|---------|------------------------|
|         | D3(config)#acl rule 1  |
|         | D3(config-acl-rule 1)# |

# 4.2.16.2 Permit and permit-host

| Command 2   | permit and permit-host                                                                                                    |                             |                                                                                     |  |
|-------------|----------------------------------------------------------------------------------------------------|-----------------------------|-------------------------------------------------------------------------------------|--|
| Description | Use the <b>permit</b> command to grant the access to data packets conform to the rule. Use <b>permit- host</b> command to specially restrict data packets to the CMTS host. |                             |                                                                                     |  |
| Currenterio | permit {key1}{key2} {mac_address} [ip_address] [port]                                                                                                    |                             |                                                                                     |  |
| Syntax      | Permit-host {key1}{key2} {mac_address} [ip_address] [port]                                                                                                    |                             |                                                                                     |  |
|             |                                                                                                    |                             | Indicates Ethernet frame type.                                                      |  |
|             |                                                                                                    | all                         | Indicates all Ethernet frames.                                                      |  |
|             |                                                                                                    | arp                         | Indicates ARP packets.                                                              |  |
|             |                                                                                                    | ip                          | Indicates IP packets.                                                               |  |
|             | {key1}                                                                                                    | ipv6                        | Indicates IPV6 packets.                                                             |  |
|             |                                                                                                    | pppoe-<br>discovery         | Indicates PPPOE-discovery packets.                                                  |  |
|             |                                                                                                    | pppoe-session               | Indicates PPPOE-session packets.                                                    |  |
|             |                                                                                                    | <hex></hex>                 | Indicates specific packets in Hexadecimal.                                          |  |
|             |                                                                                                    |                             | Indicates IP protocol.                                                              |  |
|             |                                                                                                    | all                         | Indicates all protocol packets.                                                     |  |
|             | {key2}                                                                                                    | dhcp                        | Indicates DHCP packets.                                                             |  |
|             |                                                                                                    | ftp                         | Indicates FTP packets.                                                              |  |
| Parameter   |                                                                                                    | http                        | Indicates HTTP packets.                                                             |  |
|             |                                                                                                    | icmp                        | Indicates ICMP packets.                                                             |  |
|             |                                                                                                    | igmp                        | Indicates IGMP packets.                                                             |  |
|             |                                                                                                    | tftp                        | Indicates TFTP packets.                                                             |  |
|             |                                                                                                    | telnet                      | Indicates Telnet packets.                                                           |  |
|             |                                                                                                    | tcp                         | Indicates TCP packets.                                                              |  |
|             |                                                                                                    | udp                         | Indicates UDP packets.                                                              |  |
|             |                                                                                                    | <num></num>                 | Indicates specific protocol number.                                                 |  |
|             | {mac_addres                                                                                                    |                             | MAC address matching, including source MAC and destination MAC.                     |  |
|             |                                                                                                    | any                         | Indicates any MAC address.                                                          |  |
|             | 5}                                                                                                    | <mac_address></mac_address> | Indicates specific MAC address.                                                     |  |
|             |                                                                                                    |                             | Indicates IP address matching, including source<br>IP and destination IP, optional. |  |
|             | [ip_address]                                                                                                    | any                         | Indicates any IP address.                                                           |  |
|             |                                                                                                    | <ip_address></ip_address>   | Indicates specific IP address.                                                      |  |
|             |                                                                                                    |                             | Port matching, including source port and destination port, optional                 |  |

|  | [port] | any         | Indicates any interface.     |
|--|--------|-------------|------------------------------|
|  |        |             | Indiantas anagifia interfaça |
|  |        | <num></num> | maleates specific interface. |

## 4.2.16.3 Deny and deny-host

| Command 3   | deny and deny-host                                                                                                    |                             |                                                                                  |
|-------------|----------------------------------------------------------------------------------------------------|-----------------------------|----------------------------------------------------------------------------------|
| Description | Use the <b>deny</b> command to deny the access to data packets conform to the rule. Use the <b>deny- host</b> command to specially restrict data packets to the CMTS host. |                             |                                                                                  |
| Syntax      | deny {key1}{key2} {mac_address} [ip_address] [port]                                                                                                    |                             |                                                                                  |
| Jyntax      | Deny-host {key1}{key2} {mac_address} [ip_address] [port]                                                                                                    |                             |                                                                                  |
|             |                                                                                                    |                             | Indicates Ethernet frame type.                                                   |
|             |                                                                                                    | all                         | Indicates all Ethernet frames.                                                   |
|             |                                                                                                    | arp                         | Indicates ARP packets.                                                           |
|             | {kev1}                                                                                                    | ір                          | Indicates IP packets.                                                            |
|             |                                                                                                    | ipv6                        | Indicates IPV6 packets.                                                          |
|             |                                                                                                    | pppoe-discovery             | Indicates PPPOE-discovery packets.                                               |
|             |                                                                                                    | pppoe-session               | Indicates PPPOE-session packets.                                                 |
|             |                                                                                                    | <hex></hex>                 | Indicates specific packets in Hexadecimal.                                       |
|             |                                                                                                    |                             | Indicates IP protocol.                                                           |
|             | {key2}                                                                                                    | all                         | Indicates all protocol packets.                                                  |
|             |                                                                                                    | dhcp                        | Indicates DHCP packets.                                                          |
|             |                                                                                                    | ftp                         | Indicates FTP packets.                                                           |
|             |                                                                                                    | http                        | Indicatse HTTP packets.                                                          |
|             |                                                                                                    | icmp                        | Indicates ICMP packets.                                                          |
| Parameter   |                                                                                                    | igmp                        | Indicates IGMP packets.                                                          |
|             |                                                                                                    | tftp                        | Indicates TFTP packets.                                                          |
|             |                                                                                                    | telnet                      | Indicates Telnet packets.                                                        |
|             |                                                                                                    | tcp                         | Indicates TCP packets.                                                           |
|             |                                                                                                    | udp                         | Indicates UDP packets.                                                           |
|             |                                                                                                    | <num></num>                 | Indicates specific protocol number.                                              |
|             |                                                                                                    |                             | Indicates MAC address matching, including source MAC and destination MAC.        |
|             | {mac_address}                                                                                                    | any                         | Indicates any MAC address.                                                       |
|             |                                                                                                    | <mac_address></mac_address> | Indicates specific MAC address.                                                  |
|             | [ip_address]                                                                                                    |                             | Indicates IP address matching, including source IP and destination IP, optional. |
|             |                                                                                                    | any                         | Indicates any IP address.                                                        |
|             |                                                                                                    | <ip_address></ip_address>   | Indicates specific IP address.                                                   |

|  |        |             | Indicates port matching, including source port and destination port, optional. |
|--|--------|-------------|--------------------------------------------------------------------------------|
|  | [port] | any         | Indicates any port.                                                            |
|  |        | <num></num> | Indicates specific port number.                                                |

#### 4.2.16.4 VLAN

| Command 4   | vlan                                                                                                    |                                                                            |                                                                                              |  |
|-------------|----------------------------------------------------------------------------------------------------|----------------------------------------------------------------------------|----------------------------------------------------------------------------------------------|--|
| Description | Use the <b>vian</b> command to insert data packets to VLAN. The CMTS forwards the packets with inserted VLAN tag if it conforms to the ACL. |                                                                            |                                                                                              |  |
| Syntax      | vlan <num> {k</num>                                                                                                    | <pre>key1}{key2} {mac_address} [ip_address] [port]</pre>                   |                                                                                              |  |
|             | <num></num>                                                                                                    | vlan ID                                                                    |                                                                                              |  |
|             |                                                                                                    |                                                                            | Indicates Ethernet frame type.                                                               |  |
|             |                                                                                                    | all                                                                        | Indicates all Ethernet frames.                                                               |  |
|             |                                                                                                    | arp                                                                        | Indicates ARP packets.                                                                       |  |
|             |                                                                                                    | ір                                                                         | Indicates IP packets.                                                                        |  |
|             | {key1}                                                                                                    | ipv6                                                                       | Indicates IPV6 packets.                                                                      |  |
|             |                                                                                                    | pppoe-<br>discovery                                                        | Indicates PPPOE-discovery packets.                                                           |  |
|             |                                                                                                    | pppoe-session                                                              | Indicates PPPOE-session packets.                                                             |  |
|             |                                                                                                    | <hex></hex>                                                                | Indicates specific packets in Hexadecimal.                                                   |  |
|             |                                                                                                    |                                                                            | Indicates IP protocol.                                                                       |  |
|             | {key2}                                                                                                    | all                                                                        | Indicates all protocol packets.                                                              |  |
|             |                                                                                                    | dhcp                                                                       | Indicates DHCP packets.                                                                      |  |
|             |                                                                                                    | ftp                                                                        | Indicates FTP packets.                                                                       |  |
|             |                                                                                                    | http                                                                       | Indicates HTTP packets.                                                                      |  |
|             |                                                                                                    | icmp                                                                       | Indicates ICMP packets.                                                                      |  |
|             |                                                                                                    | igmp                                                                       | Indicates IGMP packets.                                                                      |  |
| Daramotor   |                                                                                                    | tftp                                                                       | Indicates TFTP packets.                                                                      |  |
| Parameter   |                                                                                                    | telnet                                                                     | Indicates Telnet packets.                                                                    |  |
|             |                                                                                                    | tcp                                                                        | Indicates TCP packets.                                                                       |  |
|             |                                                                                                    | udp                                                                        | Indicate UDP packets.                                                                        |  |
|             |                                                                                                    | <num></num>                                                                | Indicates specific protocol number.                                                          |  |
|             | {mac_addres<br>s}                                                                                                    |                                                                            | Indicates MAC address matching, including source MAC and destination MAC.                    |  |
|             |                                                                                                    | any                                                                        | Indicates any MAC address.                                                                   |  |
|             |                                                                                                    | <mac_address< td=""><td>Indicates specific MAC address</td></mac_address<> | Indicates specific MAC address                                                               |  |
|             |                                                                                                    |                                                                            | Indicates IP address matching, including source<br>IP and destination IP, which is optional. |  |

| [ip_address] | any                       | Indicates any IP address.                                                                           |
|--------------|---------------------------|----------------------------------------------------------------------------------------------------|
|              | <ip_address></ip_address> | Indicates specific IP address.                                                                      |
| [port]       |                           | Indicates interface matching, including<br>source interface and destination interface,<br>optional. |
|              | any                       | Indicates any interface.                                                                            |
|              | <num></num>               | Indicates specific interface number.                                                                |

#### 4.2.16.5 Priority

| Command 5   | priority                                                                                                    |                                        |
|-------------|----------------------------------------------------------------------------------------------------|----------------------------------------|
| Description | Use the <b>priority</b> command to set ACL rules priority.                                                                                                    |                                        |
| Syntax      | priority <num></num>                                                                                                    |                                        |
| Parameter   | <num></num>                                                                                                    | The rule priority level is from 0 to7. |
|             | The new created ACL rule will not take effect immediately until it is applied to<br>uplink bridge or MAC domain. ( Refer to configuring CMTS uplink bridge and MAC<br>domain for more<br>details) |                                        |

### 4.2.17 System Firewall

Mode Privileged EXEC mode

**Description** Firewall can be enabled and disabled. Users can prevent data flooding by setting the Max. throughout threshold for specified downstream data packet type and upstream data packet type.

| Command 1   | firewall                                                                                                |                                    |  |
|-------------|----------------------------------------------------------------------------------------------------|------------------------------------|--|
| Description | Use the <b>firewall</b> command to enable and disable system firewall, and set data flooding threshold. |                                    |  |
| Syntax      | [no] firewall {inbound outbound} {arp dhcp icmp igmp broadcast} <num><br/> {shutdown}</num>             |                                    |  |
|             | inbound                                                                                                 | Indicates downstream data packets. |  |
|             | outbound                                                                                                | Indicates upstream data packets.   |  |
| Parameter   | arp dhcp icmp igmp broa<br>dcast                                                                        | Indicates data packets type.       |  |
|             | <num></num>                                                                                             | Indicates data flooding threshold. |  |
|             | shutdown                                                                                                | Indicates disable firewall.        |  |
| Evample1    | Enable firewall                                                                                         |                                    |  |
| Example1    | D3(config)# <b>no firewall shutdown</b>                                                                 |                                    |  |

| Example2 | Set the ARP outbound threshold per CM is 10 per second. |
|----------|---------------------------------------------------------|
|          | D3(config)#firewall outbound arp 10                     |
| Example3 | Set the boradcast inbound threshold is 100 per second.  |
|          | D3(config)#firewall inbound broadcast 100               |

## 4.2.18 Configuring Embedded DHCP Server Scope

#### Mode Privileged EXEC mode

**Description** The CMTS system supports simple built-in DHCP service and TFTP service. when the helper-address of IP bundle is equal with uplink-bridge interface IP address, the CMTS built- in DHCP scope will assign IP address to CPE instead. Two scopes can be set by default: CM scope and CPE scope.

#### 4.2.18.1 Embedded-dhcp-scope.

| Command 1   | embedded-dhcp-scope                                                                                              |                      |
|-------------|----------------------------------------------------------------------------------------------------|----------------------|
| Description | Use the <b>embedded-dhcp-scope</b> command to delete, create or enter DHCP scope option configuration interface. |                      |
| Syntax      | [no] embedded-dhcp-scope {cable-modem host}                                                                      |                      |
| Parameter   | cable-modem                                                                                                    | Indicates CM scope.  |
|             | host                                                                                                    | Indicates CPE scope. |
|             | Create CM scope.                                                                                                 |                      |
| Example     | D3(config)#embedded-dhcp-scope cable-modem                                                                       |                      |
|             | D3(config-embedded-dhcp cable-modem)#                                                                            |                      |

#### 4.2.18.2 Start-IP

| Command2                                                          | start-ip                                                                              |                                                                           |  |
|-------------------------------------------------------------------|---------------------------------------------------------------------------------------|---------------------------------------------------------------------------|--|
| Description                                                       | Use the <b>start-ip</b> command to set the scope address range and its start address. |                                                                           |  |
| Syntax                                                            | start-ip <ip_address></ip_address>                                                    |                                                                           |  |
| Parameter                                                         | <ip_address></ip_address>                                                             | <ip_address> Indicates the start address of one address pool</ip_address> |  |
|                                                                   | Set the start address of address pool: 192.168.0.2.                                   |                                                                           |  |
| Example D3(config-embedded-dhcp cable-modem)#start-ip 192.168.0.2 |                                                                                       | dded-dhcp cable-modem)# <b>start-ip 192.168.0.2</b>                       |  |

#### 4.2.18.3 End-IP

| Command 3   | end-ip                                                                            |                                               |
|-------------|-----------------------------------------------------------------------------------|-----------------------------------------------|
| Description | Use the <b>end-ip</b> command to set the scope address range and its end address. |                                               |
| Syntax      | end-ip <ip_address></ip_address>                                                  |                                               |
| Parameter   | <ip_address></ip_address>                                                         | Indicate the end address od one address pool. |
| <b>F</b>    | Set the end address of address pool: 192.168.0.100                                |                                               |
| Example     | D3(config-embedded-dhcp cable-modem)#end-ip 192.168.0.100                         |                                               |

#### 4.2.18.4 Netmask

| Command 4   | netmask                                                               |                                     |
|-------------|-----------------------------------------------------------------------|-------------------------------------|
| Description | Use the <b>netmask</b> command to set the mask of scope address pool. |                                     |
| Syntax      | netmask <ip_address></ip_address>                                     |                                     |
| Parameter   | <ip_address></ip_address>                                             | Indicates the mask of address pool. |
|             | Set the mask of scope address pool is 255.255.255.0.                  |                                     |
| Example     | D3(config-embedded-dhcp cable-modem)#netmask 255.255.255.0            |                                     |

### 4.2.18.5 Gatway

| Command 5   | gateway                                                        |                                                |
|-------------|----------------------------------------------------------------|------------------------------------------------|
| Description | Use the gateway command to set the mask of scope address pool. |                                                |
| Syntax      | gateway <ip_address></ip_address>                              |                                                |
| Parameter   | <ip_address></ip_address>                                      | Indicates the gateway address of address pool. |
|             | Set the gateway address of address pool is 192.168.0.1.        |                                                |
| Example     | D3(config-embedded-dhcp cable-modem)# gateway 192.168.0.1      |                                                |

#### 4.2.18.6 Boot-server

| Command 6                                                                                                    | boot-server                                                                        |                                                                                                    |
|----------------------------------------------------------------------------------------------------|------------------------------------------------------------------------------------|----------------------------------------------------------------------------------------------------|
| Description                                                                                                    | Use the <b>boot-server</b> command to set scope TFTP server IP and boot file name. |                                                                                                    |
| Syntax                                                                                                    | boot-server <ip_address> <string></string></ip_address>                            |                                                                                                    |
| Parameter                                                                                                    | <ip_address></ip_address>                                                          | Indicates TFTP server IP.                                                                                                    |
|                                                                                                    | <string></string>                                                                  | Indicates boot file name or the CM configuration file.                                                                            |
| The following example shows how to set TFTP server as the CMTS bridExampleIP, enable the embedded TFTP service , download the configuration fil |                                                                                    | ample shows how to set TFTP server as the CMTS bridge interface<br>nbedded TFTP service , download the configuration file cm.bin. |
|                                                                                                    | D3(config-embedded-dhcp cable-modem)# boot-server 192.168.0.254 cm.bin             |                                                                                                    |

### 4.2.18.7 DNS

| Command 7   | dns                                                           |                                           |  |
|-------------|---------------------------------------------------------------|-------------------------------------------|--|
| Description | Use the <b>dns</b> command to set the DNS server IP of scope. |                                           |  |
| Syntax      | dns <ip_address1> <ip_address2></ip_address2></ip_address1>   |                                           |  |
|             | <ip_address1></ip_address1>                                   | Indicates DNS host server IP.             |  |
| Parameter   | <ip_address2></ip_address2>                                   | Indicates DNS backup server IP, optional. |  |

| <b>F</b> | Set scope option DNS host server address 61.128.128.68. |
|----------|---------------------------------------------------------|
| Example  | D3(config-embedded-dhcp cable-modem)# dns 61.128.128.68 |

#### 4.2.18.8 Lease-time

| Command 8   | lease-time                                                          |                                           |  |
|-------------|---------------------------------------------------------------------|-------------------------------------------|--|
| Description | Use the lease-time command to set the lease time for scope address. |                                           |  |
| Syntax      | lease-time <num></num>                                              |                                           |  |
| Parameter   | <num></num>                                                         | The lease time range is 1 ~65535 seconds. |  |
|             | Set lease time of scope address is 7200 seconds.                    |                                           |  |
| Example     | D3(config-embedded-dhcp cable-modem)# lease-time 7200               |                                           |  |

#### 4.2.18.9 Show embedded-dhcp-scope

| Command 9   | show embedded-dhcp-scope                                                                                                    |  |  |
|-------------|----------------------------------------------------------------------------------------------------|--|--|
| Description | Use the <b>show embedded-dhcp-scope</b> command to show present embedded DHCP scope configuration parameters.                                                                                                    |  |  |
| Syntax      | show embedded-dhcp-scope {cmc cable-modem host}                                                                                                    |  |  |
| Parameter   | cmc cable-     Indicates scope name.       modem host     Indicates scope name.                                                                                                    |  |  |
| Example     | Show embedded DHCP CM scope parameters.<br>D3(config-embedded-dhcp cable-modem)#show embedded-dhcp-scope "cable-modem"<br>start-ip : 192.168.0.2<br>end-ip : 192.168.0.100<br>netmask : 255.255.255.0<br>gateway : 192.168.0.1<br>lease-time : 7200<br>dns : 61.128.128.68<br>boot-server : 192.168.0.254 cm.bin |  |  |

## 4.2.19 Configuring SNMP

Mode Privileged EXEC mode

Description The CMTS supports SNMP V1, SNMP V2, SNMP V3, trap and MIB base.

| Command         | snmp                                                                                                    |                                    |  |
|-----------------|----------------------------------------------------------------------------------------------------|------------------------------------|--|
| Descriptio<br>n | Use the <b>snmp</b> command to delete or set SNMP Community and Trap host IP address.                     |                                    |  |
| Syntax          | <pre>[no] snmp { community <string> {trap-host <ip_address> v1 v2}<br/>ro rw}</ip_address></string></pre> |                                    |  |
|                 | <string></string>                                                                                         | Indicates SNMP community password. |  |
|                 | ro                                                                                                    | Indicates Read-only access.        |  |
| Parameter       | rw                                                                                                    | Indicates Read and Write access.   |  |
|                 | <ip_address></ip_address>                                                                                 | Indicates TRAP server IP address.  |  |
|                 | v1 v2                                                                                                    | Indicates TRAP protocol version.   |  |
| Firements 4     | Set Read-only access password is "public" for SNMP community.                                             |                                    |  |
| схапріет        | D3#snmp community public ro                                                                               |                                    |  |

D3#snmp trap-host 192.168.0.253 v2

### 4.2.20 Configuring Cable Modem

Mode Privileged EXEC mode

**Description** The CMTS supports remote query and control of CMs, including CM subnetisolation, CM permit mode, CM upstream and downstream capacity, CM remote reboot, disable data forwarding, and CM remote status query.

#### 4.2.20.1 Cable modem permit-mode

| Command 1   | cable modem permit-mode                                             |                                                                  |
|-------------|---------------------------------------------------------------------|------------------------------------------------------------------|
| Description | Use the cable modem permit-mode command to set CM permit mode.      |                                                                  |
| Syntax      | cable modem permit-mode { disable-forwarding   enable-forwarding }  |                                                                  |
| Parameter   | disable-<br>forwarding                                              | CMs don't access the network except for specific permitted ones. |
|             | enable-<br>forwarding                                               | CMs can access the network except for specific forbidden ones.   |
|             | Set CMs can access the network, except for specific forbidden ones. |                                                                  |
| Example     | D3(config)#cable modem permit-mode enable-forwarding                |                                                                  |

#### 4.2.20.2 Cable modem subnet-isolation

| Command 2   | cable modem subnet-isolation                                                                                                    |  |  |
|-------------|----------------------------------------------------------------------------------------------------|--|--|
| Description | Use the <b>cable modem subnet-isolation</b> command to enable or disable subnet-<br>isolation for the CMs connected to a same RF port. When enabled, the CPEs in<br>same network segment can't forward ARP if they are on the same RF port. |  |  |
| Syntax      | [no] cable modem subnet-isolation                                                                                                    |  |  |
| Example     | Enable subnet-isolation to disable ARP forwarding.                                                                                                    |  |  |
|             | D3(config)# cable modem subnet-isolation                                                                                                    |  |  |

#### 4.2.20.3 Cable modem remote-query

| Command<br>3 | cable modem remote-query                                                                                                    |                                                                        |  |
|--------------|----------------------------------------------------------------------------------------------------|------------------------------------------------------------------------|--|
| Description  | Use the <b>cable modem remote-query</b> command to set the interval period of remote<br>query to CM parameters and SNMP read-access password. Following SNMP protocal,<br>the CMTS will obtain MIB nodes' data specified by CM periodically, the data include<br>upstream and<br>downstream channels signal quality (SQ). The SNMP read-access password should be<br>consistent with given read-access passwords in the CM configuration file ( Default<br>password is public) |                                                                        |  |
| Syntax       | cable modem remote-query {interval community-string <string> } <num></num></string>                                                                                                    |                                                                        |  |
|              | <num></num>                                                                                                    | Remote query interval period is 600~1800 seconds, default 600 seconds. |  |

| Parameter  | <string></string>                                          | Indicates remote query SNMP read-access password. The default password is public. |  |  |  |
|------------|------------------------------------------------------------|-----------------------------------------------------------------------------------|--|--|--|
| Everenie 1 | Set remo                                                   | Set remote query intervalperiod is 900 seconds.                                   |  |  |  |
| Example1   | D3(config)#cable modem remote-query interval 900           |                                                                                   |  |  |  |
| Furmeda 2  | Set remote query interval SNMP Community is admin.         |                                                                                   |  |  |  |
| Example2   | D3(config)#cable modem remote-query community-string admin |                                                                                   |  |  |  |

### 4.2.20.4 Cable modem reset

| Command 4   | cable modem reset                                                        |
|-------------|--------------------------------------------------------------------------|
| Description | Use the cable modem reset command to manually reset all present CMs that |
| Description | connecting to the CMTS.                                                  |
| Syntax      | cable modem reset                                                        |
| Parameter   |                                                                          |
|             | Resets all CMs.                                                          |
| Example     | D3(config)#cable modem reset                                             |

## 4.2.20.5 Cable modem <ip\_address>/<mac\_address>

| Command 5   | cable modem <ip_address> <mac_address></mac_address></ip_address>                                                                                                    |                                                                                                    |  |  |
|-------------|----------------------------------------------------------------------------------------------------|----------------------------------------------------------------------------------------------------|--|--|
| Description | Use the <b>cable modem</b> <ip_address> <mac_address> command to set parameters of specified CM IP address or MAC address. The available parameters include: reset CM, disable CM data forwarding,set data rate, and remote query check of specified CM.</mac_address></ip_address> |                                                                                                    |  |  |
| Syntax      | <pre>[no] cable modem {<ip_addre <num1<="" forwarding reset rate="" pre=""></ip_addre></pre>                                                                                                    | ess>  <mac_address>} {disable-<br/>&gt; <num2> remote-query check}</num2></mac_address>                                                                                                    |  |  |
|             | <ip_address> <mac_addres<br>s&gt;</mac_addres<br></ip_address>                                                                                                    | Indicates the CM IP address or MAC address.                                                                                                    |  |  |
|             | disable-forwarding                                                                                                    | Disable data forwarding for the specified CM.                                                                                                    |  |  |
| Parameter   | <num1></num1>                                                                                                    | Indicates the downstream capacity in Kbps. Legal<br>range is 0~800Mbps (1Mbps =1024Kbps). If the value<br>is 0, the<br>downstream rate is the one specified by CM<br>configuration file, otherwise the rate will be replaced<br>by defined value. |  |  |
|             | <num2>I</num2>                                                                                                    | ndicates the upstream capacity in Kbps. Legal range is<br>0~160Mbps (1Mbps =1024Kbps). If the value is 0, t<br>the downstream rate is the one specified by CM<br>configuration file, otherwise the rate will be replaced<br>by defined value.     |  |  |
| Fuerra la 1 | Allow CM 192.168.0.2 to register, but no data forwarding.                                                                                                    |                                                                                                    |  |  |
| Example1    | D3(config)#cable modem 192.168.0.2 disable-forwarding                                                                                                    |                                                                                                    |  |  |
| Evample 2   | Cancel CM 192.168.0.2 disable data forwarding.                                                                                                    |                                                                                                    |  |  |
| Examplez    | D3(config)#no cable modem 192.168.0.2 disable-forwarding                                                                                                    |                                                                                                    |  |  |
| Evamplo2    | Reset specified CM 192.168.0.2.                                                                                                    |                                                                                                    |  |  |
| Example3    | D3(config)# cable modem 192.168.0.2 reset                                                                                                    |                                                                                                    |  |  |

| Example4 | Check the remote query parameters of CM 192.168.0.2                                              |
|----------|--------------------------------------------------------------------------------------------------|
|          | D3(config)#cable modem 192.168.0.2 remote-query check                                            |
| Example5 | Set downstream rate 10 Mbps (10240Kbps), and upstream rate 6 Mbps (6144Kbps) for CM 192.168.0.2. |
|          | D3(config)#cable modem 192.168.0.2 rate 10240 6144                                               |

#### 4.2.20.6 Cable modem mac-oui/range-macs

| Command 6   | cable modem mac-oui range-macs                                                                                                    |                                                                                |  |  |
|-------------|----------------------------------------------------------------------------------------------------|--------------------------------------------------------------------------------|--|--|
| Description | Use the <b>cable modem mac-oui range-macs</b> command to set MAC address OUI and the access of MAC addresses.                                                                               |                                                                                |  |  |
| Syntax      | [ <b>no</b> ] cable modem {mac-oui <o<br><mac_address_start> <mac_add< td=""><td>ui_address&gt; range-macs<br/>dress_end&gt; }disable-forwarding</td></mac_add<></mac_address_start></o<br> | ui_address> range-macs<br>dress_end> }disable-forwarding                       |  |  |
|             | mac-oui <oui_address></oui_address>                                                                                                    | Indicates specific CM MAC address OUI                                          |  |  |
| Parameter   | range-macs<br><mac_address_start><br/><mac_address_end></mac_address_end></mac_address_start>                                                                                               | Indicates specific MAC address range, including start address and end address. |  |  |
|             | disable-forwarding                                                                                                    | Indicates disable specific CM data forwrding                                   |  |  |
|             | Disable data forwarding from CMs with MAC OUI as 11:22:33.                                                                                                    |                                                                                |  |  |
| Example1    | D3(config)#cable modem mac-oui 11:22:33 disable-forwarding                                                                                                    |                                                                                |  |  |
|             | Enable data forwarding from CMs with MAC OUI as 11:22:33.                                                                                                    |                                                                                |  |  |
| Example2    | D3(config)#no cable modem mac-oui 11:22:33 disable-forwarding                                                                                                    |                                                                                |  |  |
|             | Disable data forwarding from CMs with MAC address range:                                                                                                    |                                                                                |  |  |
| Evampla2    | 0002.5e00.0001~0002.5e00.00ff                                                                                                    |                                                                                |  |  |
| Examples    | D3(config)#cable modem range-macs 0002.5e00.0001 0002.5e00.00ff<br>disable- forwarding                                                                                                    |                                                                                |  |  |

### 4.2.21 NTP Time Service

Mode Privileged EXEC mode

**Description** Network time synchronization protocol based on UTC is supported. The CMTS will obtain the current time from time server based on NTP, and update it according to user defined time zone offset. When the NTP server IP is set, CMTS will update the time every 60 seconds until it is successfully updated, and synchronize the time every hour thereafter, and synchronize the time hourly.

| Command         | ntp                                                                                                    |                                                                                                    |  |
|-----------------|----------------------------------------------------------------------------------------------------|----------------------------------------------------------------------------------------------------|--|
| Descriptio<br>n | Use the <b>ntp</b> command to remove or set network time server IP address, or manually synchronize the time. |                                                                                                    |  |
| Syntax          | [no] ntp server { <ip_address> <num>  sync}</num></ip_address>                                                |                                                                                                    |  |
| Parameter       | <ip_address><br/><num></num></ip_address>                                                                     | Indicates time server IP address and time zone offset in minutes. The time zone offset is from -720 to 780 minutes. |  |
|                 | sync                                                                                                    | Indicates manually update time for synchronization                                                                  |  |

| Example1  | Set the time server IP address is 202.120.2.101, the time zone offset is Beijing time UTC+ (480 minutes). |  |  |  |
|-----------|----------------------------------------------------------------------------------------------------|--|--|--|
|           | D3#ntp server 202.120.2.101 480                                                                           |  |  |  |
| Frank 122 | Manually update the time.                                                                                 |  |  |  |
| Example2  | D3#ntp server sync                                                                                        |  |  |  |

### 4.2.22 Logging service

Mode Privileged EXEC mode

**Description** The CMTS supports services of local logging storage, network logging and sending loggings to logging server via UDP protocol.

| <b>D</b> <i>a</i> | B = 63146      |      |         |       |       | 1 01 1  | 0.11       |
|-------------------|----------------|------|---------|-------|-------|---------|------------|
| Reter to          | <i>RFC3146</i> | the  | logging | codes | are   | defined | astollow   |
| 110,00 10         | ni ee 170,     | 1110 | 1000110 | couco | cri c | acjinea | cisjene m. |

| Code | Note                              |  |
|------|-----------------------------------|--|
| 16   | Indicates system login logging.   |  |
| 17   | Indicates CLI operation logging.  |  |
| 18   | Indicates WEB operation logging.  |  |
| 19   | Indicates SNMP operation logging. |  |
| 20   | Indicates OAM traffic logging.    |  |
| 21   | Indicates CM logging.             |  |
| 22   | Indicates CMC logging.            |  |

| Command     | log-host                                                                                                    |  |  |
|-------------|----------------------------------------------------------------------------------------------------|--|--|
| Description | Use the <b>log-host</b> command to remove or set network logging server IP. By default, the CMTS will store loggings only on local disk. When a logging server IP is set, the CMTS will automatically sync the loggings to logging server. |  |  |
| Syntax      | [no] log-host <ip_address></ip_address>                                                                                                    |  |  |
| Parameter   | <ip_address> Indicates IP address of logging server.</ip_address>                                                                                                    |  |  |
| Example     | Set network logging server IP address is 192.168.0.253.<br>D3# <b>log-host 192.168.0.253</b>                                                                                                    |  |  |

### 4.2.23 Configuring CMTS shared secret

Mode Privileged EXEC mode

**Description** The CMTS supports CM configuration files verification. The CMTS verifies CM register legality via MIC, forbids illegal TFTP to download CM configuration files. With shared secret set and TFTP verification enabled, the CMTS will verify secret of registered CMs. The CMTS will support plain text and automatically performs MD5 encryption If only setting the shared secret.

4.2.23.1 Cable shared-secret

| Command 1 | cable shared-secret |
|-----------|---------------------|
|-----------|---------------------|

| Description | Use the <b>cable shared-secret</b> command to delete or set the shared secret. The string of shared secret should be no more than 32 characters long, and be identical to the CMTS_MIC secret_ofCM configuration file. |                                                      |  |
|-------------|----------------------------------------------------------------------------------------------------|------------------------------------------------------|--|
| Syntax      | [no] cable shared-secret <string></string>                                                                                                    |                                                      |  |
| Syntax      |                                                                                                    |                                                      |  |
| Parameter   | <string></string>                                                                                                    | Indicates shared secret, no more than 32 characters. |  |
| Example     | Set shared secret is Ascentsecret.                                                                                                    |                                                      |  |
|             | D3(config)# cable shared-secretAscentsecret                                                                                                    |                                                      |  |

#### 4.2.23.2 Cable TFTP enforce

| Command 2   | cable tftp enforce                                                                                                  |  |
|-------------|----------------------------------------------------------------------------------------------------|--|
| Description | Use the <b>cable tftp enforce</b> command to disable or enable TFTP enforce and match the valdity of shared secret. |  |
| Syntax      | [ <b>no</b> ] cable tftp_enforce                                                                                    |  |
| Parameter   |                                                                                                    |  |
| Example     | Enable TFTP enforce.                                                                                                |  |
|             | D3(config)# cable tftp enforce                                                                                      |  |

### 4.2.24 Setting Cable Flap List Parameters

#### Mode Privileged EXEC mode

**Description** The FLAP LIST is used to detect CM problems in the RF network. Users can set the CM thresholds of aging time, power level adjustment and reinitialize ranging interval to determine the unstable factors in the RF network. The default value of aging time is 1440 minutes, registration interval is 180 seconds, the power level adjustment is 3dB.

Using the **show cable modem flap-list** command to check CM flapping status in the RF network, including ins, hit, miss, crc, p-adj, flap and the last flapping time. Therein:

Ins: Increase a count if the CM registers again when it's in interval threshold range.

Hit: Increase a count if the CMTS have received the CM periodic ranging signal successfully.

**Miss**: Increase a count if the CMTS offered the CM unicast ranging opportunity but failed to receive the CM unicast ranging request.

CRC: indicate times of CM upstream data packets that failed CRC checking.

**P-adj**: Increase a count if the adjustment to CM upstream power level value has exceeded the threshold. **Flap**:Increase one count for any of which happens:

- ins increase by 1
- p-adj increase by 1
- miss increase by 6.

| Command     | cable flap-list                                                           |                                                                                                    |
|-------------|---------------------------------------------------------------------------|----------------------------------------------------------------------------------------------------|
| Description | Use the <b>cable flap-list</b> command to set flap list threshold.        |                                                                                                    |
| Syntax      | cable flap-list {aging insertion-time power-adjust threshold} <num></num> |                                                                                                    |
|             | aging                                                                     | Indicates flap list record aging time, the flap list will be reset<br>and re- calculate every aging time. Valid range : 30~43200 |

|           |                                                          | minutes.                                                                                                    |  |
|-----------|----------------------------------------------------------|----------------------------------------------------------------------------------------------------|--|
| Parameter | insertion-time                                           | The interval threshold of CM changes its status from online to ranging initializing. Valid range: 60~600 seconds |  |
|           | power-adjust<br>threshold                                | Indicate sthe threshold of power level adjustment. Valid range: 3~ 10dB                                          |  |
|           | <num></num>                                              | Indicates the exact threshold value.                                                                             |  |
| Example1  | Set flap aging time is 60 minutes.                       |                                                                                                    |  |
|           | D3(config)# cable flap-list aging 60                     |                                                                                                    |  |
| Example2  | Set the flap reinitial ranging threshold is 300 seconds. |                                                                                                    |  |
|           | D3(config)# cable flap-list insertion-time 300           |                                                                                                    |  |
| Example3  | Set the flap threshold of power level adjustment is 5db. |                                                                                                    |  |
|           | D3(config)# cable flap-list power-adjust threshold 5     |                                                                                                    |  |

### 4.2.25 Configuring L2VPN

#### Mode Privileged EXEC mode

**Description** The CMTS will match L2VPN according to the CM upstream service flow and classifier, data packets which conform to the rule will be inserted with VLAN tag and forwarded to uplink interface. L2VPN service is disabled by default.

| Command     | cable l2-vpn-service dot1q                                                     |  |
|-------------|--------------------------------------------------------------------------------|--|
| Description | Use the cable l2-vpn-service dot1q command to disable or enable L2VPN service. |  |
| Syntax      | [no] cable l2-vpn-service dot1q                                                |  |
| Example     | Enable CMTS L2VPN service.                                                     |  |
|             | D3(config)# cable l2-vpn-service dot1q                                         |  |

#### 4.2.26 Upgrading System Firmware

Mode Privileged EXEC mode

**Description** The CMTS firmware upgrade includes router module upgrade and CMC module firmware upgrade. The upgrade file shall be uploaded to local disk (directory of: /card0/ftp) of CMTS via FTP.

The default username and password are:

user name: admin

password: Ascentcable.

To ensure a normal function of CMTS, the system requires various of files, please refer to the upgrade instructions for file details.

| Command     | upgrade-firmware                                                                                                    |  |
|-------------|----------------------------------------------------------------------------------------------------|--|
| Description | It takes about 2 minutes to upgrade the CMC firmware. Please trun off downstream channels to ensure an safe upgrade process. |  |
| Syntax      | upgrade-firmware [docsis-mac cmts-system] <x y=""> <string></string></x>                                                     |  |
| Parameter |                                                                  | x indicates slot ID, y indicates RF module ID.                                                                                            |  |
|-----------|------------------------------------------------------------------|----------------------------------------------------------------------------------------------------|--|
|           | <x y=""></x>                                                     | For 1 U and outdoor type, x/y is default forced as 1/1. For high density type and Remote-MAC type, refer to the labels on the rear panel. |  |
|           | <string<br>&gt;</string<br>                                      | Indicates local firmware file name.                                                                                                    |  |
|           | Uprade the firmware of CMC board 1/1 with local file: CmcApp.bin |                                                                                                    |  |
| Example   | D3(config)# upgrade-firmware docsis-mac 1/1 CmcApp.bin           |                                                                                                    |  |

## 4.2.27 Resetting Factory Default Configuration

Mode Privileged EXEC mode

Description The CMTS can be reset to factory by CLI, including the configurations and user's password. Note that all the current configurations will wiped out, and reset to factory defaults, please use the command with caution.

| Command         | system reset                                                                                       |                                                                                                    |  |
|-----------------|----------------------------------------------------------------------------------------------------|----------------------------------------------------------------------------------------------------|--|
| Descriptio<br>n | Use the system reset command to reset CMTS to factory defaults, or reset the users' password.      |                                                                                                    |  |
| Syntax          | system reset {config a   b}   password                                                             |                                                                                                    |  |
| Parameter       | a b                                                                                                | a indicates reset to Euro DOCSIS standard for downstream channels<br>b indicates reset to North America DOCSIS standard for downstream channels |  |
| Example         | Reset CMTS to factory default in Euro DOCSIS standard.<br>D3(config)# <b>system reset config a</b> |                                                                                                    |  |

### 4.2.28 Managing the System Users

Mode Privileged EXEC mode

**Description** The CMTS supports 5 users to log into the system simultaneously

### 4.2.28.1 Adduser

| Command 1   | adduser                                                                                    |                                                    |  |  |  |
|-------------|--------------------------------------------------------------------------------------------|----------------------------------------------------|--|--|--|
| Description | Use the <b>adduser</b> command to add a CMTS system user with an intial password required. |                                                    |  |  |  |
| Syntax      | adduser <string></string>                                                                  |                                                    |  |  |  |
| Parameter   | <string></string>                                                                          | Indicates user name                                |  |  |  |
|             | Add a syst                                                                                 | em user named guest and set its password is admin. |  |  |  |
| Example     | D3(config)# <b>adduser</b> guest                                                           |                                                    |  |  |  |
|             | New Password:****                                                                          |                                                    |  |  |  |
|             | Confirm Password:****                                                                      |                                                    |  |  |  |

### 4.2.28.2 Deluser

| Command 2        | deluser                        |                               |                |  |
|------------------|--------------------------------|-------------------------------|----------------|--|
| Description      | Use the <b>deluser</b> command | to delete a CMTS system user. |                |  |
| Syntax           | deluser <string></string>      |                               |                |  |
| Solutions Provid | er for FTTx, RFoG and HFC      | www.ascentcomtec.com          | Page 72 of 122 |  |

| Parameter | <string></string>               | Indicates user name |  |
|-----------|---------------------------------|---------------------|--|
| Example   | Delete system user named guest. |                     |  |
|           | D3(config <b>)</b> #            | deluser guest       |  |

### 4.2.28.2 User password

| Command 3   | user password                                                                                                    |                                 |  |  |  |
|-------------|----------------------------------------------------------------------------------------------------|---------------------------------|--|--|--|
| Description | Use the <b>user password</b> command to change the password of a system user, the original password is required. |                                 |  |  |  |
| Syntax      | user passwo                                                                                                    | user password <string></string> |  |  |  |
| Parameter   | <string></string>                                                                                                | Indicates user name.            |  |  |  |
|             | Change the password of user named guest.                                                                         |                                 |  |  |  |
|             | D3(config)# user password guest                                                                                  |                                 |  |  |  |
| Example     | Old Password:*****                                                                                               |                                 |  |  |  |
|             | New Password:****                                                                                                |                                 |  |  |  |
|             | Confirm Password:****                                                                                            |                                 |  |  |  |

### 4.2.28.4 Show user

| Command 4                 | show user                                                                                    |                                                         |  |  |  |  |
|---------------------------|----------------------------------------------------------------------------------------------|---------------------------------------------------------|--|--|--|--|
| Description               | Use the <b>show user</b> command to display all system users or the current logged-in users. |                                                         |  |  |  |  |
| Syntax                    | show user [current]                                                                          |                                                         |  |  |  |  |
| Parameter                 | [current]                                                                                    | [current] Indicates display the current logged-in user. |  |  |  |  |
| Displays all system user. |                                                                                              |                                                         |  |  |  |  |
| Example                   | D3(config)# <b>show user</b>                                                                 |                                                         |  |  |  |  |

## 4.2.29 Copying Configurations

### Mode Privileged EXEC mode

Description Copying the current running configurations to CMTS startup configuration.

| Command     | сору                                                                                                  |  |
|-------------|----------------------------------------------------------------------------------------------------|--|
| Description | Use the <b>copy</b> command to copy the current running configurations to CMTS startup configuration. |  |
| Syntax      | copy running-config startup-config                                                                    |  |
| Example     | D3(config)#copy running-config startup-config                                                         |  |

## 4.3 Managing the CMTS

### 4.3.1 Checking CMTS Running Status, Parameters, Connected CPE Informa

tion

Mode Privileged EXEC mode

**Description** Use the **show** command to display the current CMTS running configuration and connected CPE information.

| Command 1   | show alias                                                      |                 |  |
|-------------|-----------------------------------------------------------------|-----------------|--|
| Description | Use the <b>show alias</b> to display user-defined command alias |                 |  |
| Syntax      | show alias [ <string>]</string>                                 |                 |  |
| Parameter   | [ <string>]</string>                                            | Indicates alias |  |
| Example     | Display all user-defined command alias.                         |                 |  |
|             | D3> show alias                                                  |                 |  |

#### 4.3.1.1 Show Alias

### 4.3.1.2 Show ACL

| Command 2          | show acl                                                         |                        |  |
|--------------------|------------------------------------------------------------------|------------------------|--|
| Description        | Use the <b>show acl</b> commamd to display ACL rule and control. |                        |  |
| Syntax             | show {acl rule [ <num>]}  { control}</num>                       |                        |  |
|                    | [ <num>]</num>                                                   | Indicates rule ID.     |  |
| Parameter          | control                                                          | Indicates ACL control. |  |
| Check ACL control. |                                                                  |                        |  |
| Example1           | D3> show acl control                                             |                        |  |
|                    | Display all ACL rules.                                           |                        |  |
| Example2           | D3> show acl rule                                                |                        |  |

### 4.3.1.3 Show ARP

| Command 3   | show arp                                                                                                    |                                                                                                    |                                                                                                    |                                                                                                    |                                                     |
|-------------|----------------------------------------------------------------------------------------------------|----------------------------------------------------------------------------------------------------|----------------------------------------------------------------------------------------------------|----------------------------------------------------------------------------------------------------|-----------------------------------------------------|
| Description | Use the <b>show arp</b> c                                                                                                    | ommand to display arp                                                                                                    | information.                                                                                                    |                                                                                                    |                                                     |
| Syntax      | show arp [ <ip_addr< td=""><td colspan="4">show arp [<ip_address>]</ip_address></td></ip_addr<>                                                                                                    | show arp [ <ip_address>]</ip_address>                                                                                                    |                                                                                                    |                                                                                                    |                                                     |
| Parameter   | [ <ip_address>]</ip_address>                                                                                                    | [ <ip_address>] Show ARP information of specified IP.</ip_address>                                                                                                    |                                                                                                    |                                                                                                    |                                                     |
| Example     | Display all arp inform<br>D3> <b>show arp</b><br>Ip-Address<br>192.16.0.58<br>192.168.0.200<br>192.168.18.1<br>192.168.18.1<br>192.168.18.28<br>192.168.18.28<br>192.168.18.200<br>192.168.18.200<br>192.168.216.89 | Mac-Address<br>78:96:84:f9:2a:1c<br>00:ed:54:d3:86:df<br>00:10:18:de:ad:0a<br>3c:e5:a6:be:5c:5e<br>90:e6:ba:02:cc:0b<br>74:d0:2b:e9:ee:96<br>00:ed:54:d3:86:df<br>00:ed:54:d3:86:df<br>00:02:5e:00:04:33 | Port<br>docsis-mac 1/1<br>gige0<br>docsis-mac 1/1<br>gige0<br>gige0<br>gige0<br>gige0<br>gige0<br>gige0<br>gige0<br>gige0 | Status<br>dhcp<br>capture<br>capture<br>capture<br>capture<br>capture<br>capture<br>capture<br>capture | Active<br>Y<br>N<br>N<br>Y<br>N<br>N<br>N<br>N<br>Y |

### 4.3.1.4 Show cable flap-list config

| Command 4   | show cable flap-list config                                                              |
|-------------|------------------------------------------------------------------------------------------|
| Description | Use the <b>show cable flap-list config</b> command to display cable flap configurations. |
| Syntax      | show cable flap-list config                                                              |
| Parameter   |                                                                                          |

Solutions Provider for FTTx, RFoG and HFC

| Example | Display cable flap configurations.                                             |
|---------|--------------------------------------------------------------------------------|
|         | D3> show cable flap-list config<br>cable flap-list aging 1440                  |
|         | cable flap-list insertion-time 180<br>cable flap-list power-adjust threshold 3 |

### 4.3.1.5 Show cable l2-vpn-service dot1q

| Command 5   | show cable I2-vpn-service dot1q                                        |  |
|-------------|------------------------------------------------------------------------|--|
| Description | Use the show cable I2-vpn-service dot1q command to check L2VPN status. |  |
| Syntax      | show cable I2-vpn-service dot1q                                        |  |
| Parameter   |                                                                        |  |
|             | Checks L2VPN status.                                                   |  |
| Example     | D3>show cable l2-vpn-service dot1q                                     |  |
|             | no cable l2-vpn-service dot1q                                          |  |

### 4.3.1.6 Show cable shared-secret

| Command 6   | show cable shared-secret                                                                                               |  |
|-------------|----------------------------------------------------------------------------------------------------|--|
| Description | Use the <b>show cable shared-secret</b> command to check shared secret, which will be shown as a MD5 encrypted string. |  |
| Syntax      | show cable shared-secret                                                                                               |  |
| Parameter   |                                                                                                    |  |
| Example     | Show CMTS shared secret.<br>D3>show cable shared-secret<br>cable shared-secret cc47624519e8e033e284e68d84427c84        |  |

### 4.3.1.7 Show cable TFTP enforce

| Command 7   | show cable tftp enforce                                                                                               |
|-------------|----------------------------------------------------------------------------------------------------|
| Description | Use the <b>show cable tftp enforce</b> commamd to check the validity of CM Configuration files verified by CMTS TFTP. |
| Syntax      | show cable tftp enforce                                                                                               |
| Parameter   |                                                                                                    |
|             | Show the validity of CM Configuration files verified by CMTS TFTP.                                                    |
| Example     | D3>show cable tftp enforce<br>cable tftp enforce                                                                      |

### 4.3.1.8 Show cable modem

| Command 8   | show cable modem                                                                         |                           |
|-------------|------------------------------------------------------------------------------------------|---------------------------|
| Description | Use the <b>show cable mode</b> m command to display registered cable modems information. |                           |
| Syntax      | show cable modem [keys]                                                                  |                           |
|             | [keys] contain a series of filtered parameters                                           |                           |
|             | <cr></cr>                                                                                | Shows all CMs by default. |

|                                                                       | <string></string>                                                                                                    | Searches filter by MAC address.                                              |
|-----------------------------------------------------------------------|----------------------------------------------------------------------------------------------------|------------------------------------------------------------------------------|
|                                                                       | сре                                                                                                    | Shows all CPE devices, can be filtered with <string>.</string>               |
|                                                                       | flap-list                                                                                                    | Checks CM Flap-list statistics.                                              |
|                                                                       | init                                                                                                    | Shows initialization status.                                                 |
|                                                                       | online                                                                                                    | Shows online CMs.                                                            |
|                                                                       | offline                                                                                                    | Shows offline CMs.                                                           |
| Parameter                                                             | permit-mode                                                                                                    | Checks CM access control mode and access assignment based on CM MAC address. |
|                                                                       | remote-query                                                                                                    | Checks CM remote query signal quality.                                       |
|                                                                       | recycle                                                                                                    | Checks recycling state of history record of offline CMs.                     |
|                                                                       | subnet-<br>isolation                                                                                                    | Checks CM subnet-isolation control status.                                   |
|                                                                       | summary                                                                                                    | Checks CM channel summary.                                                   |
|                                                                       | spec-rate                                                                                                    | Display CM specified bandwidth configuration.                                |
|                                                                       | version                                                                                                    | Shows CMs of specified DOCSIS version.                                       |
|                                                                       | <ip_address></ip_address>                                                                                                    | Shows CM of specified IP address.                                            |
|                                                                       | <mac_address></mac_address>                                                                                                    | Shows CM of specified MAC address.                                           |
| Example1                                                              | Check all CM status.       Disting cable modem       MAC       MAC   <                                                                                                    |                                                                              |
| Example2                                                              | Check all CM flap statistics.         D3>show cable modem flap-list         MAC       CM       Ins       Hit       Miss       CRC       P-Adj       Flap       Time         Intf       MacAddress       1/1       78:96:84:f9:2a:1c       0       441       190       0       0       1970-1-1       0:0:0         cable modem cpe total : 1       1       1       1       1       1       1       1       1       1       1       1       1       1       1       1       1       1       1       1       1       1       1       1       1       1       1       1       1       1       1       1       1       1       1       1       1       1       1       1       1       1       1       1       1       1       1       1       1       1       1       1       1       1       1       1       1       1       1       1       1       1       1       1       1       1       1       1       1       1       1       1       1       1       1       1       1       1       1       1       1       1 |                                                                              |
| When checking CM of specified IP o                                    |                                                                                                    | or MAC address, parameters are available in the following                    |
| table: Syntax show cable modem < ip_address >  < mac_address > [keys] |                                                                                                    | odem < ip_address > < mac_address > [keys]                                   |
| Parameter                                                             | [keys] Check specif                                                                                                    | ed CM                                                                        |
| <cr></cr>                                                             |                                                                                                    | Indicates CM basic information.                                              |
| сре                                                                   |                                                                                                    | Indicates CPEdevice information.                                             |
| classifiers                                                           |                                                                                                    | classifying rules.                                                           |
| flap-list                                                             |                                                                                                    | Indicates CM flap statistics.                                                |
| multicast-authorization                                               |                                                                                                    | Indicates CM multicast authorization control.                                |
| multicast-session                                                     |                                                                                                    | Indicates CM multicast session.                                              |
| service-flow                                                          |                                                                                                    | Indicate sCM upstream and downstream service flow parameters.                |
| remote-query                                                          |                                                                                                    | CM remote query signal quality.                                              |
| sav                                                                   |                                                                                                    | Indicates CM's CPE source address authorization.                             |
| verbose                                                               |                                                                                                    | Indicates CM detailed information.                                           |
| vpn                                                                   |                                                                                                    | Indicates VPN parameters of CM upstream service flow.                        |

4.3.1.9 Show clock

| Command 9   | show clock                                                                                                    |  |
|-------------|----------------------------------------------------------------------------------------------------|--|
| Description | Use the <b>show clock</b> command to check CMTS system time, start time and running time.                                                                  |  |
| Syntax      | show clock                                                                                                    |  |
| Parameter   |                                                                                                    |  |
| Example     | Check CMTS system time.<br>D3>show clock<br>Current Time : Thu Jan 1 01:17:03 1970<br>Start Time : Thu Jan 1 00:00:26 1970<br>Run Time : 0 days 1h:16m:37s |  |

### 4.3.1.10 Show CPE-Class

| Command 10  | show cpe-class                                                                                               |                               |
|-------------|----------------------------------------------------------------------------------------------------|-------------------------------|
| Description | Use the <b>show cpe-class</b> command to check the user-defined CPE type and option 60 parameter definition. |                               |
| Syntax      | show cpe-class [ <string>]</string>                                                                          |                               |
| Parameter   | [ <string>]</string>                                                                                         | Indicates specified CPE type. |
| Example     | Check all cpe-class.<br>D3>show cpe-class<br>cpe-class "stb"<br>dhcp option60 "cqcctv"                       |                               |

### 4.3.1.11 Show cpuinfo

| Command 11  | show cpuinfo                                                                                                    |  |
|-------------|----------------------------------------------------------------------------------------------------|--|
| Description | Use the <b>show cpuinfo</b> command to check the usage status of CMTS CPU, Memory, and Disk.                                                                                                    |  |
| Syntax      | show cpuinfo                                                                                                    |  |
| Parameter   |                                                                                                    |  |
| Example     | Check CMTS system sources.<br>D3>show cpuinfo<br>Disk: 7.40G tatol, 0.33G used,7.07G free<br>Mem: 687872K tatol, 240832K used,447040K free,640K buff,143168K cached<br>CPU: 0.1% usr,0.3% sys,0.0% nic,99.6% idle,0.0% io,0.0% irq,0.0% sirq<br>Load average: 1.00 1.01 1.05 1/64 162 |  |

## 4.3.1.12 Show embedded-dhcp-scope

| Command 12  | show embedded-dhcp-scope                                                             |                                                     |
|-------------|--------------------------------------------------------------------------------------|-----------------------------------------------------|
| Description | Use the show <b>embedded-dhcp-scope</b> command to check embedded DHCP server scope. |                                                     |
| Syntax      | show embedded-dhcp-sc                                                                | ope [cmc cable-modem host]                          |
| Parameter   | [cmc cable-<br>modem host]                                                           | Indicates specified class scope, which is optional. |

|         | Check all embedded DHCP server scope parameters.                                                                                                    |
|---------|----------------------------------------------------------------------------------------------------|
| Example | D3>show embedded-dhcp-scope<br>embedded-dhcp-scope "cable-modem"<br>start-ip : 192.168.0.2<br>end-ip : 192.168.0.100<br>netmask : 255.255.255.0<br>gateway : 192.168.0.1<br>lease-time : 7200<br>dns : 192.168.0.254<br>boot-server : 192.168.0.254 cm.bin<br>tod-server : 192.168.0.254 |

## 4.3.1.13 Show firewall

| Command 13  | show firewall                                                                                                    |  |
|-------------|----------------------------------------------------------------------------------------------------|--|
| Description | Use the show firewall command to check CMTS firewall parameters.                                                                                                    |  |
| Syntax      | show firewall                                                                                                    |  |
| Parameter   |                                                                                                    |  |
| Example     | Check CMTS firewall.<br>D3>show firewall<br>firewall shutdown<br>firewall outbound arp 5<br>firewall outbound dhcp 5<br>firewall outbound icmp 10<br>firewall outbound igmp 5<br>firewall outbound broadcast 5<br>firewall inbound arp 100<br>firewall inbound icmp 1000<br>firewall inbound igmp 50<br>firewall inbound broadcast 50 |  |

## 4.3.1.14 Show hop-period

| Command 14  | show hop-period                                                          |
|-------------|--------------------------------------------------------------------------|
| Description | Use the <b>show hop-period</b> command to check spectrum hopping period. |
| Syntax      | show hop-period                                                          |
| Parameter   |                                                                          |
|             | Check hopping period.                                                    |
| Example     | D3>show hop-period<br>hop period 180                                     |

### 4.3.1.15 Show interface

| Command 15  | show interface                                                                       |                                                       |  |
|-------------|--------------------------------------------------------------------------------------|-------------------------------------------------------|--|
| Description | Use the <b>show interface</b> command to check the CMTS interfaces.                  |                                                       |  |
| Syntax      | show interface docsis-mac  uplink-bridge  ip-bundle  ipqam  vlan  vlan-bundle [keys] |                                                       |  |
|             | docsis-mac [ <x y="">]</x>                                                           | Indicates information of all CMC or specified CMC.    |  |
| Parameter   | uplink-bridge<br>[ <num>]</num>                                                      | Indicates all or specified uplink bridge information. |  |
|             | ip-bundle<br><num> <x.y>]</x.y></num>                                                | Indicates all or specified IP bundle.                 |  |
|             | ipqam <x y=""></x>                                                                   | Indicates specified CMC IPQAM configuration.          |  |

|          | vlan [ <num>]</num>                                                                                                    | Indicates information of all or specified VLAN interface(s).                                                                        |  |  |
|----------|----------------------------------------------------------------------------------------------------|----------------------------------------------------------------------------------------------------|--|--|
|          | vlan-bundle [ <num>]</num>                                                                                                    | Indicate information of all or specified VLAN-bundle(s).                                                                            |  |  |
| Example1 | Check MAC domains' basi<br>D3>show interface docsis-max<br>IF MAC-Addr<br>1/1 00:10:18:de:ad:0a                                               | c information of all CMC .<br><sup>C</sup><br>IP-Addr IP/OAM Version Alias<br>active<br>192.168.2.101 Y/Y X.v4.4.0.rel.3218.15.1211 |  |  |
| Example2 | Check basic information<br>D3>show interface<br>interface uplink-b<br>gige 0,2<br>mac address 00:02<br>no vlan-bundle en<br>ip address 192.16 | ofall bridges.<br>uplink-bridge<br>pridge 0<br>2:5e:ff:ee:00<br>mable<br>58.0.254 255.255.255.0                                     |  |  |

4.3.1.16 Show logging

| Command 16  | show logging                                                                                                    |  |  |
|-------------|----------------------------------------------------------------------------------------------------|--|--|
| Description | Use the <b>show logging</b> command to check system logging.                                                                                                    |  |  |
| Syntax      | show logging                                                                                                    |  |  |
| Parameter   |                                                                                                    |  |  |
| Example     | Check system logging.<br>D3>show logging<br>Thu Jan 1 00:01:58 1970 clear syslog history<br>Thu Jan 1 00:00:55 1970 cmts system start<br>Thu Jan 1 00:00:52 1970 cmts system start<br>Thu Jan 1 00:07:20 1970 cmts system start<br>Thu Jan 1 00:16:32 1970 cmts system start<br>Thu Jan 1 00:16:32 1970 cmts system start<br>Thu Jan 1 00:26:32 1970 user:admin from 192.168.18.254 telnet login<br>Thu Jan 1 00:00:53 1970 user:admin from 192.168.18.254 telnet logout<br>Thu Jan 1 00:00:55 1970 cmts system start<br>Thu Jan 1 00:00:55 1970 cmts system start<br>Thu Jan 1 00:00:55 1970 cmts system start<br>Thu Jan 1 00:00:55 1970 cmts system start<br>Thu Jan 1 00:00:55 1970 cmts system start<br>Thu Jan 1 00:00:55 1970 cmts system start<br>Thu Jan 1 00:00:52 1970 cmts system start<br>Thu Jan 1 00:00:52 1970 cmts system start<br>Thu Jan 1 00:00:52 1970 cmts system start<br>Thu Jan 1 00:00:52 1970 cmts system start<br>Thu Jan 1 00:00:52 1970 cmts system start<br>Thu Jan 1 00:00:52 1970 cmts system start<br>Thu Jan 1 00:01:26 1970 cmts system start<br>Thu Jan 1 00:02:57 1970 cmts system start<br>Thu Jan 1 00:44:51 1970 user:console reboot system by cmd<br>Thu Jan 1 00:02:7 1970 cmts system start<br>Thu Jan 1 00:02:7 1970 cmts system start<br>Thu Jan 1 00:02:7 1970 user:admin from 192.168.18.254 telnet login<br>Thu Jan 1 00:02:44 1970 user:admin from 192.168.18.254 telnet login<br>Thu Jan 1 00:02:44 1970 user:admin from 192.168.18.254 telnet login<br>Thu Jan 1 00:02:48:10 1970 cmts system start<br>Thu Jan 1 00:02:48:10 1970 user:admin from 192.168.18.254 telnet login |  |  |

4.3.1.17 Show multicast

| Command 17  | show multicast                                                                       |                                        |  |
|-------------|--------------------------------------------------------------------------------------|----------------------------------------|--|
| Description | Use the <b>show multicast</b> command to check multicast.                            |                                        |  |
| Syntax      | show multicast [docsis-mac <x y=""> ] [ group-address <ip_address>]</ip_address></x> |                                        |  |
| Parameter   | docsis-mac <x y=""> Indicates specified CMC MAC domain.</x>                          |                                        |  |
|             | group-address <ip_address></ip_address>                                              | Indicates specified multicast address. |  |
| Example     | Check all multicast.                                                                 |                                        |  |
|             | D3> <b>show multicast</b>                                                            |                                        |  |

| 4. | 3. | 1.1 | 18 | Show | ntp-server |
|----|----|-----|----|------|------------|
|----|----|-----|----|------|------------|

| Command 18                                | show ntp-server           |                                          |                |
|-------------------------------------------|---------------------------|------------------------------------------|----------------|
| Description                               | Use the show ntp-server c | ommand to check NTP server configuration | on.            |
| Syntax                                    | show ntp-server           |                                          |                |
| Solutions Provider for FTTx, RFoG and HFC |                           | www.ascentcomtec.com                     | Page 79 of 122 |

| Parameter |                                              |
|-----------|----------------------------------------------|
|           | Check NTP server configuration.              |
| Example   | D3>show ntp-server<br>ntp server 0.0.0.0 480 |

### 4.3.1.19 Show route

| Command 19  | show route                                                                                                    |  |  |  |
|-------------|----------------------------------------------------------------------------------------------------|--|--|--|
| Description | Use the <b>show route</b> command to check static routing table.                                                                                                    |  |  |  |
| Syntax      | show route                                                                                                    |  |  |  |
| Parameter   |                                                                                                    |  |  |  |
| Example     | Check static routing table.         D3(config)#show route         route net 0.0.0.0 0.0.0 gateway 192.168.0.1 uplink-bridge 0         Kernel IP routing table         Destination       Gateway         Genmask       Flags Metric Ref       Use Iface         default       192.168.0.1       0.0.0.0       UG       0       0 br0         192.168.0.0       *       255.255.255.0       U       0       0 br0         192.168.2.0_       *       255.255.255.0       U       0       0 br0 |  |  |  |

## 4.3.1.20 Show running-config

| Command 20  | show running-config                                                                |  |  |
|-------------|------------------------------------------------------------------------------------|--|--|
| Description | Use the <b>show running-config</b> command to check system running configurations. |  |  |
| Syntax      | show running-config                                                                |  |  |
| Parameter   |                                                                                    |  |  |
|             | Check system runningc onfigurations.                                               |  |  |
|             | D3(config)#show running-config                                                     |  |  |
|             | !                                                                                  |  |  |
|             | hostname D3                                                                        |  |  |
|             | no cable sid-recycle                                                               |  |  |
|             | timeout 1440                                                                       |  |  |
| Example     | startup-config local                                                               |  |  |
|             | no cable I2-vpn-service dot1q                                                      |  |  |
|             | cable tftp enforce                                                                 |  |  |
|             | cable shared-secret cc47624519e8e033e284e68d84427c84                               |  |  |
|             | no dhcp unicast-response                                                           |  |  |
|             | hop period 180                                                                     |  |  |
|             | !                                                                                  |  |  |
|             | cable modem remote-query interval 600                                              |  |  |
|             | cable modem remote-query community-string public                                   |  |  |
|             | !                                                                                  |  |  |
|             |                                                                                    |  |  |

### 4.3.1.21 Show SNMP

| Command 21  | show snmp                                                                               |                            |  |
|-------------|-----------------------------------------------------------------------------------------|----------------------------|--|
| Description | Use the <b>show snmp</b> command to check system SNMP configuration.                    |                            |  |
| Syntax      | show snmp community  trap                                                               |                            |  |
| Parameter   | community                                                                               | Indicates SNMP community   |  |
|             | trap                                                                                    | Indicates SNMP trap server |  |
|             | Check SNMP community.                                                                   |                            |  |
| Example     | D3(config)#show snmp community<br>snmp community private rw<br>snmp community public ro |                            |  |

### 4.3.1.22 Show spectrum

| Command 22  | show spectrum                                                                          |                                                    |  |
|-------------|----------------------------------------------------------------------------------------|----------------------------------------------------|--|
| Description | Use the <b>show spectrum</b> command to check upstream spectrum hopping configuration. |                                                    |  |
| Syntax      | show spectrum rule [ <num>]  hop-history</num>                                         |                                                    |  |
|             | rule [ <num>]</num>                                                                    | Indicates all or specified spectrum hopping rules. |  |
| Parameter   | hop-history                                                                            | Indicates hopping history logging.                 |  |
| Example     |                                                                                        |                                                    |  |

### 4.3.1.23 Show system-power

| Command 23  | show system-power                                                                                                    |  |  |  |  |
|-------------|----------------------------------------------------------------------------------------------------|--|--|--|--|
| Description | Use the <b>show system-power</b> command to check power supply status.                                                                            |  |  |  |  |
| Syntax      | show system-power                                                                                                    |  |  |  |  |
| Parameter   |                                                                                                    |  |  |  |  |
| Example     | Check power supply status.<br>D3(config)#show system-power<br>system voltage(V) : 12.072<br>system current(A) : 2.466<br>system power(W) : 29.770 |  |  |  |  |

### 4.3.1.24 Show timeout

| Command 24  | show timeout                                                                            |
|-------------|-----------------------------------------------------------------------------------------|
| Description | Use the <b>show timeout</b> command to check the timeout of telnet and http login CMTS. |
| Syntax      | show timeout                                                                            |

### 4.3.1.25 Show temperature

| Command 25  | show temperature                                                                      |
|-------------|---------------------------------------------------------------------------------------|
| Description | Use the <b>show temperature</b> command to check the temperature of each CMTS module. |
| Syntax      | show temperature                                                                      |

| Parameter |                                                                                                    |                              |
|-----------|----------------------------------------------------------------------------------------------------|------------------------------|
| Example   | Check temperature status.<br>D3>show temperature<br>cmc ds module(.C)<br>cmc us module(.C)<br>cmc mac module(.C)<br>cmts cpu module(.C) | : 58<br>: 62<br>: 53<br>: 50 |

### 4.3.1.26 Show user

| Command 26  | show user                                                                                  |
|-------------|--------------------------------------------------------------------------------------------|
| Description | Use the <b>show user</b> command to check the system users or the current logged in users. |
| Syntax      | show user [current]                                                                        |

### 4.3.1.27 Show version

| Command 27  | show version                                                                                                    |  |  |  |
|-------------|----------------------------------------------------------------------------------------------------|--|--|--|
| Description | Use the <b>show version</b> command to check the versions of system hardware and fireware.                                                                                                    |  |  |  |
| Syntax      | show version                                                                                                    |  |  |  |
| Parameter   |                                                                                                    |  |  |  |
| Example     | D3>show version<br>System Boot File Directory :/<br>Kernel Version :0.2-nae.f1<br>Router Firmware Version :R.v1.0.16.0106<br>CMTS Hardware Version :B.v3.02<br>CMC 1/1 Firmware Version :X.v4.4.0.rel.3218.15.1211 |  |  |  |

### 4.3.1.28 Show warning

| Command 28  | show warning                                                                 |
|-------------|------------------------------------------------------------------------------|
| Description | Use the <b>show warning</b> command to check the logging of system warnings. |
| Syntax      | show warning                                                                 |

### 4.3.2 Analyzing Debug and Capture

Mode Privileged EXEC mode

**Description** The CMTS supports debug of cable modem status, DHCP, frequency hopping, it allows to capture local outputs and generate local files, which support wire-shark analysis.

| Command 1   | debug                                                                                                    |                                                                                                    |  |  |
|-------------|----------------------------------------------------------------------------------------------------|----------------------------------------------------------------------------------------------------|--|--|
| Description | Use the <b>debug</b> command to check the system users or the current logged in users.                                     |                                                                                                    |  |  |
| Syntax      | [no] debug {cable-modem [ <mac_address>]} {dhcp [<mac_address>]} hop ipqam</mac_address></mac_address>                     |                                                                                                    |  |  |
|             | {cable-modem<br>[ <mac_address>]}</mac_address>                                                                            | Debugs DOCSIS status of all or specified MAC address CMs.                                                                                                    |  |  |
|             |                                                                                                    | Debugs the DHCP process of all CPEs or CPEs with specifed MAC address. When the MAC                                                                               |  |  |
| Parameter   | {dhcp [ <mac_address>]}</mac_address>                                                                                      | address is specified, the whole DHCP information<br>including OPTION will be shown. Only one user is<br>allowed to specify MAC address debug at the<br>same time. |  |  |
|             | hop                                                                                                    | Debugs upstream channel frequency hopping logging.                                                                                                    |  |  |
|             | ipqam                                                                                                    | Debugs errors of IPQAM settings.                                                                                                    |  |  |
| Example1    | Debug the complete DHCP information of CPEs with MAC address<br>78:96:84:f9:2a:1c. D3> <b>debug dhcp 78:96:84:f9:2a:1c</b> |                                                                                                    |  |  |
|             | Disable debug                                                                                                    |                                                                                                    |  |  |
| Example2    | D3> no debug dhcp 78:96:84:f9:2a:1c                                                                                        |                                                                                                    |  |  |

### 4.3.2.1 Debug

### 4.3.2.2 Capture

| Command 2   | capture                                                                                                    |
|-------------|----------------------------------------------------------------------------------------------------|
| Description | The CMTS can capture packets filtered by VLAN, source MAC address or destination<br>MAC address, source IP address or destination IP address, source interface or<br>destination interface. The capatured packets can be serial port outputs, local saved<br>files or a<br>mirroring-interface. |
| Syntax      | <pre>[no] capture {any gige <num> docsis-mac <x y="">} {arp ip ipv6 pppoe-<br/>discovery pppoe- session} {output [local-file mirroring-port <num>] [keys] }</num></x></num></pre>                                                                                                    |

| Parameter | {any gige <num> docsis-mac<br/><x y="">}</x></num>                                   | any indicates any port;<br>gige <num> indicates specified gige port;<br/>docsis-mac <x y=""> indicates specified MAC<br/>domain.</x></num>                                                                   |  |
|-----------|--------------------------------------------------------------------------------------|----------------------------------------------------------------------------------------------------|--|
|           | {arp ip ipv6<br> pppoe-discovery<br> pppoe-session}                                  | Indicates specified packet types, including ARP-<br>packet, IP-packet, IPV6-packet, PPPOE–<br>discovery or PPPOE- session.                                                                                   |  |
|           | {output [local-file mirroring-<br>port <num>]}</num>                                 | Indicates output method, serial port output<br>by default.<br>local-file indicates the saved local file<br>named cmts_capture.pcap<br>mirroring-port <num> indicates the<br/>specified mirroring port.</num> |  |
|           | [keys]                                                                               | Optional, including MAC address, IP address, port, VLAN.                                                                                                    |  |
| Example1  | Capture IP packet serial port outputs of any interface.<br>D3> capture any ip output |                                                                                                    |  |
| Example2  | Stop capture.<br>D3> <b>no capture</b>                                               |                                                                                                    |  |

Page 84 of 122

# Chapter 5 Managing CMTS with Embedded Web

## 5.1 Summary

### 5.1.1 Supported Web Browsers

The web interface of Ascent CMTS is supported in web browsers of IE 11, Chrome 33 and any versions above. Thus latest Chrome browser are recommend for Windows XP users to operate the web interface.

### 5.1.2 Preparation

The default IP address of CMTS is 192.168.0.254, sub-net mask is 255.255.255.0. Make sure your web interface terminal (PC) is connected to CMTS, use "ping" to check if CMTS is reachable.

Example:

ping 192.168.0.254 (IP of CMTS)

```
root@magole-VirtualBox:/#
root@magole-VirtualBox:/#
root@magole-VirtualBox:/# ping 192.168.0.254
PING 192.168.0.254 (192.168.0.254) 56(84) bytes of data.
64 bytes from 192.168.0.254: icmp_req=1 ttl=128 time=0.394 ms
64 bytes from 192.168.0.254: icmp_req=2 ttl=128 time=0.276 ms
64 bytes from 192.168.0.254: icmp_req=3 ttl=128 time=0.305 ms
64 bytes from 192.168.0.254: icmp_req=4 ttl=128 time=0.029 ms
64 bytes from 192.168.0.254: icmp_req=5 ttl=128 time=0.330 ms
^C
--- 192.168.0.254 ping statistics ---
5 packets transmitted, 5 received, 0% packet loss, time 3997ms
rtt min/avg/max/mdev = 0.029/0.266/0.394/0.126 ms
root@magole-VirtualBox:/#
```

### 5.1.3 Log in to Web Interface

Enter the IP of CMTS in the address bar of your web browser (suggested IE, Version 8.0 or above)

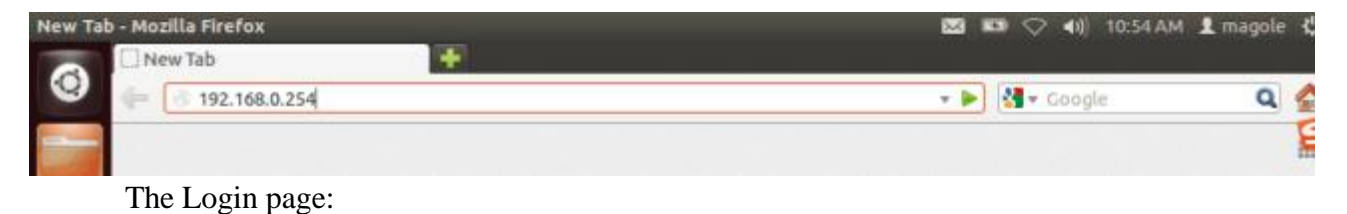

| Taaliah |  |  |
|---------|--|--|
| Login   |  |  |
|         |  |  |
|         |  |  |
|         |  |  |

Type user's name and password (default username: admin, default password: admin), select your language: Chinese/English, then hit login button.

Global view of Ascent CMTS web interface:

| 🖷 System Status 🛛 🤘     | Status M        |                     |     |
|-------------------------|-----------------|---------------------|-----|
| 😝 Bridged Network 💿 c   | General Info    |                     | 0 . |
| 👄 CMC Status 💦 🤞        | Device Name     |                     |     |
| Basic Network c         | Device Location |                     |     |
| Network Security      < | Contact Info    |                     |     |
|                         | #Size           |                     |     |
| 🔟 Terminal Mgmnt. 🦂     |                 |                     |     |
| CM15 System c           | System Clock    |                     | 0   |
|                         | System Time     | 2016-07-07 11:38:56 |     |
|                         | Uptime          | 0 days 1ht0m:18s    |     |
|                         | <b>₽</b> See    |                     |     |
|                         | Versions        |                     | S ~ |

## 5.1.4 The Navigation Side Bar

### 5.1.4.1 Navigation menu instruction

|                        | Second Manu        | Comment                    |                |
|------------------------|--------------------|----------------------------|----------------|
|                        | Status             | Shows current CMTS status. |                |
| Solutions Provider for | FTTx, RFoG and HFC | www.ascentcomtec.com       | Page 86 of 122 |

| System Status       | Power                  | Shows the voltage, currency and power consumption. |  |
|---------------------|------------------------|----------------------------------------------------|--|
|                     | Temperatures           | Shows temperatures of modules.                     |  |
|                     | IP Addresses           | Network bridge settings.                           |  |
| Bridged Network     | UpLink Interface       | Wan port settings.                                 |  |
| CMC Status          | CMC 1                  | CMC board settings (See also 1.4.2).               |  |
|                     | Static Route           | Static routing settings.                           |  |
|                     | Embedded DHCP Scope    | Embedded DHCP settings.                            |  |
| Basic Network       | CPE CLASS Setting      | CPE Class settings.                                |  |
|                     | ARP Table              | Shows ARP table.                                   |  |
|                     | IP-Bundle              | IP Bundle settings.                                |  |
|                     | VLAN                   | VLAN settings.                                     |  |
| Advanced<br>Network | VLAN Bundle            | VLAN Bundle settings.                              |  |
|                     | Multicast              | Multicast mode and multicast sessions.             |  |
|                     | Security Configuration | Global settings for network security.              |  |
| Network Security    | Firewall               | System firewall settings.                          |  |
|                     | ACL Rules              | Settings of access control based on ports.         |  |
| Frequency           | Spectrum Rules         | Settings of upstream frequency hopping rules.      |  |
| Spectrum            | Hopping Log            | Shows hopping history.                             |  |
|                     | CM List                | Shows cable modems.                                |  |
|                     | CPE List               | Shows CPEs.                                        |  |
| Terminal Mgmnt.     | CM Permission          | Settings of CM permissions in accessing CMTS.      |  |
|                     | CM Bandwidth           | CM Upstream/downstream rate limit settings.        |  |
|                     | Cable Modem Flap       | Shows flap status in RF network.                   |  |
|                     | Remote Query           | CM remote query settings.                          |  |
|                     | Servers                | Settings of CMTS host, logging, NTP servers.       |  |
|                     | User Management        | CMTS system users settings.                        |  |
| CMTS System         | Secret Key             | Settings of SNMP community and MIC shared secret.  |  |
| civits system       | Config.Management      | Manage system configuration file.                  |  |
|                     | Firmware Upgrade       | Upgrade system software.                           |  |
|                     | System Log             | Shows system operation logging.                    |  |

### 5.1.4.2 CMC menu instruction

| Secondary Menu | 3 <sup>rd</sup> -level menu    | Comment                                  |
|----------------|--------------------------------|------------------------------------------|
|                | CMC Status                     | Shows status of current CMC board.       |
|                | Network Config                 | Set network parameters of CMC.           |
|                | DOCSIS Config                  | Set DOCSIS parameters of CMC.            |
|                | Upstream Channels              | CMC upstream settings.                   |
|                | Downstream Channels            | CMC downstream settings.                 |
| CMC1           | Load Balance                   | Load balancing settings of CMC.          |
|                | Frequency Spectrum<br>Analysis | Shows frequency spectrum on current CMC. |
|                | IPQAM                          | IPQAM settings of CMC.                   |
|                | SNR                            | Shows upstream SNR history of CMC.       |

### 5.1.4.3 Buttons

| Button Icon | Comment                                                                                                    |
|-------------|----------------------------------------------------------------------------------------------------|
| C           | Refresh the page or parameters.                                                                                                    |
| +           | Add a new setting item.                                                                                                    |
| â           | Remove the setting item.                                                                                                    |
| 1           | Finish editing and submit the setting item.                                                                                                    |
| •           | Unfold or fold the item list.                                                                                                    |
| Q           | Search for matched item.                                                                                                    |
| 🗹 Add       | Add a new page item.                                                                                                    |
| ✓ Save      | Finish editing and submit the configuration data, and a result shall be displayed. The new config data will be displayed in case of success; The error message or error code will be displayed in case of failure. |
| 0           | This parameter is read-only. (Modification prohibited)                                                                                                    |
| •••         | Submission in progress, please wait                                                                                                    |

## 5.2 View the Status of the Device

## 5.2.1 General Information

| General Info    | C |
|-----------------|---|
| Device Name     |   |
| Device Location |   |
| Contact Info    |   |
|                 |   |

| Title           | Comment                                       |
|-----------------|-----------------------------------------------|
| Device Name     | Set any name as user's preference.            |
| Device Location | Comment the deployment location of this CMTS. |
| Contact Info    | Leave any contact information.                |

## 5.2.2 System Clock

| System Clock            |                     | C |
|-------------------------|---------------------|---|
| System Time             | 2016-07-07 11:40:13 |   |
| Uptime 0 days 1h:1m:35s |                     |   |
| ✓ Save                  |                     |   |

| Title       | Comment                                |
|-------------|----------------------------------------|
| System Time | Shows current system date and time.    |
| Uptime      | Shows the running time since start up. |

## 5.2.3 Versions

| Versions               | C                         |
|------------------------|---------------------------|
| Loading Directory      | 1                         |
| Kernel Version         | 0.14-nae.f6               |
| Firmware Version       | R.M6.v1.0.16.0701         |
| Hardware Version       | B.v3.02                   |
| CMC 1 Firmware Version | M.v4.4.0.rel.3218.16.0421 |

| Title                  | Comment                                     |
|------------------------|---------------------------------------------|
| Loading Directory      | The boot directory system load on.          |
| Kernel Version         | Kernel version of current operating system. |
| Firmware Version       | Firmware version of router board.           |
| Hardware Version       | Hardware version of controller board.       |
| CMC 1 Firmware Version | CMC board firmware version.                 |

### 5.2.4 Power

It shows the input voltage, current and power consumption of current device and CMC board.

| Status        |                |                | C                    |
|---------------|----------------|----------------|----------------------|
| Control Board |                |                |                      |
| Voltage(V)    | Current(A      | 0              | Power Consumption(W) |
| 12.084        | 0.608          |                | 7.347                |
| CMC Board ID  | CMC Voltage(V) | CMC Current(A) | CMC Power(W)         |
| 1/1           | 12.016         | 1.978          | 23.767               |
| 2/1           | 12             | 1.905          | 22.871               |
| 3/1           | 12.008         | 1.908          | 22.911               |
| 4/1           | 12.004         | 1.913          | 22.975               |
| 5/1           | 11.992         | 1.918          | 23                   |
| 6/1           | 12             | 1 92           | 23.04                |

## 5.2.5 Temperatures

It shows temperature reads of upstream/downstream sensors, CMC and CPU.

| Temperatures  |                     |                     |                    |
|---------------|---------------------|---------------------|--------------------|
| CPU Temp.(°C) | 53                  |                     |                    |
| CMC Board ID  | US sensor Temp.(°C) | DS sensor Temp.(°C) | MAC chip Temp.(°C) |
| 1/1           | 64                  | 64                  | 49                 |
| 2/1           | 62                  | 62                  | 46                 |
| 3/1           | 63                  | 63                  | 44                 |
| 4/1           | 63                  | 63                  | 45                 |
| 5/1           | 62                  | 62                  | 45                 |
| 6/1           | 61                  | 61                  | 44                 |

## 5.3 Configuring Up-link

Ascent's CMTS devices usually have several physical uplink interfaces that are responsible for connecting to the IP network. In the 1U rock-mount CMTS and outdoor CMTS, there are four uplink ports: 10G-0, 1G-1, 1G-2, 1G-3.

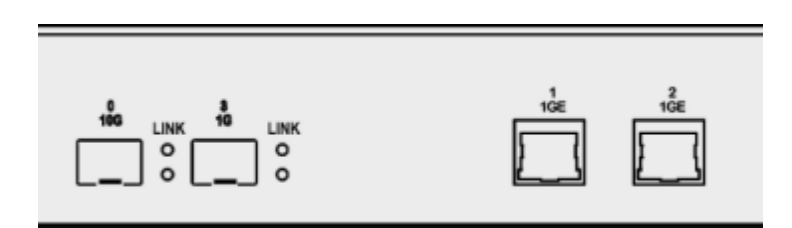

A bridge is introduced to fulfill up-link connection, and the user can bind a specific port to it. IP address, ACL rules bonding, VLAN and VLAN-bundles can be configured under the uplink-bridge interface.

### 5.3.1 WAN port

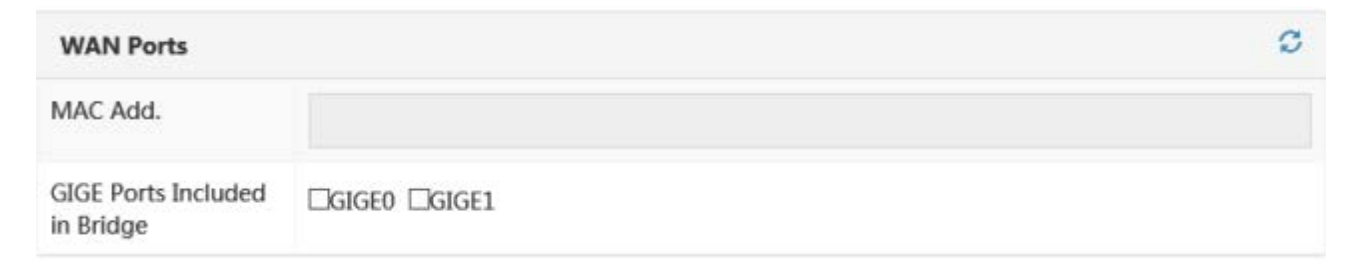

| Title                         | Comment                                       |
|-------------------------------|-----------------------------------------------|
| MAC Add.                      | It shows the MAC address of bridge.           |
| GIGE Ports Included in Bridge | One or more GIGE ports can be bond to bridge. |

### 5.3.2 IP Parameters

### 5.3.2.1 Bridge Primary IP

| Bridge Primary IP   |         |        | C |
|---------------------|---------|--------|---|
| DHCP                | Ø       |        |   |
| DHCP Vlan ID        |         |        |   |
| IP Address          |         |        |   |
| Subnet Mask         |         |        |   |
| Startup Config File | O Local | O DHCP |   |
| 🛫 Save              |         |        |   |

| Title               | Comment                                                                                                    |
|---------------------|----------------------------------------------------------------------------------------------------|
|                     | If checked, CMTS will retrieve primary IP from DHCP server dynamically.                                                         |
| DHCP                | If unchecked, CMTS will retrieve IP statically, in the meantime, the "IP address" and "Subnet Mask"shall be appointed manually. |
| DHCP VLAN ID        | VLAN bond in DHCP IP acquisition process.(Available only when "DHCP" is checked.)                                               |
| IP Address          | Static primary IP address.                                                                                                    |
| Subnet Mask         | Static primary subnet mask.                                                                                                    |
| StartUp Config File | Where CMTS loads the config file from, alternatively local or DHCP.(Available only when "DHCP" is checked.)                     |

#### 5.3.2.2 VLAN

| Manage Vlan Confi  | guratio | n |  |  |  |  |  |
|--------------------|---------|---|--|--|--|--|--|
| Enable Vlan Config | V       |   |  |  |  |  |  |
| Vlan ID            |         |   |  |  |  |  |  |
| Vlan MAC Address   |         |   |  |  |  |  |  |
| Vlan IP Address    |         |   |  |  |  |  |  |
| **                 |         |   |  |  |  |  |  |

| Title              | Comment                                                                                             |
|--------------------|----------------------------------------------------------------------------------------------------|
| Enable VLAN Config | If checked, the management of IPVLAN will be enabled.                                               |
| VLAN ID            | VLAN ID, 2~4095.                                                                                    |
| VLAN MAC Address   | To set the MAC addresses of bridge interface, IP-bundle interface.                                  |
| VLAN IP Address    | To set the management IP address, which must be the IP of bridge interface, or IP-Bundle interface. |

### 5.3.2.3 ACL Rules

| Bridge ACL Rules |                                              |  |
|------------------|----------------------------------------------|--|
| Add ACL Rule ID  | Such as 1,2,3                                |  |
|                  | 2                                            |  |
| Title            | Comment                                      |  |
| Add ACL Rule ID  | To apply the ACL ID number(s) to the bridge. |  |

## 5.4 CMC Management

Ascent Outdoor CMTS and 1U rock-mount CMTS support one DOCSIS MAC. Each MAC domain is fixed bonded with 8 upstream channels and 32 downstream channels, the channels cannot be split. Each MAC domain has its individual load balancing configuration.

### 5.4.1 CMC Status

| Status                                |                                                            |                                             | C            |  |  |  |
|---------------------------------------|------------------------------------------------------------|---------------------------------------------|--------------|--|--|--|
| Initialization Status                 |                                                            | Initialization Finished                     |              |  |  |  |
| Network Link Status                   |                                                            | Connect                                     |              |  |  |  |
| OAM Link Status                       |                                                            | OAM Active                                  | $\checkmark$ |  |  |  |
| Board Mac Address<br>Board IP Address |                                                            | 00:02:5e:ff:ff:06                           |              |  |  |  |
|                                       |                                                            | 192.168.2.110                               |              |  |  |  |
| Title                                 | Comment                                                    |                                             |              |  |  |  |
| Initialization Status                 | It shows the                                               | It shows the process of CMC initialization. |              |  |  |  |
| Network Link Status                   | It shows the link status of CMC board to Controller board. |                                             |              |  |  |  |
| QAM Link Status                       | It shows the                                               | nk status of CMC board to Controller board. |              |  |  |  |
| Board Mac Address                     | It shows the MAC address of CMC board.                     |                                             |              |  |  |  |
| Board IP Address                      | It shows the IP address of CMC board.                      |                                             |              |  |  |  |
| Board Firmware Version                | It shows the firmware version of CMC board.                |                                             |              |  |  |  |

## 5.4.2 Network Configuring

| Network Config    |      | C |
|-------------------|------|---|
| IP-Bundle ID      | 1    |   |
| Max. Load of CMs  | 500  |   |
| IP-Provision-Mode | IPv4 | Y |

| Title            | Comment                                            |
|------------------|----------------------------------------------------|
| IP-BUNDLE ID     | Set the IP-Bundle ID applied to MAC domain.        |
| Max. Load of CMs | Set the maximum cable modem number connect to CMC. |

|                   | Available IP mode for Cable Modem:                         |
|-------------------|------------------------------------------------------------|
| IP-Provision-Mode | apm: Indicate alternative mode (IPV4 or IPV6)              |
|                   | dpm: Indicate Double IP mode (support both IPV4 and IPV6 ) |
|                   | ipv4: Indicate IPV4 mode, IPV4 is the default IP mode      |
|                   | ipv6: Indicate IPV6 mode                                   |

### 5.4.3 MAC Parameters

| Status                             |        |  |  | C |
|------------------------------------|--------|--|--|---|
| CMC Board ID                       | 1/1    |  |  |   |
| MDD Interval Period (ms)           | 1500   |  |  |   |
| Cable Baseline Privacy             | Enable |  |  | ~ |
| CM Status Hold Time<br>(Tick)      | 5      |  |  |   |
| CM Next DS Scan<br>Frequency (KHz) | 0      |  |  |   |

| Title                              | Comment                                                                                                    |
|------------------------------------|----------------------------------------------------------------------------------------------------|
| CMC Board ID                       | It shows the ID of current CMC board.                                                                                     |
| MDD Interval Period (ms)           | To set the interval period of MAC domain description transmitted on every downstream channel in the MAC domain.           |
|                                    | To enable/disable the baseline privacy.                                                                                   |
| Cable Baseline Privacy             | If the baseline privacy is disabled in CMTS, the BPI in the CM will be ignored;                                           |
| ,                                  | If the baseline privacy is enabled in CMTS, and specified in the CM configuration file too, the CM BPI will be performed. |
| CM State Hold Time (Tick)          | The status hold time of the cable modem before the status report transmitted.                                             |
| CM Next DS Scan<br>Frequency (KHz) | When the cable modem number is more than the threshold in a Mac domain, the cable modem will scan the next frequency.     |
| Ranging-Backoff-Start              | The backoff start window of upstream ranging competition.                                                                 |
| Ranging-Backoff-End                | The backoff end window of upstream ranging competition.                                                                   |
| Data-Backoff-Start                 | The backoff start window of upstream transmitting request competition.                                                    |
| Data-Backoff-End                   | The backoff end window of upstream transmitting request competition.                                                      |

## 5.4.4 RF Parameters

## 5.4.4.1 Upstream Channels

| Upstream      | n Channels |                              |       |           |                            |              |                          | Ø                         |
|---------------|------------|------------------------------|-------|-----------|----------------------------|--------------|--------------------------|---------------------------|
| Channel<br>ID | Status     | Center<br>Frequency<br>(kHz) | Туре  | Bandwidth | Modulation                 | Power (dBmV) | D3.0<br>Enhanced<br>Mode | Freq.<br>Spectrum<br>Rule |
| 1             | Enable     | 30000                        | ATDMA | 3200kHz   | ATDMA-<br>MediumNoise/QPSK | 0            | Disable                  |                           |
| 2             | Enable     | 33200                        | ATDMA | 3200kHz   | ATDMA-<br>MediumNoise/QPSK | 0            | Disable                  |                           |
| 3             | Enable     | 36400                        | ATDMA | 3200kHz   | ATDMA-<br>MediumNoise/QPSK | 0            | Disable                  |                           |
| 4             | Enable     | 39600                        | ATDMA | 3200kHz   | ATDMA-                     | 0            | Disable                  |                           |

| Title                   | Comment                                                                              |  |  |  |  |
|-------------------------|--------------------------------------------------------------------------------------|--|--|--|--|
| Channel ID              | It shows the upstream channel ID.                                                    |  |  |  |  |
| Status                  | To set the current channel as enabled or disabled.                                   |  |  |  |  |
| Central Frequency (kHz) | To set the Central Frequency, legal range 5000~65000 (kHz)                           |  |  |  |  |
| Туре                    | To set the upstream channel as ATDMA or SCDMA.                                       |  |  |  |  |
| Bandwidth               | To set the upstream channel bandwidth as 200, 400, 800, 1600, 3200 or 6400 (kHz)     |  |  |  |  |
| Modulation              | To set the modulation mode of upstream channel.                                      |  |  |  |  |
| Power (dBmV)            | To set the channel receive power level, legal range -13~23 (dBmV)                    |  |  |  |  |
| D3.0 Enhanced Mode      | If set as enabled, only DOCSIS 3.0 cable modems can register to the current channel. |  |  |  |  |
| Freq. Spectrum Rule     | To set the frequency rule of upstream channel.                                       |  |  |  |  |
| ✿ Fast Config           | A fast config guide to set multi-channels.                                           |  |  |  |  |

## Statistic information of upstream channels:

| Title                   | Comment                                                                                    |  |  |  |
|-------------------------|--------------------------------------------------------------------------------------------|--|--|--|
| SNR                     | It shows the SNR of current upstream channel.                                              |  |  |  |
| Channel Capacity (Kbps) | It shows the maximum transmit rate of current upstream channel.                            |  |  |  |
| Real-time flow (Kbps)   | It shows the real-time traffic rate of current upstream channel.                           |  |  |  |
| Utilization (%)         | It shows the utilization of current upstream channel (Real-time Traffic/ Channel Capacity) |  |  |  |

### 5.4.4.2 Downstream Channels

| Downstream Channels |        |                              |                    |            |                     |             |                            |                              | C                  |
|---------------------|--------|------------------------------|--------------------|------------|---------------------|-------------|----------------------------|------------------------------|--------------------|
| Channel<br>ID       | Status | Center<br>Frequency<br>(kHz) | DOCSIS<br>Standard | Modulation | Interleave<br>Depth | Power(dBmV) | Channel<br>Capacity (Kbps) | Real-time Traffic<br>(Kbps)) | Utilization<br>(%) |
| 1                   | DOCSIS | 387000                       | ANNEX A            | 64QAM      |                     | 45          | 38440                      | 384                          | 1                  |
| 2                   | DOCSIS | 395000                       | ANNEX A            | 64QAM      |                     | 45          | 38440                      | 384                          | 1                  |
| 3                   | DOCSIS | 403000                       | ANNEX A            | 64QAM      |                     | 45          | 38440                      | 384                          | 1                  |
| 4                   | DOCSIS | 411000                       | ANNEX A            | 64QAM      |                     | 45          | 38440                      | 384                          | 1                  |
| 5                   | DOCSIS | 419000                       | ANNEX A            | 64QAM      |                     | 45          | 38440                      | 384                          | 1                  |
| 6                   | DOCSIS | 427000                       | ANNEX A            | 540AM      |                     | 45          | 38440                      | 384                          | 1                  |

| Title                     | Comment                                                                                                    |
|---------------------------|----------------------------------------------------------------------------------------------------|
| Channel ID                | It shows the downstream channel ID.                                                                                                    |
| Status                    | To set the current channel as DOCSIS channel, IPQAM channel or disabled.                                                                                                    |
| Central Frequency (kHz)   | To set the central frequency of downstream channel,<br>88000~1002000 (KHz), the frequency will increase by 8MHz or<br>6MHz depending on its ANNEX version, the frequency span will<br>not be more than 192MHz. |
| DOCSIS Standard           | To set downstream channel standard as ANNEX A(Euro), or<br>ANNEX B (North America);<br>IPQAM6875 and IPQAM6900 are IPQAM with symbol rates in<br>6.875M and 6.9M.                                              |
| Modulation                | To set the downstream channel modulation as 64QAM, 256QAM or 1024QAM.                                                                                                    |
| Interleave Depth          | I128-1~I1-128, invalid in ANNEX A(Euro) DOCSIS standard.                                                                                                    |
| Output Power Level (dBmV) | To set downstream output power level 10~60(dBmV).                                                                                                    |
| Fast Config               | A fast config guide to set multi-channels.                                                                                                    |

Statistic information of downstream channels:

| Title                     | Comment                                                                                         |
|---------------------------|-------------------------------------------------------------------------------------------------|
| Channel Capacity (Kbps)   | It shows the maximum transmit rate of current downstream channel.                               |
| Real-time Traffic (Kbps)) | It shows the real-time traffic rate of current downstream channel.                              |
| Utilization (%)           | It shows the utilization of current downstream channel (Real-<br>time Traffic/Channel Capacity) |

### 5.4.5 Load Balance

Each MAC domain holds a separated load balance configuration. There are 2 methods to perform CMTS load balance: static load balance intended to keep Mini-mun bandwidth,

and dynamic load balance based on channel utilization. By default, the CMTS performs default load balance method.

During the initialization, CMTS equally distributes CM to register to activated upstream and downstream channels. Once the channel utilization reaches specified threshold, CMTS performs dynamic load balance operations.

By checking assignment and thresholds utilization on channels periodically, and means of DCC and DBC, the CMTS moves CM channels refer to channel utilization, instead of balances bandwidth in data transmitting.

As CMTS supporting load balance group configuration, it allows specified upstream, downstream and CM to be assigned to balance groups, to realize load balance based on CM types.

Threshold setting:

| Threshold setting                              |    |                                                                                               |                                 |                   | C        |
|------------------------------------------------|----|-----------------------------------------------------------------------------------------------|---------------------------------|-------------------|----------|
| Channel utilization<br>threshold(%)            | 70 | %                                                                                             | 20                              | %                 |          |
| Z Save Commont                                 |    |                                                                                               |                                 |                   |          |
| Channel utilization<br>threshold               |    | Load balance will be activated When the channel utilization is larger than the threshold set. |                                 |                   |          |
| Channel utilization<br>difference threshold(%) |    | Load balance wi                                                                               | ill be activated When the chann | el utilization di | fference |

Configuration parameters:

| Configuration paramet           | ers                                                                                                    |                                                             |                                    |     | S |  |
|---------------------------------|----------------------------------------------------------------------------------------------------|-------------------------------------------------------------|------------------------------------|-----|---|--|
| load-balance-method             | dynamic                                                                                                    | ~                                                           | load-balance period<br>(second)    | 120 |   |  |
| load-balance modem-mo<br>number | 32                                                                                                    |                                                             | load-balance hold-time<br>(second) | 240 |   |  |
| load-balance ranging-ov         | erride                                                                                                    | Enable                                                      | ~                                  |     |   |  |
| <b>∠</b> Save                   |                                                                                                    |                                                             |                                    |     |   |  |
| Title                           | Comm                                                                                                    | ient                                                        |                                    |     |   |  |
| Load-balance-<br>method         | To set the load balance performance as dynamic, static or disabled.<br>Dynamic load balance will be performed based on utilization or<br>utilization difference of channels.<br>Static load balance will be performed based on the minimum cable<br>modem number of keeping the bandwidth. |                                                             |                                    |     |   |  |
| load-balance<br>period(second)  |                                                                                                    | To set the interval period of load balance being performed. |                                    |     |   |  |

Solutions Provider for FTTx, RFoG and HFC

| load-balance<br>modem- move-<br>number | To set the maximum number of cable modem being channel-moved in a load- balance period.                                                            |
|----------------------------------------|----------------------------------------------------------------------------------------------------|
| load-balance hold-<br>time(second)     | To set the minimum interval period of one cable modem being channel-moved.                                                                         |
| load-balance<br>ranging- override      | To enable/disable the ranging override, if enabled, the cable modem will be allowed to register on different channels by ranging response results. |

DBC/DCC initialization technology, is a ranging initialization process after channel-moving of a cable modem in the load-balance.

| load-balance init-tech |                   |   |           |                   |   |  |
|------------------------|-------------------|---|-----------|-------------------|---|--|
| DCC-ATDMA              | broadcast-ranging | ~ | DCC-SCDMA | broadcast-ranging | ~ |  |
| DBC-ATDMA              | broadcast-ranging | ~ | DBC-SCDMA | broadcast-ranging | ~ |  |
| ≰ Save                 |                   |   |           |                   |   |  |

| Title                                                          | Comment                                                                                                    |  |  |  |  |
|----------------------------------------------------------------|----------------------------------------------------------------------------------------------------|--|--|--|--|
| DCC-ATDMA To set the initialization tech of DCC in ATDMA mode. |                                                                                                    |  |  |  |  |
| DCC-SCDMA To set the initialization tech of DCC in SCDMA mode. |                                                                                                    |  |  |  |  |
| DBC-ATDMA To set the initialization tech of DBC in ATDMA mode. |                                                                                                    |  |  |  |  |
|                                                                | To set the initialization tech of DBC in SCDMA mode, which include: broadcast-ranging;                                                                            |  |  |  |  |
| DBC-SCDMA                                                      | direct: Move to new channel directly, only available in ATDMA mode;<br>period-ranging: perform the ranging periodically;<br>reinitialize-mac;<br>unicast-ranging. |  |  |  |  |

## Load-balance group:

| load-balance group          |                                                                    |  |  |  |  |  |  |
|-----------------------------|--------------------------------------------------------------------|--|--|--|--|--|--|
| group id 🔻                  | group status inactive group Method static                          |  |  |  |  |  |  |
| Title                       | Comment                                                            |  |  |  |  |  |  |
| group id                    | To set the ID of load balance group, 1~255.                        |  |  |  |  |  |  |
| group status                | To set the load balance group as active/inactive.                  |  |  |  |  |  |  |
| group Method                | To set the load balance mode as dynamic or static.                 |  |  |  |  |  |  |
| Upstream Channel            | To select the upstream channels included in load balance group.    |  |  |  |  |  |  |
| Downstream<br>Channel       | To select the downstream channels included in load balance group.  |  |  |  |  |  |  |
| Group cm mac-<br>addr rules | The cable modems' MAC addresses included in the load balance grou. |  |  |  |  |  |  |

| Group exclude cm mac-addr rules:                               |                                 |                                                                |     |  |  |  |
|----------------------------------------------------------------|---------------------------------|----------------------------------------------------------------|-----|--|--|--|
| Group exclude cm ma                                            | Group exclude cm mac-addr rules |                                                                |     |  |  |  |
| single-mac                                                     | single-mac MAC Address          |                                                                | ∠ 🛍 |  |  |  |
| + Add                                                          |                                 |                                                                |     |  |  |  |
| Title                                                          | Com                             | iment                                                          |     |  |  |  |
|                                                                | То е                            | To exclude cable modems' MAC addresses to a load balance group |     |  |  |  |
|                                                                | by: S                           | Single-mac: to exclude a specific Mac address;                 |     |  |  |  |
| MAC type Mac-oui: to exclude a specific type of Mac addresses; |                                 |                                                                |     |  |  |  |
|                                                                | Ran                             | ge-mac: to exclude a range of Mac addresses.                   |     |  |  |  |

## 5.4.6 US S/N History

The SNR will be recorded for every 10 minutes by default.

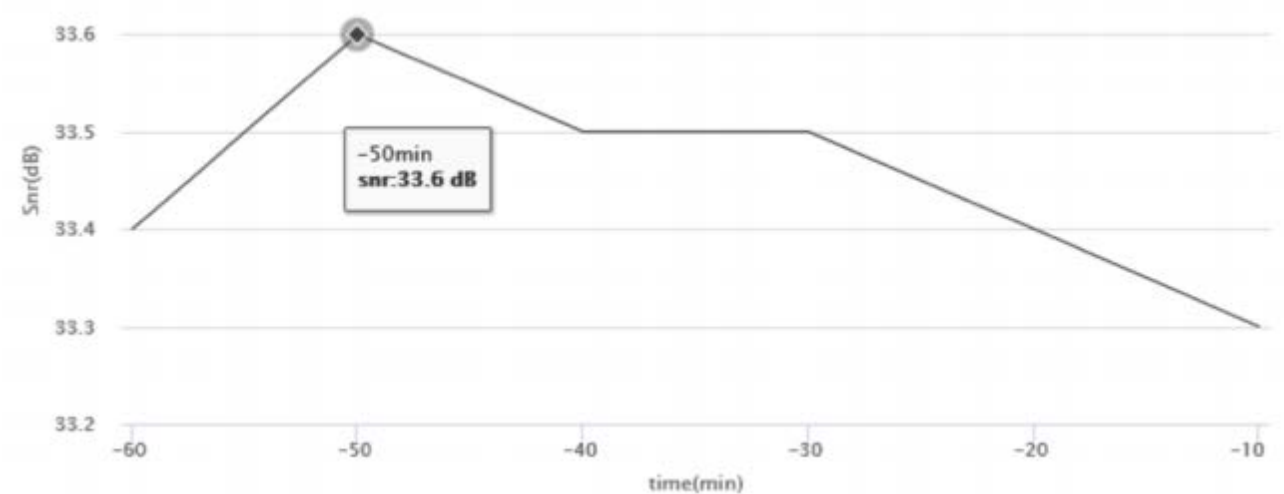

## 5.5. Basic Network Management

## 5.5.1 Static Route

| Static Route                             |      |                                         |                          |                             | C    |
|------------------------------------------|------|-----------------------------------------|--------------------------|-----------------------------|------|
| Destination Network                      | Dst. | Network Mask                            | Gateway Address          | Stastic Route/Policy Route  | Edit |
| Title Comment                            |      |                                         |                          |                             |      |
| Destination Network To set               |      |                                         | lress of destination ne  | etwork or destination host. |      |
| Dst. Network Mask                        |      | To set the mask of destination network. |                          |                             |      |
| Gateway Address                          |      | To set the IP address of gateway.       |                          |                             |      |
| Stastic Route/Policy Route To set the ro |      |                                         | te policy as static or p | olicy.                      |      |

## 5.5.2 Embedded DHCP Scope

The CMTS system supports simple embedded DHCP service and TFTP service. If the

helper-address of IP bundle is associated with bridge interface IP address, the CMTS will intercept the DHCP packets to uplink interface, and the embedded DHCP scope will assign IP address to CPE instead.3 scopes can be set by default: CMC scope (high density type or Remote-MAC setting), CM scope and CPE host scope.

| Embedded DH | CP Scope      |               |               |                    |             | C         |
|-------------|---------------|---------------|---------------|--------------------|-------------|-----------|
| Scope Name  | Start IP Add. | End IP Add.   | Subnet Mask   | Subnet Gatew<br>ay | Primary DNS | Secondary |
| cable-modem | 192.168.0.2   | 192.168.0.100 | 255.255.255.0 | 192.168.0.250      |             |           |
| host        | 192.168.0.101 | 192.168.0.200 | 255.255.255.0 | 192.168.0.250      |             |           |
| <           |               |               |               |                    |             | >         |

| Title          | Comment                                          |
|----------------|--------------------------------------------------|
| Scope Name     | To set the DHCP scope name                       |
| Start IP Add.  | To set the start IP of scope.                    |
| End IP Add.    | To set the end IP of scope.                      |
| Subnet Mask    | To set the mask of scope.                        |
| Subnet Gateway | To set the gateway of scope.                     |
| Primary DNS    | To set the IP address of primary DNS server.     |
| Secondary DNS  | To set the IP address of Secondary DNS server.   |
| TFTP Server    | To set the IP address of TFTP server.            |
| Boot File      | The file name of cable modem configuration.      |
| Log Server     | To set the IP address of log server.             |
| ToD Server     | To set the IP address of time server.            |
| Lease Time (s) | To set the lease time of IP address (1~65535 s). |

### 5.5.3 CPE Class Setting

CPE class is defined as a group of categorized customer premises equipment. The CMTS identifies the same CPE's DHCP OPTION60 parameter string as a class group, one CPE class can be fuzzy matched by multiple option 60 strings. CPE class is used for DHCP relay and terminal equipment enquiry.

| Network Infomation |                | C    |
|--------------------|----------------|------|
| CPE Class Name     | DHCP Option 60 | Edit |
| ≝Add               |                |      |
|                    |                |      |

| Title          | Comment                                                                                            |
|----------------|----------------------------------------------------------------------------------------------------|
| CPE Class Name | To set the name for CPE Classes, the name can be consist of A~Z, 0~9, ",", ".", "/", ":", and "-". |

### 5.5.4 ARP Table

| ARP Table Informat                               | ion               |                                           |                    |   |         |        | 0 |
|--------------------------------------------------|-------------------|-------------------------------------------|--------------------|---|---------|--------|---|
| MAC Add.                                         | IP Add.           | Port                                      | Status             | ~ | P       |        |   |
| IP Add.                                          | MAC Add.          |                                           | Port               |   | Status  | Active |   |
| 192.168.0.2                                      | 78:c4:ab:03:03:fc |                                           | docsis-mac 1/1     |   | DHCP    | Yes    |   |
| 192.168.0.3                                      | 78:c4:ab:03:02:00 |                                           | docsis-mac 1/1     |   | Capture | No     |   |
| 192.168.0.4                                      | 78:c4cab:03:03:ce |                                           | docsis-mac 1/1     |   | DHCP    | Yes    |   |
| 192.168.0.5                                      | 78:c4:ab:03:02:9c |                                           | docsis-mac 1/1     |   | DHCP    | Yes    |   |
| 192.168.0.6                                      | 78:c4:ab:03:02:9a |                                           | docsis-mac 1/1     |   | DHCP    | Yes    |   |
| Title Comme                                      |                   | Comment                                   | nent               |   |         |        |   |
| IP Add. It shows                                 |                   | It shows t                                | ws the IP address. |   |         |        |   |
| MAC Add.                                         |                   | It shows the MAC address.                 |                    |   |         |        |   |
| Port                                             |                   | It shows the physical network port.       |                    |   |         |        |   |
| Status                                           |                   | It shows the source of current ARP entry. |                    |   |         |        |   |
| Active It shows the status of current ARP entry. |                   |                                           |                    |   |         |        |   |

## 5.6 Advanced Network Management

### 5.6.1 IP-Bundle

An IP bundle indicate one IP subnet group of which each MAC domain must have a fixed IP bundle. The IP bundle contains parameters of cable helper, IP address, DHCP relay giaddr and srcaddr. An IP bundle consists of primary bundle and its only or multiple subnet bundle(s). Both the primary bundle and its subnet bundle(s) will be included when user apply the IP bundle to a MAC domain.

| IP-Bundle    |                            |                                   |                    |                           |                           | C |
|--------------|----------------------------|-----------------------------------|--------------------|---------------------------|---------------------------|---|
| IP Bundle ID | DHCP Relay Primary<br>Mode | DHCP Relay Option<br>82 Insertion | Primary IP Address | Primary IP Subnet<br>Mask | Secondary IP Address/Mask |   |
| 1            | Disable Primary Mode       | Disable Option 82                 |                    |                           |                           |   |
| <            |                            |                                   | _                  |                           |                           | > |
| 🛋 Add        |                            |                                   |                    |                           |                           |   |

| Title                          | Comment                                                                                                    |
|--------------------------------|----------------------------------------------------------------------------------------------------|
| IP Bundle ID                   | To set the IP Bundle ID, 1~128. Both primary IP Bundle (X) and sub-net IP Bundle (X.Y) can be set, X for primary bundle ID,Y for sub net bundle ID. |
| DHCP Relay Primary Mode        | If the primary mode is enabled, all the CPE Class giaddr will be filled by the primary IP address of IP Bundle interface.                           |
| DHCP Relay Option 82 Insertion | If the Option 82 is enabled, the option 82 string with cable modem MAC address will be inserted to the DHCP relay packets.                          |
| Primary IP Address             | To set the primary IP address of IP Bundle interface.                                                                                               |
| Primary IP Subnet Mask         | To set the subnet mask of primary IP of IP Bundle.                                                                                                  |
| Secondary IP Address/Mask      | To set the subnet mask of secondary IP of IP Bundle.                                                                                                |
| DHCP IP Add.                   | To set the IP address of DHCP server.                                                                                                    |
| Relay IP Address               | To set the CPE Class giaddr address for DHCP relay, it is essential when DHCP relay is enabled.                                                     |
| Relay Source IP Address        | To set the CPE Class source IP address for DHCP relay.                                                                                              |

### 5.6.2 VLAN

CMTS system supports VLAN by default, including IP VLAN, interface VLAN. For 1U chassis type and outdoor type with single CMC module ( with single up-link bridge), VLAN can be directly applied to up-link bridge 0.

| VLAN    |           |     | C |
|---------|-----------|-----|---|
| VLAN ID | IP Subnet | Tag |   |
| 🛃 Add   |           |     |   |

### 5.6.3 VLAN Bundle

VLAND Bundle is defined as a group of VLAN, which can be classified as primary bundle and secondary bundle. A VLAN bundle must include the cable modem IP subnet, and VLAN of one or more CPE Class. A VLAN bundle needs to be applied to bridge to take effect.

| VLAN Configurat | ion                 |               |         |                   | C |
|-----------------|---------------------|---------------|---------|-------------------|---|
| VLAN Bundle ID  | VLAN Bundle Primary | CM IP Address | Netmask | Interface<br>VLAN |   |
|                 |                     |               |         |                   |   |

| Title               | Comment                                                                          |
|---------------------|----------------------------------------------------------------------------------|
| VLAN Bundle ID      | To set the VLAN bundle ID, 1~10.                                                 |
| VLAN Bundle Primary | Primary/Secondary VLAN Bundle<br>To set the VLAN bundle as primary or secondary. |
| IP Address          | To set the IP address of cable modem.                                            |
| Netmask             | To set the mask of cable modem.                                                  |
| Interface VLAN      | To set the CPE VLAN.                                                             |

### 5.6.4 Multicast

There are two ways to perform multicast on CMTS:

Active mode: IGMP join, IGMP quit and snooping to be performed by CMC board automatically, this is the default mode of CMTS.

Passive mode: IGMP will be performed by CMTS router board.

|                |        | <br> |
|----------------|--------|------|
| Multicast Mode | Active | ~    |
| Multicast Mode |        | C    |

| Title          | Comment                                         |
|----------------|-------------------------------------------------|
| Multicast Mode | To set the multicast mode as active or passive. |

## 5.7 Network Security Management

## 5.7.1 Security Configuration

| Security Configuration |     | C |
|------------------------|-----|---|
| IP source verification | Off | ~ |
| DHCP unicast response  | Off | ~ |
| L2VPN                  | Off | ~ |
| Subnet Access Control  | On  | ~ |

| Title                  | Comment                                                                                                    |  |  |
|------------------------|----------------------------------------------------------------------------------------------------|--|--|
| IP source verification | Source address verification is a process that match upstream data<br>packets sourced IP and MAC with the address assigned by DHCP.<br>Source address verification can prevent illegal transmission from<br>any IP manually modified by end users(subscribers), it is enabled by<br>default. Yet manually bond static IP for specific CPEs are allowed by<br>editing CM configuration profile. |  |  |
| DHCP unicast response  | The DHCP server will respond with multicast packets by default, if DHCP unicast response is on, the DHCP server will respond with unicast packets instead.                                                                                                    |  |  |
| L2VPN                  | CMTS will match L2VPN according to the CM upstream service<br>flow and classifier, data packets which conform to the rule will<br>be inserted with VLAN tag and forward to up-link interface.<br>L2VPN service is disabled by default.                                                                                                    |  |  |
| Subnet Access Control  | Enable or disable subnet-isolation for the CMs connected to the same RF port. When enabled, the CPEs in different network segment can't forward ARP even if they are on the same RF port.                                                                                                    |  |  |

## 5.7.2 Firewall

Firewall can be enabled and disabled. Users can prevent data flooding by setting the Max. throughout threshold for specified downstream data packet type and upstream data packet type.

| Firewall                     |             |              |              |              |                      | 0    |
|------------------------------|-------------|--------------|--------------|--------------|----------------------|------|
| System<br>Firewall<br>Status | Off         |              |              |              |                      | ×    |
| For Each US<br>CM            | ARP packets | DHCP packets | ICMP packets | IGMP packets | Multicast<br>Packets | Edit |
|                              | 5           | 5            | 10           | 5            | 5                    |      |
| For DS<br>Received           | ARP packets | DHCP packets | ICMP packets | IGMP packets | Multicast<br>Packets | Edit |
| From Bridge                  | 100         | 100          | 1000         | 50           | 50                   |      |

| Title                                                                        | Comment                                                           |  |  |
|------------------------------------------------------------------------------|-------------------------------------------------------------------|--|--|
| System Firewall Status                                                       | To enable/disable the system firewall                             |  |  |
| For Each US CM                                                               |                                                                   |  |  |
| ARP packets                                                                  | To set the maximum upstream ARP packets of CM.                    |  |  |
| DHCP packets                                                                 | To set the maximum upstream DHCP packets of CM.                   |  |  |
| ICMP packets                                                                 | To set the maximum upstream ICMP packets of CM.                   |  |  |
| IGMP packets                                                                 | To set the maximum upstream IGMP packets of CM.                   |  |  |
| Multicast Packets                                                            | cast Packets To set the maximum upstream multicast packets of CM. |  |  |
| Solutions Provider for FTTx, RFoG and HFC www.ascentcomtec.com Page 104 of 1 |                                                                   |  |  |

| For DS Received From Bridge |                                                        |
|-----------------------------|--------------------------------------------------------|
| ARP packets                 | To set the maximum downstream ARP packets of CM.       |
| DHCP packets                | To set the maximum downstream DHCP packets of CM.      |
| ICMP packets                | To set the maximum downstream ICMP packets of CM.      |
| IGMP packets                | To set the maximum downstream IGMP packets of CM.      |
| Multicast Packets           | To set the maximum downstream multicast packets of CM. |

## 5.7.3 ACL Rules

ACL (Access Control List) is a mechanism based on port access control, it will deny or allow data packets to access specified port, insert VLAN and be forwarded. ACL rules are shared globally, effective when applied to specified port(s).

| ACL Rules | C |
|-----------|---|
|           |   |

Enable ACL Rules

| Rule ID | Priority | Action | Packet Type | Protocol | Source MAC | Source MAC<br>Mask | Dest. MAC |
|---------|----------|--------|-------------|----------|------------|--------------------|-----------|
| <       |          |        |             |          |            |                    | >         |
| ∠ Add   |          |        |             |          |            |                    |           |

| Title            | Comment                                                                                                    |
|------------------|----------------------------------------------------------------------------------------------------|
| ACL control      |                                                                                                    |
| Enable ACL Rules | To set if enable ACL Rules to filter/modify the data packets get through CMTS.                                                               |
| ACL Rules        |                                                                                                    |
| Rule ID          | To set the ACL rule ID, 1~255.                                                                                                    |
| Priority         | To set the priority of the ACL rule.                                                                                                    |
|                  | permit/permit-host: Allow access for data packets in the rule list, use permit-host to specify the data packets to CMTS host as destination. |
| Action           | deny/deny-host: Deny access for data packets in the rule list, use deny host to specify the data packets to CMTS host as destination.        |
|                  | TagVlan for cable-pkt: Insert VLAN tag to the data packets in the rule list.                                                                 |
| Packet Type      | To specify the packet type.                                                                                                    |
| Protocol         | To specify the packet protocol.                                                                                                    |
| Source MAC       | To specify the source Mac.                                                                                                    |
| Source MAC Mask  | To match the source Mac address part which specified by source Mac mask.                                                                     |
| Dest. MAC        | To specify the destination Mac address.                                                                                                    |
| Dest. MAC Mask   | To match the destination Mac address part which specified by source Mac mask.                                                                |
| Source IP        | To specify the source IP address.                                                                                                    |
| Source IP Mask   | To match the source IP address part which specified by source IP mask.                                                                       |

| Dest. IP                | To specify the destination IP address.                                           |
|-------------------------|----------------------------------------------------------------------------------|
| Dest. IP Mask           | To match the destination IP address part which specified by destination IP mask. |
| Source Starting<br>Port | To specify the source TCP/UDP start port.                                        |
| Source Ending<br>Port   | To specify the source TCP/UDP end port.                                          |
| Dest. Start Port        | To specify the destination TCP/UDP start port.                                   |
| Dest. End Port          | To specify the destination TCP/UDP end port.                                     |

## 5.8 Frequency Spectrum Management

### 5.8.1 Spectrum Rules

The CMTS supports upstream channel spectrum management by default. With pre-defined spectrum rules, Signal quality of upstream channels can be adjusted dynamically. SNR, FEC threshold on US channels will be detected periodically to trigger frequency hopping, then a optimal destination frequency will be produced by real-time calculation on FFT. The dynamic adjustment of US channel frequencies follow 3 priority modes, including adjustments of frequency, bandwidth and modulation. When signal quality fails, only one action of re-modulation or back-off will be performed by priority sequence.

The spectrum rules will not take effect until they are applied to one or more upstream channels.

| Set Frequency Hopping Period (s) |     | C |
|----------------------------------|-----|---|
| Frequency Hopping Period         | 180 |   |
| 2 Save                           |     |   |

| Title                           | Comment                                                            |
|---------------------------------|--------------------------------------------------------------------|
| Frequency Hopping Period<br>(s) | To set the period of CMTS checking upstream SNR and FEC threshold. |

| Network | Info                   |                          |        |                 |                                  | S      |
|---------|------------------------|--------------------------|--------|-----------------|----------------------------------|--------|
| Rule ID | Correctable-fec<br>(%) | Uncorrectable-<br>fec(%) | Action | Freq. Band(KHz) | Freq.Hop Start<br>Bandwidth(KHz) | l<br>I |
| <       |                        |                          |        |                 |                                  | >      |
| 🗹 Add   |                        |                          |        |                 |                                  |        |

| Title                          | Comment                                                         |
|--------------------------------|-----------------------------------------------------------------|
| Freq.Hop End<br>Bandwidth(KHz) | The end of bandwidth adjustment due to hopping. (Low bandwidth) |

| SNR Threshold:<br>Profile        | The modulation adjustment is highly depending on the SNR threshold, when<br>the SNR is lower than the threshold (Freq.Hop start SNR), CMTS will adjust<br>the modulation to the corresponding modulation method. When the SNR is<br>higher than the threshold (Freq. Hop back SNR), CMTS will hop back to the<br>highest modulation method depending on current SNR set in the profile.                                                                                                    |
|----------------------------------|----------------------------------------------------------------------------------------------------|
|                                  | The start of bandwidth adjustment due to hopping. (High bandwidth)<br>To set the channel width range adjusted by frequency hopping. By default,                                                                                                    |
| Freq.Hop Start<br>Bandwidth(KHz) | the CMTS adjusts channel from high bandwidth to low bandwidth, and the<br>opposite goes for back-off action. When a channel width adjustment is<br>triggered, CMTS will calculate for bandwidth adjust feasibility base on the<br>bandwidth, frequency of both current and adjacent channels.                                                                                                    |
| Freq. Band(KHz)                  | To set adjustable frequency band range. If it is set as an specific frequency, the CMTS will regards it as one frequency band. Multiple frequency bands can be set for CMTS to select a optimal one based on FFT calculation.                                                                                                    |
| Correctable-fec(%)               | To set frequency hopping FEC threshold channel data correction<br>percentage. CMTS will detect channel signal quality periodically, Once<br>channel data correction percentage is greater than the threshold,<br>frequency hopping will be triggered.                                                                                                    |
| Uncorrectable-fec(%)             | To set frequency hopping FEC threshold uncorrectable channel data percentage. CMTS will detect channel signal quality periodically, Once channel data correction percentage is greater than the threshold, frequency hopping will be triggered.                                                                                                    |
|                                  | To set frequency hopping mode priority. only one action of re-modulation<br>or back-off will be performed by priority sequence and frequency<br>hopping threshold. Three modes are available in any combinations.<br>Example: Set mode priority as: frequency, bandwidth, modulation so<br>that CMTS will optimize the channel by:                                                                                                    |
| Action                           | adjusting frequency to optimal frequency in the first period;<br>Decreasing channel bandwidth based on current bandwidth and<br>frequency hopping bandwidth in the second period, in case the first period<br>adjustment failed to get satisfied signal quality;Switching among modulation<br>modes till all modes are run out, in case both first and second period<br>adjustment failed to get satisfied signal quality.In any period, once the<br>channel gets satisfied signal quality, and SNR is greater than the fall-back<br>threshold (default value is + 3bd), CMTS will perform fall-back according to<br>last action. |
| Rule ID                          | To set the spectrum rule ID, 1~40.                                                                                                    |
## 5.8.2 Hopping Log

|                                                                    | 5 | _             |
|--------------------------------------------------------------------|---|---------------|
| 🚔 System Status                                                    |   | Hopping Log X |
|                                                                    |   | 1             |
|                                                                    |   |               |
|                                                                    |   |               |
| C Advanced Network                                                 |   |               |
| Network Security                                                   |   |               |
|                                                                    |   |               |
| <ul> <li>Trequency spectru</li> <li>D. Frankrisk Bullet</li> </ul> |   |               |
| O Happing Log                                                      |   |               |
|                                                                    |   |               |
| • CMIS System                                                      |   |               |
|                                                                    |   |               |
|                                                                    |   |               |

# 5.9 Terminal Management

### 5.9.1 CM List

The CM list provides the cable modem information, users can check specified cable modem info by refreshing the real-time CM list table and set filters.

| CM List    |                   |     |                 |              |         |         |                    |                    | ø      |
|------------|-------------------|-----|-----------------|--------------|---------|---------|--------------------|--------------------|--------|
| Upstream 0 | hannel            |     | Downstream Char | inel         | Status  |         | <b>v</b>           | ι.                 |        |
| CMC Board  | MAC Add.          | SID | CPE Numbers     | IP Add.      | Version | Status  | Primary US Channel | Primary DS Channel | US B   |
| 1/1        | 78:c4:ab:03:02:00 | 2   | 0               | 192.168.0.3  | D1.0    | init(o) | 3                  | 6                  |        |
| 1/1        | 78:c4:ab:03:02:24 | 22  | 0               | 192.168.0.23 | D3.0    | online  | 2                  | 9                  | 1,2,3, |
| 1/1        | 78:c4:ab:03:02:6a | 6   | 0               | 192.168.0.8  | D3.0    | online  | 1                  | 7                  | 1,2,3, |
| 1/1        | 78:c4:ab:03:02:70 | 15  | 0               | 192.168.0.15 | D3.0    | online  | 1                  | 15                 | 1,2,3, |
| 1/1        | 78:c4:ab:03:02:96 | 10  | 0               | 192.168.0.12 | D3.0    | online  | 2                  | 8                  | 1,2,3, |
| 1/1        | 78:c4:ab:03:02:9a | 9   | 0               | 192.168.0.6  | D3.0    | online  | 4                  | 9                  | 1,2,3, |

| Title                            | Comment                                                |             |  |  |  |  |
|----------------------------------|--------------------------------------------------------|-------------|--|--|--|--|
| CMC Board                        | It shows the hosting CMC board ID of the CM.           |             |  |  |  |  |
| MAC Add.                         | It shows the Mac address of the CM.                    |             |  |  |  |  |
| SID                              | It shows the session ID of the CM.                     |             |  |  |  |  |
| CPE Numbers                      | It shows the CPE number of the CM hosted.              |             |  |  |  |  |
| IP Add.                          | It shows the IP address of the CM.                     |             |  |  |  |  |
| Version                          | It shows the DOCSIS version of the CM.                 |             |  |  |  |  |
| Status                           | It shows the status of the CM.                         |             |  |  |  |  |
| Primary US Channel               | It shows the primary upstream channel of the CM.       |             |  |  |  |  |
| Primary DS Channel               | It shows the downstream channel of the CM.             |             |  |  |  |  |
| US Bonding Channel               | It shows the upstream bond channels of the CM.         |             |  |  |  |  |
| DS Bonding channel               | It shows the downstream bond channels of the CM.       |             |  |  |  |  |
| CMTS Rx Pwr                      | It shows the power level of the CM received in upstrea | m.          |  |  |  |  |
| US SNR                           | It shows the SNR of the CM received in upstream.       |             |  |  |  |  |
| Solutions Provider for FTTx, RFo | G and HFC www.ascentcomtec.com                         | Page 108 of |  |  |  |  |

| US Tx Pwr | It shows the power level of the CM transmitted in upstream. |
|-----------|-------------------------------------------------------------|
| DS SNR    | It shows the SNR of the CM received in downstream.          |
| DS Rx Pwr | It shows the power level of the CM received in downstream.  |
| BPI Enb   | It shows if BPI+ is enabled of the CM.                      |

### 5.9.2 CPE List

The CPE list provides the Customer Premises Equipment information, users can check specified CPE info by refreshing the real-time CPE list table and set filters.

| I MAC Add. |             | CPE MAC Add. |            | ٩            |             |          |
|------------|-------------|--------------|------------|--------------|-------------|----------|
|            |             |              |            |              | CPE List    |          |
| MC Board   | CM MAC Add. | CM IP Add.   | CPE Number | CPE MAC Add. | CPE IP Add. | CPE Type |

| Title        | Comment                                                              |  |  |  |  |  |
|--------------|----------------------------------------------------------------------|--|--|--|--|--|
| CMC Board    | It shows the CMC board ID of cable modem the CPE up-linked to.       |  |  |  |  |  |
| CM MAC Add.  | It shows the Mac address of cable modem the CPE up-linked to.        |  |  |  |  |  |
| CM IP Add.   | It shows the IP address of cable modem the CPE up-linked to.         |  |  |  |  |  |
| CPE Number   | It shows the CPE number of cable modem the current CPE up-linked to. |  |  |  |  |  |
| CPE MAC Add. | It shows the MAC address of the CPE.                                 |  |  |  |  |  |
| CPE IP Add.  | It shows the IP address of the CPE.                                  |  |  |  |  |  |
| СРЕ Туре     | It shows the CPE class of the CPE.                                   |  |  |  |  |  |

### 5.9.3 CM Permission

The CM permission mode can be set as permit or deny by default:

Permit: If the CM permission is set as permit by default, only the cable modems in the CM permission table listed below can access the network.

Deny: If the CM permission is set as deny by default, only the cable modems in the CM permission table listed below cannot access the network.

#### **CM Permission**

Permission-mode

Permit by default, all CMs (that not denied) can access network.

CM Permission list shows the cable modem MAC list of the denied or permitted to access the network.

V

| CM Permission           |              |         |          |      | C    |
|-------------------------|--------------|---------|----------|------|------|
| CM MAC Add. Type        | Start MAC    | End MAC |          |      | Edit |
| Total 0 Rows , Per Page | 10 Rows/Page |         | Previous | Next | C    |
| ✔ Add                   |              |         |          |      |      |

| Title            | Comment                                                                                                    |
|------------------|----------------------------------------------------------------------------------------------------|
| CM MAC Add. Type | To set the type of Mac address which the permission will applied to, it can be<br>an single Mac address, Mac OUI or a Mac range. |
| Start MAC        | To set the Mac address or Mac OUI of a cable modem.                                                                              |
| End MAC          | End Mac must be specified when the CM MAC Addis selected as "Range Macs".                                                        |

### 5.9.4 CM Bandwidth Limit

The upstream/downstream bandwidth of cable modems can be limited.

| CM Bandwidth Li                       | mit                               |                           |        |      | C |  |  |  |
|---------------------------------------|-----------------------------------|---------------------------|--------|------|---|--|--|--|
| CM MAC Add. MAX. DS Rate MAX. US Rate |                                   |                           |        |      |   |  |  |  |
| Total 0 Rows ,                        | Per Page 10 Rows/Page             | Pr                        | evious | Next | C |  |  |  |
| ✔ Add                                 |                                   |                           |        |      |   |  |  |  |
| Title                                 | Comment                           |                           |        |      |   |  |  |  |
| CM MAC Add.                           | To add the Mac address of a cable | modem.                    |        |      |   |  |  |  |
| MAX. DS Rate                          | To set the maximum downstream     | rate of specified cable m | nodem. |      |   |  |  |  |
| MAX LIS Rate                          | To set the maximum upstream rat   | e of specified cable mod  | em.    |      |   |  |  |  |

### 5.9.5 CM Flap

FLAP LIST is used to detect CM problems in the RF network. Users can set the CM thresholds of aging time, power level adjustment and initial ranging interval to determine the unstable factors in the RF network. The default values of threshold of aging time is 1440 minutes, registration interval is 180 seconds, the power level adjustment is 3dB.

| CM Flap Setting       | CM Flap Setting |  |
|-----------------------|-----------------|--|
| Flap-list Aging       | 1440            |  |
| Insertion Interval(s) | 180             |  |
| Power Adjust (db)     | 3               |  |
| ✓ Save                |                 |  |

| Title                 | Comment                                                                                         |
|-----------------------|-------------------------------------------------------------------------------------------------|
| Flap-list Aging       | To set the aging of flap list, the flap list will be cleared and re-count after the aging time. |
| Insertion Interval(s) | To set the time interval of a cable modem transform from online to ranging initialization.      |
| Power Adjust (dB)     | To set the power adjust threshold in upstream ranging.                                          |

CMTS uses parameters to check CM flapping state in RF network, including ins, hit, miss, CRC, P-adj, flap and the last flapping time.

- **Ins:** Increase a count each time the CM changes its state from online to ranging initiating in a time of interval threshold.
- **Hit:** Increase a count if CMTS have received the CM periodic ranging signal successfully.

- Miss: Increase a count if CMTS offered the CM unicast ranging opportunity but failed to receive the CM unicast ranging request.
- CRC: indicate error packets of CM upstream data which failed CRC check.
- **P-adj:** Increase a count if the adjustment to CM upstream power level value has exceeded the threshold.
- **Flap:** Increase one count for any of which happens: "ins" increase by 1, "P-adj" increase by 1 or "miss" increase by 6.

| CM Flap Setting |                   |         |     |     |      |     |       |      |                  |
|-----------------|-------------------|---------|-----|-----|------|-----|-------|------|------------------|
| MAC Add.        |                   | JP Add. |     | 9   |      |     |       |      |                  |
| CMC Board       | CM MAC Address    |         | Ins | Hit | Miss | CRC | P-Adj | Flap | Time             |
| 1/1             | 78:c4:ab:03:02:00 |         | 0   | 0   | 0    | 0   | 0     | 0    | 0-0-0 0:0:0      |
| 1/1             | 78:c4:ab:03:02:24 |         | 0   | 767 | 2    | 0   | 40    | 40   | 1970-1-1 0:44:45 |
| 1/1             | 78:c4:ab:03:02:6a |         | 0   | 0   | 0    | 0   | 0     | 0    | 0-0-0 0:0:0      |
| 1/1             | 78:c4:ab:03:02:70 |         | 0   | 0   | 0    | 0   | 0     | 0    | 0-0-0 0:0:0      |

| Title          | Comment                                                                                                    |  |
|----------------|----------------------------------------------------------------------------------------------------|--|
| CMC Board      | It shows the CMC board ID of the cable modem.                                                                             |  |
| CM MAC Address | It shows the MAC address of cable modem.                                                                                  |  |
| Ins            | Increase a count each time the CM changes its state from online to ranging initiating in a time of interval threshold.    |  |
| Hit            | Increase a count if CMTS have received the CM periodly ranging signal successfully.                                       |  |
| Miss           | Increase a count if CMTS offered the CM unicast ranging opportunity but failed to receive the CM unicast ranging request. |  |
| CRC            | indicat error packets of CM upstream data which failed CRC check.                                                         |  |
| P-Adj          | Increase a count if the adjustment to CM upstream power level value has exceeded the threshold.                           |  |
| Flap           | Increase one count for any of which happens: "ins" increase by 1, "p-<br>adj" increase by 1 or "miss" increast by 6.      |  |
| Time           | It shows the time of latest flap occurred.                                                                                |  |

## 5.10 CMTS System

### 5.10.1 Remote Query

Set the interval period of remote query to CM parameters and SNMP read-access password. Following SNMP protocol, CMTS will obtain MIB nodes' data specified by CM periodically, the data include upstream/downstream channels signal quality (SQ). The SNMP read-access password should be consistent with read-access passwords in the CM configuration file (Default password is "public").

| Remote Query                     | 4      |
|----------------------------------|--------|
| Intervals Period                 | 600    |
| Remote-Query SNMP Community Name | public |
| 🗹 Save                           |        |

| Title                               | Comment                                                                 |
|-------------------------------------|-------------------------------------------------------------------------|
| Interval Period                     | To set the interval period of CMTS queries cable modems.                |
| Remote-Query SNMP<br>Community Name | To set the read password for CMTS queries cable modem by SNMP protocol. |

#### 5.10.2 Servers

Network time synchronization protocol based on UTC is supported. CMTS will retrieve current time from time server based on NTP, and update it according to user defined time zone offset. When the NTP server IP is set, CMTS will update the time every 60 seconds until it is successfully updated, and synchronize the time hourly.

| Server Parameters          | 2   |
|----------------------------|-----|
| CMTS Host Name             | D3  |
| Log Server IP              |     |
| NTP Server IP              |     |
| NTP Server Time Zone (UTC) | 480 |

| Title                                                                                                    | Comment                                                                                                    |
|----------------------------------------------------------------------------------------------------|----------------------------------------------------------------------------------------------------|
| CMTS Host NameSet the host name of CMTS, it will be be shown in command<br>line prompt and logging sent to log server. |                                                                                                    |
| Log Server IP                                                                                                    | Set the log server IP address, the CMTS logging will write to local disk<br>by default. If the log server IP is set, the logging will be sync to log<br>server too. |
| NTP Server IP                                                                                                    | Set the network time server IP address.                                                                                                    |
| NTP Server Time Zone (UTC)                                                                                             | Set current time zone's offset from UTC. (-720 to 780 minutes)                                                                                                    |

# 5.10.3 User Management

|                     |              | 1                                 |
|---------------------|--------------|-----------------------------------|
| Login Timeout (Min) |              | 1440                              |
| Title               | Comment      |                                   |
| Login Timeout (Min) | Set overtime | of Telnet and Http login session. |

| User Managemen | t        |               |               |      | 5 |
|----------------|----------|---------------|---------------|------|---|
| Username       | Password | Authorization | Online Status | Edit |   |
| 🛃 Add          |          |               |               |      |   |

| Title         | Comment                                                 |
|---------------|---------------------------------------------------------|
| Username      | Name of system user.                                    |
| Password      | Password of system user, essential when add new a user. |
| Authorization | The permission granted to current user.                 |
| Online Status | The login status of current users.                      |

# 5.10.4 Secret Key

| SNMP Community String |                     | C    |
|-----------------------|---------------------|------|
| SNMP Community        | SNMP Key Priviledge | Edit |
| private               | Read Write R/W      | Ê    |
| public                | Read Only R         | Û    |
| 🗹 Add                 |                     |      |

| Title                 | Comment                                             |
|-----------------------|-----------------------------------------------------|
| SNMP Community String | SNMP Community, SNMP access password.               |
| SNMP Key Privilege    | Set SNMP Community as Read Only, or Read and Write. |

| SNMP TRAP Server |                     | C    |
|------------------|---------------------|------|
| TRAP Server IP   | TRAP Server Version | Edit |
| 🗹 Add            |                     |      |
|                  |                     |      |
| Title            | Comment             |      |

| Trap Server IP      | SNMP Trap server IP.   |
|---------------------|------------------------|
| Trap Server Version | Trap protocol version. |

The CMTS can validate cable modem configuration file, CMTS MIC verifies the registration to deny requests from cable modems with any illegal TFTP downloaded configuration file.

When a community string is set, and TFTP verification is enabled, CMTS will verify the community string in the CM registration process.

| MIC Shared Secret        | C |
|--------------------------|---|
| TFTP Enforce             |   |
| MIC Shared Secret String |   |
| 🛨 Save                   |   |

| Title                    | Comment                                                                                  |
|--------------------------|------------------------------------------------------------------------------------------|
| TFTP Enforce             | If checked, CMTS will verify CMTS MIC secret on the Cable Modems with Shared MIC secret. |
| MIC Shared Secret String | Shared MIC secret must be identical to CMTS MIC secret on the Cable Modems.              |

### 5.10.5 Config. Management

| Config. Manageme | int    |                  |  |  |
|------------------|--------|------------------|--|--|
| Save Config.     |        |                  |  |  |
| ✓ Export Config. |        |                  |  |  |
|                  | Browse | ✓ Import Config. |  |  |
| 1 – Annex A      | Y      | Factory Resets   |  |  |

| Title          | Comment                                                                    |
|----------------|----------------------------------------------------------------------------|
| Save Config.   | Save current configurations as initialization load profile.                |
| Export Config. | Download current configurations to local terminal.                         |
| Import Config. | Select and upload a configuration profile to cover current configurations. |
| Factory Resets | Restore all data to factory default.                                       |

# 5.10.6 Firmware Upgrade

| Firmware Upgrade |        |                    |
|------------------|--------|--------------------|
|                  | Browse | ✓ Firmware Upgrade |
| ✓ Reboot Device  |        |                    |

| Title            | Comment                                               |
|------------------|-------------------------------------------------------|
| Firmware Upgrade | Select the upgrade file, it will be uploaded to CMTS. |
| Reboot Device    | Reboot CMTS                                           |

## 5.10.7 System Log

The CMTS allows you to check, filter (by date, time or keyword) corresponding logging.

| System Log |      |         |   | Ø |
|------------|------|---------|---|---|
| Date       | Time | Subject | Q |   |
|            |      |         |   |   |

### **Appendix 1: Specifications**

|                                             |                                | D                                        | own Stream                                              |                           |                     |                   |                |       |
|---------------------------------------------|--------------------------------|------------------------------------------|---------------------------------------------------------|---------------------------|---------------------|-------------------|----------------|-------|
|                                             |                                | Euro-<br>DOCSIS3.0                       | DOCSIS3.0                                               |                           |                     | U                 | p Stream       |       |
| Modula                                      | Modulation Mode 64/256/1024QAM |                                          | 256QAM/128QAM//64QAM/32QAM/16QAM/8QA<br>M/ QPSK         |                           |                     |                   |                |       |
| Frequency Range (MHz) 108 ~ 1002/1218       |                                |                                          | 5                                                       | ~ 85/65                   |                     |                   |                |       |
| Single C<br>(I                              | hannel BW<br>MHz)              | 8                                        | 6                                                       | Single<br>BW              | Channel<br>(MHz)    | 6.4               | 3.2            | 1.6   |
| Number<br>Ch                                | of Bounding<br>annels          |                                          | 32                                                      |                           |                     | 8                 |                |       |
| Maxim To<br>Rate (N                         | otal Data<br>Abps)             | 2000                                     | 1600                                                    |                           |                     | 320               |                |       |
|                                             |                                |                                          | 27                                                      |                           | 256QAM*             | 40.96             | 20.48          | 10.24 |
|                                             | 64QAM                          | 41                                       | 27                                                      |                           | 128QAM*             | 35.84             | 17.92          | 8.96  |
| Single                                      | 2560 414                       |                                          | 20                                                      | Single                    | 64QAM               | 30.72             | 15.36          | 7.68  |
| Channel                                     | 256QAM                         | 55                                       | 38                                                      | Chann<br>el               | 32QAM               | 25.60             | 12.80          | 6.40  |
| Rate                                        |                                |                                          |                                                         | Data<br>Bate              | 16QAM               | 20.48             | 10.24          | 5.12  |
| (Mbps)                                      | 1024QAM*                       | 69                                       | 53                                                      | (Mbps)                    | 8QAM                | 15.36             | 7.68           | 3.84  |
|                                             |                                |                                          |                                                         |                           | QPSK                | 10.24             | 5.12           | 2.56  |
| Output Level (dBmV) 20 ~ 45 Adjustable, 1dB |                                | Receive Level<br>(dBmV)                  |                                                         |                           | -13~+23             |                   |                |       |
| Single                                      | 64QAM                          | 6.952                                    | 5.056941                                                | Sing                      | e Channel           |                   |                |       |
| Channel<br>Symbol                           | 256QAM                         | 6.952                                    | 5.360537                                                | Syr                       | mbol Rate           | 5.12              | 2.56           | 1.28  |
| ,<br>Rate<br>(Msymps)                       | 1024QAM*                       | 6.952                                    | 5.360537                                                | 1)                        | vlsymps)            |                   |                |       |
| Number                                      | r of RF Port                   |                                          | 1                                                       |                           |                     |                   | 1              |       |
| Reflectio                                   | on Loss (dB)                   |                                          | > 12                                                    |                           |                     |                   | > 14           |       |
| Output In                                   | npedance (Ω)                   |                                          | 75                                                      | Input In                  | npedance (Ω)        | 75                |                |       |
| Manageme                                    | nt Method                      | 1) Telnet Lo<br>2) Network<br>3) Embedde | ogin , CLI Operate<br>Management So<br>ed Web, remote l | e;<br>ftware Base<br>ogin | ed on SNMP;         |                   |                |       |
| Supported                                   | Protocols                      | Euro-DOCSIS<br>VLAN, Mult                | /DOCSIS3.0/2.0 ,<br>ticast , DHCP-rely                  | CDOCSIS ,<br>, SNMP ,     | TCP/IP,ARP,<br>etc. | L2VPN,            | ICMP , AC      | CL,   |
| Physical Pa                                 | irameter                       |                                          |                                                         |                           |                     |                   |                |       |
|                                             | Optical                        | 1.25G SFP;                               | 10G SFP+                                                | Power Supply              |                     | AC90~230V 50/60Hz |                | OHz   |
| Port                                        | Electronic                     | 1000M Base                               | -T ×2                                                   | Consume Power             |                     | < 45W             |                |       |
| RF Port                                     |                                | F type socke                             | t ×2                                                    | Net Wei                   | ght                 | 3.0Kg             |                |       |
| Console Po                                  | rt                             | RJ45 socket                              | ×1                                                      | Working                   | Environment         | Temp2<br>HUM<9    | 25~55°C;<br>0% |       |
| Status Disp                                 | lay                            | LED                                      |                                                         | Size (L×W×H) (mm)         |                     | 440×285×45        |                |       |

\* CM is required to support 1024QAM Ascent reserves the final explanations rights

| Appendix 2: | Factory | Default | Configurations |
|-------------|---------|---------|----------------|
| <b>. .</b>  | •       |         | 0              |

| Serial port   |           |       |          |            |             |              |            |
|---------------|-----------|-------|----------|------------|-------------|--------------|------------|
|               | Baud ra   | te    | Data bit |            | Parity      | Sto          | p bit      |
| Serial port   | 115200    | 0     | 8        | 8 none     |             | 1            |            |
|               |           |       | S        | ystem user |             | ·            |            |
|               | User name | 2     |          |            | Passwo      | rd           |            |
|               | admin     |       |          |            | admir       | 1            |            |
| Uplink Bridge |           |       |          |            |             |              |            |
|               | IP addr   | ess   | M        | ask        | Gateway     | Р            | ort        |
| Bridge 0      | 192.168.  | 0.254 | 255.25   | 5.255.0    | 192.168.0.1 | (            | ),2        |
|               | 1         | I     |          | СМС        | 1           |              |            |
| Downstream    | Status    | (     | Center   | Standard   | Modulation  | Output Level | Interleave |
| 1             | DOCSIS    |       | 387      | Annex A    | 64QAM       | 45           | l12-17     |
| 2             | DOCSIS    |       | 395      | Annex A    | 64QAM       | 45           | l12-17     |
| 3             | DOCSIS    |       | 403      | Annex A    | 64QAM       | 45           | 112-17     |
| 4             | DOCSIS    |       | 411      | Annex A    | 64QAM       | 45           | l12-17     |
| 5             | DOCSIS    |       | 419      | Annex A    | 64QAM       | 45           | l12-17     |
| 6             | DOCSIS    |       | 427      | Annex A    | 64QAM       | 45           | 112-17     |
| 7             | DOCSIS    |       | 435      | Annex A    | 64QAM       | 45           | l12-17     |
| 8             | DOCSIS    |       | 443      | Annex A    | 64QAM       | 45           | 112-17     |
| 9             | DOCSIS    |       | 451      | Annex A    | 64QAM       | 45           | l12-17     |
| 10            | DOCSIS    |       | 459      | Annex A    | 64QAM       | 45           | l12-17     |
| 11            | DOCSIS    |       | 467      | Annex A    | 64QAM       | 45           | 112-17     |
| 12            | DOCSIS    |       | 475      | Annex A    | 64QAM       | 45           | 112-17     |
| 13            | DOCSIS    |       | 483      | Annex A    | 64QAM       | 45           | l12-17     |
| 14            | DOCSIS    |       | 491      | Annex A    | 64QAM       | 45           | 112-17     |
| 15            | DOCSIS    |       | 499      | Annex A    | 64QAM       | 45           | 112-17     |
| 16            | DOCSIS    |       | 507      | Annex A    | 64QAM       | 45           | 112-17     |
| 17            | DOCSIS    |       | 515      | Annex A    | 64QAM       | 45           | 112-17     |
| 18            | DOCSIS    |       | 523      | Annex A    | 64QAM       | 45           | 112-17     |
| 19            | DOCSIS    |       | 531      | Annex A    | 64QAM       | 45           | 112-17     |
| 20            | DOCSIS    |       | 539      | Annex A    | 64QAM       | 45           | 112-17     |
| 21            | DOCSIS    |       | 547      | Annex A    | 64QAM       | 45           | 112-17     |

| 22                        | DOCSIS                             | 555                      | Annex A                | 64QAM       | 45         | l12-17                |  |  |
|---------------------------|------------------------------------|--------------------------|------------------------|-------------|------------|-----------------------|--|--|
| 23                        | DOCSIS                             | 563                      | Annex A                | 64QAM       | 45         | 112-17                |  |  |
| 24                        | DOCSIS                             | 571                      | Annex A                | 64QAM       | 45         | 112-17                |  |  |
| 25                        | DOCSIS                             | 579                      | Annex A                | 64QAM       | 45         | 112-17                |  |  |
| 26                        | DOCSIS                             | 587                      | Annex A                | 64QAM       | 45         | 112-17                |  |  |
| 27                        | DOCSIS                             | 595                      | Annex A                | 64QAM       | 45         | 112-17                |  |  |
| 28                        | DOCSIS                             | 603                      | Annex A                | 64QAM       | 45         | 112-17                |  |  |
| 29                        | DOCSIS                             | 611                      | Annex A                | 64QAM       | 45         | 112-17                |  |  |
| 30                        | DOCSIS                             | 619                      | Annex A                | 64QAM       | 45         | 112-17                |  |  |
| 31                        | DOCSIS                             | 627                      | Annex A                | 64QAM       | 45         | 112-17                |  |  |
| 32                        | DOCSIS                             | 635                      | Annex A                | 64QAM       | 45         | 112-17                |  |  |
| Upstream<br>Channel<br>ID | Status                             | Center requency<br>(MHz) | Bandwidth<br>(MHz)     | Туре        | Modulation | Input Level<br>(dBmV) |  |  |
| 1                         | enable                             | 30.0                     | 3.2                    | ATDMA       | QPSK       | 0                     |  |  |
| 2                         | enable                             | 33.2                     | 3.2                    | ATDMA       | QPSK       | 0                     |  |  |
| 3                         | enable                             | 36.4                     | 3.2                    | ATDMA       | QPSK       | 0                     |  |  |
| 4                         | enable                             | 39.6                     | 3.2                    | ATDMA       | QPSK       | 0                     |  |  |
| 5                         | enable                             | 42.8                     | 3.2                    | ATDMA       | QPSK       | 0                     |  |  |
| 6                         | enable                             | 46.0                     | 3.2                    | ATDMA       | QPSK       | 0                     |  |  |
| 7                         | enable                             | 49.2                     | 3.2                    | ATDMA       | QPSK       | 0                     |  |  |
| 8                         | enable                             | 52.4                     | 3.2                    | ATDMA       | QPSK       | 0                     |  |  |
|                           |                                    | Load                     | balancing              |             |            |                       |  |  |
|                           | Mode                               |                          | Dynamic load balancing |             |            |                       |  |  |
|                           | Period                             |                          | 120                    |             |            |                       |  |  |
| Chan                      | nel overflow                       | (%)                      | 70                     |             |            |                       |  |  |
| Chan                      | nel veriatior                      | n (%)                    | 20                     |             |            |                       |  |  |
| 10                        | V hold-off(                        | s)                       | 240                    |             |            |                       |  |  |
| Numbe                     | Number of Max. moved CMs           |                          |                        | 32          |            |                       |  |  |
| Direct mov                | Direct move while ranging response |                          |                        | Enable      |            |                       |  |  |
| INIT-TI                   | ECH DCC-ATE                        | DMA                      | Broadcast ranging      |             |            |                       |  |  |
| INIT-T                    | ECH DCC-SCE                        | DMA                      | Broadcast ranging      |             |            |                       |  |  |
| INIT-TI                   | ECH DBC-ATE                        | DMA                      |                        | Broadcast r | anging     |                       |  |  |
| INIT-TI                   | ECH DBC-SCD                        | DMA                      |                        |             |            |                       |  |  |

| SNMP      |                |  |  |  |
|-----------|----------------|--|--|--|
| Community | Access control |  |  |  |
| Public    | Read-only      |  |  |  |
| Private   | Read-Write     |  |  |  |

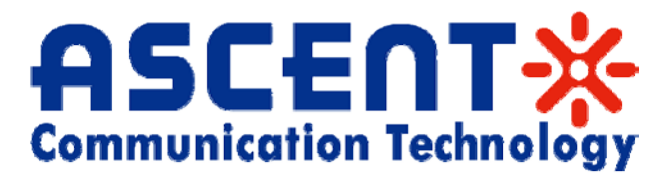

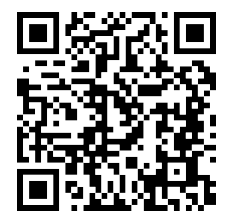

#### Ascent Communication Technology Ltd

#### AUSTRALIA

140 William Street, Melbourne Victoria 3000, AUSTRALIA Phone: +61-3-8691 2902

#### CHINA

Unit 1933, 600 Luban Road 200023, Shanghai CHINA Phone: +86-21-60232616

#### EUROPE

Pfarrer-Bensheimer-Strasse 7a 55129 Mainz, GERMANY Phone: +49 (0) 6136 926 3246

#### HONG KONG SAR

Unit 9, 12<sup>th</sup> Floor, Wing Tuck Commercial Centre 177 Wing Lok Street, Sheung Wan, HONG KONG Phone: +852-2851 4722

#### USA

2710 Thomes Ave Cheyenne, WY 82001, USA Phone: +1-203 816 5188

#### VIETNAM

15 /F TTC Building, Duy Tan Street Cau Giay Dist., Hanoi, VIETNAM Phone: +84 243 795 5917

Specifications and product availability are subject to change without notice. Copyright © 2011 Ascent Communication Technology Limited. All rights reserved. Ver.C3000\_CMTS\_UG\_C\_May 2014